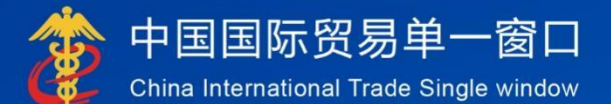

# "单一窗口"标准版用户手册

减免税后续

# 中国电子口岸数据中心

| 目 录 |  |
|-----|--|
|     |  |
|     |  |
|     |  |
|     |  |
|     |  |
|     |  |
|     |  |
|     |  |
|     |  |
|     |  |
|     |  |
|     |  |
|     |  |
|     |  |
|     |  |
|     |  |
|     |  |
|     |  |
|     |  |
|     |  |
|     |  |
|     |  |
|     |  |
|     |  |
|     |  |
|     |  |
|     |  |
|     |  |
|     |  |
|     |  |

| 第一篇 | 箭          | 前言 | `       | 3 |
|-----|------------|----|---------|---|
| 第二篇 | <b>第</b> / | 使用 | 须知      | 1 |
| 2.1 |            | 门户 | 网站      | 1 |
| 2.2 | ,          | 系统 | 环境      | 1 |
| 2   | 2.2.1      |    | 操作系统    | 4 |
| 2   | 2.2.2      |    | 浏览器     | 4 |
| 2.3 |            | 重要 | 提醒      | 1 |
| 2   | 2.3.1      |    | 关于登录方式  | 4 |
| 2   | 2.3.2      |    | 关于界面    | 4 |
| 2   | .3.3       |    | 关于键盘操作  | 5 |
| 2.4 | -          | 通用 | 功能      | 5 |
| 2   | 2.4.1      |    | 移动页签    | 5 |
| 2   | 2.4.2      |    | 折叠/展开菜单 | 5 |
| 2   | 2.4.3      |    | 选择显示列   | 5 |
| 2   | 2.4.4      |    | 关闭选项卡   | 5 |
| 第三篇 | â          | 减免 | 税后续介绍   | 7 |
| 3.1 |            | 功能 | 简介      | 7 |
| 3.2 |            | 术语 | 定义      | 7 |
| 3.3 | -          | 进入 | 或退出系统   | 3 |
| 第四篇 | 新          | 减免 | 税后续1    | 2 |
| 4.1 | 1          | 减免 | 税后续申请12 | 2 |
| 4   | 1.1.1      |    | 主体管理12  | 2 |
| 4   | 1.1.2      |    |         | 3 |
| 4   | 1.1.3      |    | 使用地点管理  | 5 |
| 4   | 1.1.4      |    | 贷款抵押    | 5 |
| 4   | 1.1.5      |    | 税款担保    | 7 |
| 4   | 1.1.6      |    | 科创共享管理  | 4 |
| 4.2 | ÷          | 综合 | 查询      | 9 |

# 第一篇 前言

目前,国际贸易通关过程中所涉及的大多数部门都开发了业务信息化系统,实现了各自 部门业务申请、办理、回复的电子化和网络化。但是在各部门系统间缺乏协同互动、未实现 充分的数据共享,因此企业在口岸通关过程中需要登录不同的系统填报数据,严重影响了口 岸通关效率。

近年来部分发达地区的口岸管理部门已经尝试在地方层面建立"单一窗口",实现企业 一次录入数据后向多个管理部门的系统进行申报,并取得了良好的应用效果。为贯彻落实党 中央、国务院关于我国国际贸易单一窗口(简称"单一窗口")建设的一系列决策部署,统 筹推进"单一窗口"建设,在总结沿海地区"单一窗口"建设试点成果基础上,结合我国口 岸管理实际,并充分借鉴国际上单一窗口成熟经验,建设"单一窗口"标准版。

"单一窗口"标准版依托中国电子口岸平台,申报人通过"单一窗口"标准版一点接入、 一次性提交满足口岸管理和国际贸易相关部门要求的标准化单证和电子信息,实现共享数据 信息、实施职能管理,优化通关业务流程。

通过"单一窗口"标准版可以提高申报效率,缩短通关时间,降低企业成本,促进贸易便 利化,以推动国际贸易合作对接。

# 第二篇 使用须知

#### 2.1 门户网站

"单一窗口"标准版为网页形式,用户打开浏览器输入 http://www.singlewindow.cn 即可访问。

# 2.2 系统环境

#### 2.2.1 操作系统

Windows 7 或 10 或 11 (32 位或 64 位操作系统均可)

不推荐 windows XP 系统

## 2.2.2 浏览器

IE 浏览器 11 及以上版本

Chrome 浏览器 67 及以上版本

# 2.3 重要提醒

# 2.3.1 关于登录方式

需使用卡介质登陆系统,在业务数据录入、暂存或申报等过程中,必须保证电子口岸卡介质正确连接在电脑中。同时,连接的电子口岸卡介质,必须与当前登录使用的用户账号所绑定的卡介质一致,否则系统可能给予"当前卡号 XXXX 与用户注册信息卡号 XXXX 不一致,无法进行申报"等提示。

## 2.3.2 关于界面

光标置于字段内,界面下方有红色字体简要提示录入方法。界面各字段不同底色的填写要 求如下:

#### ▶ 黄底色字段:

必填项。因相关业务数据有严格的填制规范,如在系统录入过程中,字段右侧弹出红色提示,代表您当前录入的数据有误,请根据要求重新录入。

#### ▶ 灰底色字段:

返填项。不可录入,由系统返填。

#### ▶ 白底色字段:

选填项。根据实际需要填写。

# 2.3.3 关于键盘操作

"单一窗口"标准版界面中的部分功能可使用键盘进行快捷操作,可点击界面右上角蓝色

圆形 🧭 按钮查看。

| 键盘操作        | 说明                       |
|-------------|--------------------------|
|             | 1.在参数下拉表中选中参数,返填到字段录入框中。 |
| Enter (回车)  | 2.保存已录入的数据,返填至列表中。       |
|             | 3.光标跳转至下一录入框。            |
| Backspace   | 删除当前录入框中的内容。             |
| Alt+S       | 暂存数据。                    |
| Alt+R       | 删除数据。                    |
| Alt+P       | 打印数据。                    |
| ALT+K       | 快捷键查看。                   |
| Alt+U       | 随附单据快捷键。                 |
| Shift+Enter | 光标跳转到上一个录入框。             |

# 2.4 通用功能

# 2.4.1 移动页签

如打开的页签较多,点击界面 💌 或 💌 图标,可将页签名称进行左右移动选择。

# 2.4.2 折叠/展开菜单

点击右侧展示区——左上角图标,将左侧菜单栏进行折叠或展开的操作。折叠后的左侧菜 单栏只显示图标,效果如下图。

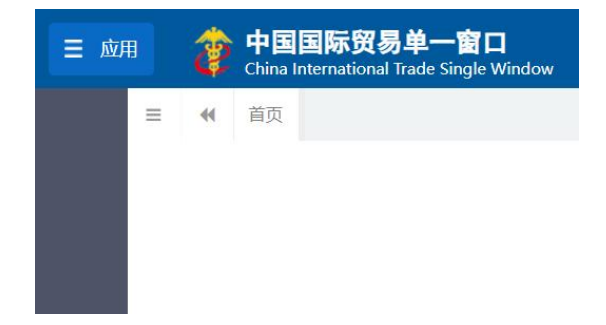

#### 图 折叠菜单栏

# 2.4.3 选择显示列

点击右侧展示区中的<sup>■</sup> 图标,弹出下拉菜单(如下图),可勾选界面列表中显示的字段, 去掉勾选将该字段进行隐藏。

| 检验检 | ☑ 序号       |
|-----|------------|
|     | ☑ 编号       |
|     | ✓ 统一社会信用代码 |
|     | ✔ 中文名称     |
|     | ✔ 英文名称     |
|     | □ 中文经营地址   |
|     | □ 中文注册地址   |

图 选择显示列

# 2.4.4 关闭选项卡

点击右侧展示区——右上角图标,弹出下拉菜单(如下图)。选择"关闭全部选项卡"则 将当前展示区内打开的所有页签选项卡全部关闭;如选择"关闭其他选项卡",则除当前停留 显示的页签选项卡之外,关闭其他打开过的选项卡。

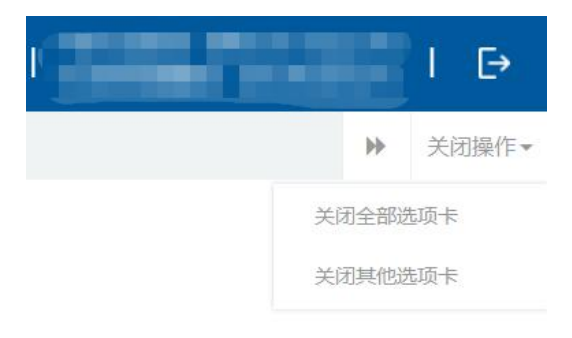

图 关闭选项卡操作

# 第三篇 减免税后续介绍

# 3.1 功能简介

减免税后续管理是对减免税后续业务进行管理的子系统,实现了对海关减免税后续管理 中的贷款抵押、税款担保、解除监管、货物结转、货物退运(出口)、年报管理、主体变更、 货物补税、使用地点变更和异地监管、共享申请、暂停简易程序申请、设备移出本单位使用等 业务的电子化申报和管理。

#### 3.2 术语定义

年报管理:企业每年将此前进口的监管期内的减免税货物向海关申报使用情况。

**主体变更**:减免税申请人在减免税货物监管期间,因分立、合并、股东变更、改制或其他 资产重组活动而导致其法人主体变更或消失的,承担原减免税申请人债权债务关系的新法人主 体,应当向原减免税申请人所在地海关报告。按照规定需要补征税款的,新法人主体应当向原 减免税申请人所在地海关办理补税手续;按照现行规定可以继续享受减免税待遇的,新法人主 体应当办理减免税货物结转手续。

**货物结转**:是指在减免税货物监管年限内,进口减免税货物的法人单位因故将其进口的减 免税货物转让给其他享有减免税优惠待遇的法人单位的行为。

**货物退运(出口)**:减免税申请人因故需将尚在海关监管期内的减免税进口货物退运出境。 **货物补税**:因提前解除监管等原因需要补税的,海关办理补征税款的手续。

解除监管: 企业将监管期内的减免税货物申请解除海关监管,应事先向海关提出申请。

使用地点变更:减免税货物需要变更使用地点的,减免税申请人应当向主管海关提出申请, 说明理由:经海关审核同意的,可以变更使用地点。

**异地监管:** 企业将监管期内的减免税货物移放到企业主管海关关区以外的下属机构使用, 应事先向主管地海关申请,主管地海关同意后委托监管地海关继续对货物进行监管。

贷款抵押:货主单位将在监管期内的减免税货物作为抵押,向金融机构办理贷款,事先应向海关申请,得到批准后才可办理相关手续。

税款担保:减免税申请人已经向海关申请办理减免税备案、审批手续,在主管海关按规定 受理期间(包括经批准延长的期限)货物到达进口口岸的,减免税申请人向海关申请暂时交保 证金办理货物验放手续。 **共享申请:**是指管理单位按照《国务院关于国家重大科研基础设施和大型科研仪器向社会 开放的意见》、《财政部 海关总署 国家税务总局关于"十四五"期间支持科技创新进口税收 政策的通知》、《科枝部海关总署关于印发〈纳入国家网络管理平台的免税进口科研仪器设备 开放共享管理办法(试行)〉的通知》及有关政策规定,将纳入国家网络管理平台统一管理的 免税进口科研仪器设备向海关申请用于其他单位的科学研究、科技开发和教学活动的行为。申 请类型包括:适用简易程序申请、非适用简易程序申请。

适用简易程序申请:管理单位申请适用简易程序的,应向主管海关提交《适用简易程序申 请表》,并附管理单位自我评估符合适用简易程序条件的说明和近一年内免税进口科研仪器设 备开放共享基本情况。管理单位近一年内未发生免税进口科研仪器设备开放共享情形的,提交 无开放共享情形的书面说明。

**非适用简易程序申请:**对于《科枝部海关总署关于印发〈纳入国家网络管理平台的免税进 口科研仪器设备开放共享管理办法(试行)〉的通知》第十三条:管理单位未申请适用简易程 序的、经主管海关审核不符合适用简易程序条件的、暂停管理单位适用简易程序的、以及管理 单位主动申请不再适用简易程序的情形,管理单位如需要将免税进口科研仪器设备申请开放共 享的,应在每次将免税进口科研仪器设备开放共享前向主管海关提出申请。提交《免税进口科 研仪器设备开放共享申请书》,并随附《开放共享申请表》、用于开放共享的说明理由和开放 共享有关合同协议。

**设备清单维护**:指经海关审核适用简易程序的管理单位,对其在国家网络管理平台进行开放共享的免税进口科研仪器设备清单进行维护。

**暂停简易程序:**已适用简易程序的,管理单位可申请暂停适用简易程序。管理单位因未按规定报送开放共享情况、违规处罚或被追究刑事责任的,海关主动暂停其适用简易程序。

**设备移出本单位使用:**开放共享的免税进口科研仪器设备,因特殊情况确需短期或临时移 出本单位使用的,应于移出前向主管海关提出申请,并在使用结束后及时运回本单位。

# 3.3 进入或退出系统

打开"单一窗口"标准版门户网站(如图门户网站),点击【业务应用】页签下的【口岸 执法申报】页签字样(如图业务应用),进入"单一窗口"标准版口岸执法申报业务应用的界 面(如图口岸执法申报业务应用)。

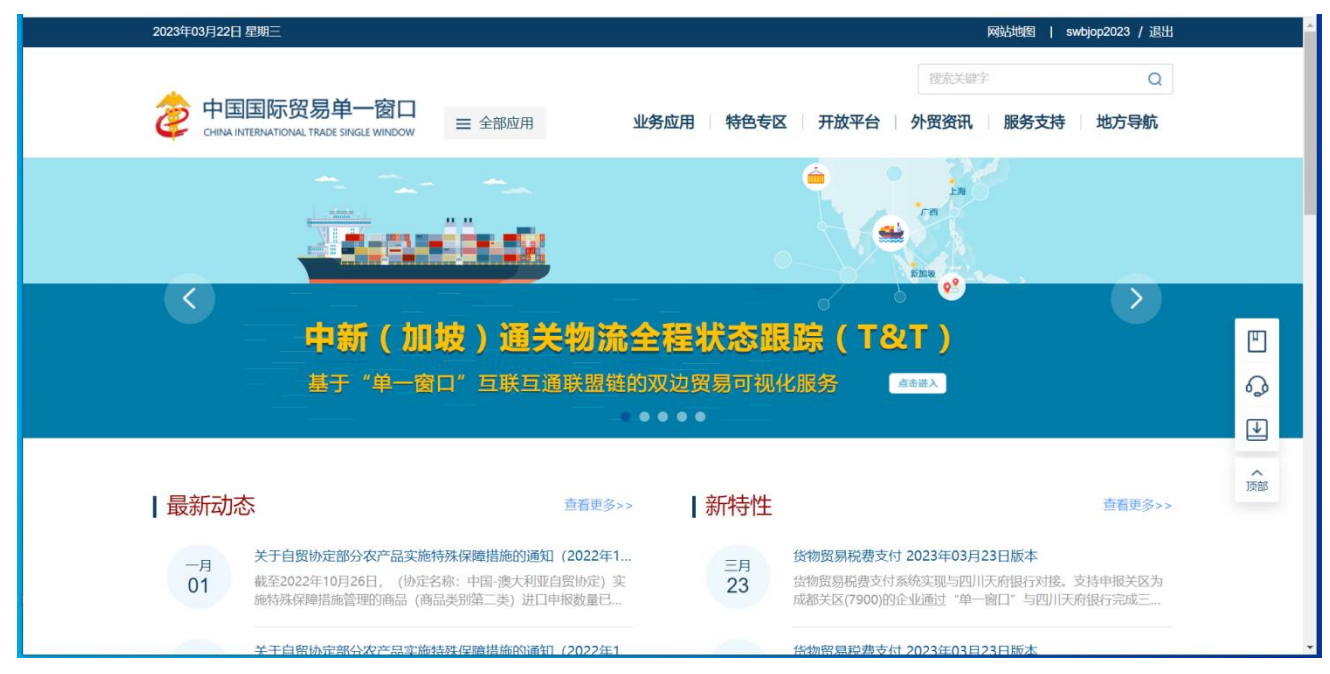

图 门户网站

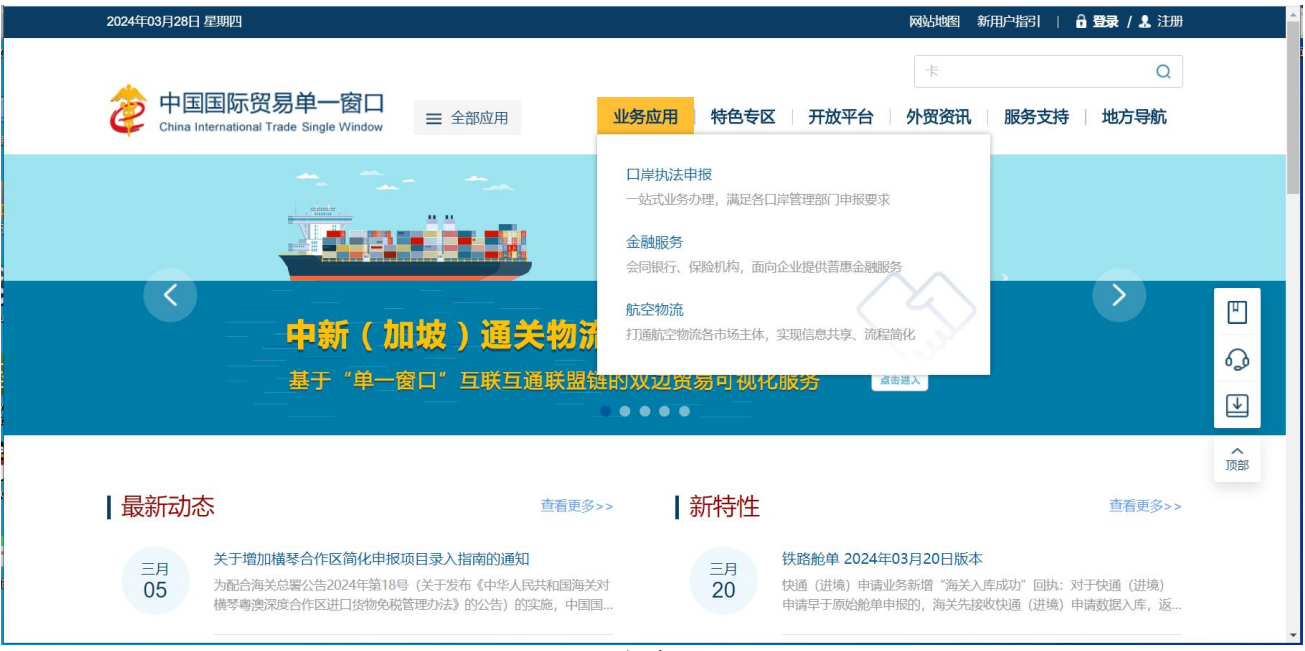

图 业务应用

|      |                                             |          | 搜索            | く鍵字 Q       |
|------|---------------------------------------------|----------|---------------|-------------|
|      | · <b>贸易单一窗口</b><br>DNAL TRADE SINGLE WINDOW | 业务应用 特   | 持色专区 开放平台 外贸资 | 讯 服务支持 地方导航 |
| 货物申报 | 货物申报                                        | 集中申报     | 预约通关          | 报关代理委托      |
|      | 海关事务联系系统                                    | 减免税      | 转关单           | 减免税后续       |
|      | 通关无纸化协议                                     | 检验检疫电子证书 | 危险货物申报        | 报关单自助打印     |
|      | 过境运输监管                                      |          |               |             |
| 税费办理 | 货物贸易税费支付                                    | 个人物品税款支付 | 船舶吨税执照申请      | 邮政缴税联网      |
|      | 寄递物品税款支付 (快件)                               | 政策性返(退)税 |               |             |
| 加贸保税 | 加工贸易手册                                      | 加工贸易账册   | 保税物流管理        | 保税货物流转      |
|      | 保税担保管理                                      | 委托授权     | 出境加工          | 海关特殊监管区域    |
|      |                                             | >>++++   |               |             |

#### 图 口岸执法申报业务应用

在口岸执法申报业务应用界面找到货物申报栏目里的减免税后续,点击减免税后续,页面 跳转到登陆界面(如图"单一窗口"标准版登录)

| 中国国际贸易单一窗口<br>CHINA INTERNATIONAL TRADE SINGLE WINDOW |                                    |
|-------------------------------------------------------|------------------------------------|
|                                                       | でい<br>第号登录 卡介质登录                   |
|                                                       | Q 请输入用户名 忘记用户名                     |
| • 6 💿 🖕                                               |                                    |
|                                                       | 日本<br>中介語版共/版研7 既得認識 2824何勝号7 立即注册 |
|                                                       |                                    |
| 相关链接: 中国WTO/TBT-SPS通报咨询网 中国技术贸易描施网                    |                                    |

#### 图 "单一窗口"标准版登录

在 图 "单一窗口"标准版登录 页面中,点击【卡介质】,输入您拥有卡介质的密码,点击 登录按钮,即可进入减免税后续系统(如图减免税后续系统)。

# ◆小提示:

为了保护您业务信息的安全,在业务数据录入、暂存或申报等过程中,您的卡介质请一直插入在读卡器 或电脑中,不可随意插拔。系统将根据卡介质的信息进行用户的身份验证,并对业务数据自动进行电子签名、 加密。

| E 应用                        | 减免税后续 |      |      | 企业操作员 | Ð      |
|-----------------------------|-------|------|------|-------|--------|
| 减免税后续 🗧 📢 首页                |       |      |      |       | ▶ 关闭操作 |
| 减免税后续申请 <<br>综合查询 <<br>版本说明 |       | 系统公告 |      |       |        |
|                             | 标题    |      | 发布日期 | 发布者   |        |
|                             |       |      |      |       |        |
|                             |       |      |      |       |        |
|                             |       |      |      |       |        |
|                             |       |      |      |       |        |
|                             |       |      |      |       |        |
|                             |       |      |      |       |        |
|                             |       |      |      |       |        |

# 图 减免税后续系统

点击界面右上角 →, 可安全退出系统, 返回到"单一窗口"标准版登录界面。

| 中国国际贸易单一窗口                         |                                                                                             |
|------------------------------------|---------------------------------------------------------------------------------------------|
|                                    | 「「「「「」」」、「「」」、「「」」、「」」、「」、「」、「」、「」、「」、「」                                                    |
|                                    | <ul> <li>○ 清輸入部時     <li>あ記載時     <li>○ 清輸入総時     <li>→ あ記載時     </li> </li></li></li></ul> |
|                                    | 登录<br>卡介质英先版称7 <b>账号激活</b> 区32有账号? <b>立即注册</b>                                              |
|                                    |                                                                                             |
| 相关链接: 中国WTO/TBT-SPS通报咨询网 中国技术贸易措施网 |                                                                                             |

图 "单一窗口"标准版登录

# 第四篇 减免税后续

# 4.1 减免税后续申请

包括减免税后续管理工作中的年报管理申请、主体变更申请、货物结转申请、 货物退运(出口)申请、货物补税申请、解除监管证明申领、使用地点变更申请、异 地监管申请、结束异地监管申请、贷款抵押申请、合同备案申请、贷款抵押延期 申请、合同延期备案申请、贷款抵押(延期)结案申请、税款担保申请、税款担保延 期、共享申请、暂停简易程序申请、设备移出本单位使用等功能模块的录入、暂 存、申报、打印、删除等功能。

进入左侧菜单"减免税后续申请",展开业务菜单(如下图)。

| = 成用 🦹  | 中国国际贸易单一窗口 | 减免税后续 |      | 企业操作员 |   | Ð    |
|---------|------------|-------|------|-------|---|------|
| 减免税后续   | ★ = 44 首页  |       |      |       | ÷ | 关闭操作 |
| 减免税后续申请 | ~          |       |      |       |   |      |
| 主体管理    | < .        |       | 系统公告 |       |   |      |
| 货物管理    | ۲.         |       |      |       |   |      |
| 使用地点管理  | <          |       |      |       |   |      |
| 贷款抵押    | < C        | 标题    | 发布日期 | 发布者   |   |      |
| 税款担保    | <          |       |      |       |   |      |
| 科创共享管理  | ¥          |       |      |       |   |      |
| 综合查询    | č          |       |      |       |   |      |
| 版本说明    |            |       |      |       |   |      |
|         |            |       |      |       |   |      |
|         |            |       |      |       |   |      |
|         |            |       |      |       |   |      |
|         |            |       |      |       |   |      |
|         |            |       |      |       |   |      |
|         |            |       |      |       |   |      |
|         |            |       |      |       |   |      |
|         |            |       |      |       |   |      |

图 减免税后续申请

# 4.1.1 主体管理

# 4.1.1.1 年报管理申请

提供年报管理申请数据的录入、暂存、打印、删除、申报等功能。

点击左侧菜单栏【减免税后续申请—主体管理-年报管理申请】,右侧界面 展示如下图。

| ☰ 📢 首页 年                      | 报管理申请 📀       |               |                |         |      | ▶ 关闭握       |  |  |
|-------------------------------|---------------|---------------|----------------|---------|------|-------------|--|--|
| +新唱 图 暂存 @ 复制 🖨 I             |               | 点击【年报清单】按钮查询》 | 或免税申请人信息后进行申报! |         |      | <b>土</b> 申报 |  |  |
| 操作员                           | 10            | 海关十位编码        |                | 操作单位    | ri L |             |  |  |
| 主管海关                          |               | 申报日期          |                | 申报状态    |      |             |  |  |
| 统一编号                          |               |               |                | 后续管理编号  |      |             |  |  |
| 年报类型                          |               |               | 年报清单           | 年报年度    | 2022 |             |  |  |
| 减免税申请人                        | 统一社会信用代码      |               | 海关注册编码         |         | 企业名称 |             |  |  |
| 受托单位                          | 统一社会信用代码      |               | 海关注册编码         |         | 企业名称 |             |  |  |
| 申请形式                          |               | 申请随附单证纸本资料目   | 自行前往主管海关递交     | 联系人     |      | 移动电话        |  |  |
| 电子邮箱                          |               | 固定电话          |                | 传真      |      |             |  |  |
|                               |               |               | 减免税货物          | 使用情况年报表 |      |             |  |  |
| 报告                            | 与内容           |               | 具体情况           |         |      |             |  |  |
| 1、减免税货物使用地点及使用                | 用情况           | ● 正常          | ○ 有变化          |         |      |             |  |  |
| 2、减免税进口货物抵押、转i<br>的情况         | 让、移作他用或进行其他处置 | ● 无           | 〇有             |         |      |             |  |  |
| 3、实际进口减免税货物的规制<br>减免税手续时提供的相同 | 格型号、技术参数是否与办理 | ● 是           | ○香             |         |      |             |  |  |
| 4、减免税申请人发生分立、1<br>等情况         | 合并、股东变更、改制、更名 | ◎ 无           | ○有             |         |      |             |  |  |
| 5、减免税货物是否按规定已。<br>记管理         | 入本单位固定资产账或进行登 | 0 是           | ○香             |         |      |             |  |  |
| 6、其他需向海关说明的情况                 |               |               |                |         |      |             |  |  |
| 备注                            |               |               |                |         |      |             |  |  |
|                               |               |               |                |         |      |             |  |  |

图 年报管理申请

# 界面字段说明

- 操作员: 返填,不可录入,由系统自动读取用户注册信息。
- 海关十位编码: 返填,不可录入,由系统自动读取用户注册信息。
- 操作单位: 返填,不可录入,由系统自动读取用户注册信息。
- 主管海关: 必填, 可输入关区代码或名称调出参数。
- 申报日期: 返填,不可录入,系统自动生成。
- 申报状态: 返填,不可录入,系统自动生成。
- 统一编号: 返填,不可录入,申报、且申报状态为数据中心入库成功后,
   系统自动生成。
- 后续管理编号: 返填,不可录入,数据入海关库后,系统自动返填。
- 年报类型:可使用空格键调出下拉菜单选择参数"0-正常、1-补报"。
- 年报清单:录入主管海关和年报类型后,"年报清单"按钮放开可点击。
   点击后弹窗通过企业名称模糊查询对应年报清单,选中年报清单后点击
   "确定",年报清单企业信息被返填至表头信息。
- 年报年度: 必填, 手工填写, 长度不超过4位数字。

- 减免税申请人统一社会信用代码: 自理时必填, 手工录入或通过年报清
   单返填, 可修改。
- 减免税申请人海关注册编码:非必填,手工录入或通过年报清单返填, 可修改。
- 减免税申请人企业名称:必填,手工录入或年报清单返填,可修改。
- 受托单位统一社会信用代码: 自理时选填,代理时必填,手工录入或通 过海关注册编码返填,可修改。
- 受托单位海关注册编码:非必填,手工录入或通过统一社会信用代码返 填,可修改。
- 受托单位企业名称:非必填,手工录入或通过海关注册编码/统一社会 信用代码返填,可修改。
- 联系人: 必填, 手工录入, 不超过 18 个字节
- 移动电话: 必填, 手工录入, 不超过 11 个字节
- 电子邮箱: 非必填, 手工录入, 不超过 64 个字节。
- 固定电话: 非必填, 手工录入, 不超过 15 个字节。
- 传真: 非必填, 手工录入, 不超过 18 个字节。
- 申请形式:可使用空格键调出下拉菜单选择参数"0-无纸、1-有纸"。
   当选择"有纸"时,"申请随附单证纸质资料自行前往主管海关递交"
   前面的复选框被自动勾选,不可修改。当选择"无纸"时,界面顶端的
   随附单据蓝色按钮被点亮。

#### 表体

"减免税货物使用情况年报表"部分,根据左侧提示的报告内容,根据实际 填写具体情况。

- 减免税货物使用地点及使用情况:可选择"正常"或"有变化"。当选择"有变化"时,弹出附表《减免税货物使用变化情况明细表》,在附表中输入"征免税确认通知书编号",调用返填免表数据至商品表体,若返填字段无值可手工录入。附表商品表体条数最多限制 300 条。
- 减免税进口货物抵押、转让、移作他用或进行其他处置的情况: 可选择

"无"或"有"。当选择"有"时,弹出附表《减免税货物使用变化情况明细表》,在附表中输入"征免税确认通知书编号",调用返填免表数据至商品表体,若返填字段无值可手工录入。附表商品表体条数最多限制 300 条。

- 实际进口减免税货物的规格型号、技术参数是否与办理减免税手续时提供的相同:可选择"是"或"否"。当选择"否"时,弹出附表《减免税货物实际进口时变化情况表》,在附表中输入"征免税确认通知书编号",调用返填免表数据至商品表体,若返填字段无值可手工录入。附表商品表体条数最多限制 100 条。
- 减免税申请人发生分立、合并、股东变更、改制、更名等情况:可选择
   "无"或"有"。当选择"有"时,弹出附表《减免税申请人变更情况
   表》,在附表中手工录入商品表体回车保存至商品列表。附表商品表体
   条数最多限制 50 条。
- 减免税货物是否按规定已入本单位固定资产账或进行登记管理:可选择 "是"或"否"。当选择"否"时,弹出附表减免税货物未按规定计入 固定资产或未进行登记管理情况明细表》,在附表中输入"征免税确认 通知书编号",调用返填免表数据至商品表体,若返填字段无值可手工 录入。附表商品表体条数最多限制 100 条。
- 其他需向海关说明的情况:非必填,手工填写,长度不超过 255 个字节
   (约 127 汉字)。
- 备注:非必填,手工填写未尽事宜,长度不超过 255 个字节(约 127 汉字)。

## 操作(按钮)

+新增

始终为激活状态。点击新增按钮后,界面字段全部清空,可重新录入一票新 数据。

🖹 暂存

点击暂存按钮后,申报状态变为"暂存"。若系统对录入的内容逻辑检查未 通过,界面会提示相应错误信息。

#### ◆小提示:

"海关入库成功"等申报状态时,暂存按钮置灰,不允许操作。

#### 🔒 打印

点击打印按钮后,系统弹出提示(如下图)。

| 减免税后续打 | ifp ×                                                                                                 |
|--------|----------------------------------------------------------------------------------------------------|
| 类型     | ● 贷款抵押                                                                                                |
| 打印格式   | <ul> <li>□ 《减免税货物贷款抵押申请表》</li> <li>☑ 《中华人民共和国海关准予办理减免税货物贷款抵押通知书》</li> <li>☑ 《海关准予贷款抵押货物清单》</li> </ul> |
| 打印机列表  | Brother MFC-L8900CDW series 🗸 设为默认                                                                    |
| 打印范围   | 请键入页码或页码范围(用逗号分隔,从文档开头算起),例如:1,3,5-12                                                                 |
|        |                                                                                                    |
|        | 打印预览 直接打印 取消                                                                                          |
|        |                                                                                                    |

图 贷款抵押打印

"类型"、"打印格式"为系统默认,可修改。用户根据本地打印机设置, 在"打印机列表"中进行选择。如果想将列表中的某个打印机设置为默认,选择 后点击后面"设置默认"白色按钮即可。"打印范围"无需录入。

点击"打印预览"蓝色按钮,系统展示预览页面(如下图)。点击"直接打 印"按钮,根据本地打印机的连接或设置直接进行打印。

◆小提示:

单据状态为暂存、申报、发往海关失败、发往海关成功、海关入库失败、海关入库 成功、退单、已作废时,可打印《减免税货物贷款抵押申请表》;

单据状态为"审核通过"、"已合同备案"、已结案""时,可打印《减免税货物 贷款抵押申请表》、《中华人民共和国海关准予办理减免税货物贷款抵押通知书》、《海 关准予贷款抵押货物清单》;

单据状态为"海关不予办理"时,可打印《减免税货物贷款抵押申请表》、《中华 人民共和国海关不准予办理减免税货物贷款抵押通知书》。 **前 删除** 

点击删除按钮,系统提示是否要删除该票单据(如下图),点击确认后系统 删除相应的数据,同时界面字段全部清空,可重新录入一票数据。

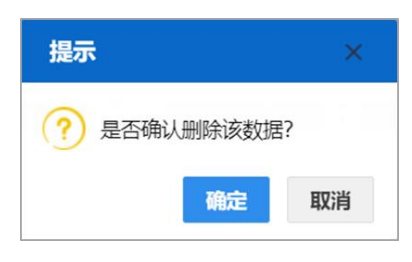

图 删除提示

◆小提示:

"海关入库成功、海关审批通过"等申报状态时,删除按钮置灰,不允许操作。 暂存状态的数据,删除后不可恢复,只能重新录入,请谨慎操作!

🖸 随附单据

♦ 小提示:

*只有"申请形式"字段选择了"0-无纸"时,随附单据蓝色按钮才能被点亮。* 点击随附单据按钮,系统弹出上传窗口(如下图)。

| 随附 | 单据上传     |        |         |             |           |           | ×           |
|----|----------|--------|---------|-------------|-----------|-----------|-------------|
| 阅  | 國附单据文件类别 | ĺ.     |         |             |           |           |             |
|    | 选择随附文件   | ○ 添加文件 | (提示: 只可 | 可上传后缀名为pdf的 | 文件, 单个文件; | 大小不能超过4M, | 且每页不超过200K) |
| 序号 | 类        | 别      |         | 文件名称        |           |           | 操作          |
|    |          |        |         | 暂无数据        |           |           |             |
|    |          |        |         |             |           |           |             |
|    |          |        |         |             |           |           |             |
|    |          |        |         |             |           |           |             |
|    |          |        |         |             |           |           |             |
|    |          |        |         |             |           |           |             |
|    |          |        |         |             |           |           |             |
|    |          |        |         |             |           |           |             |
|    |          |        |         |             |           |           |             |
|    |          |        |         |             |           |           |             |
|    |          |        |         | 上传/保存       | 关闭        |           |             |

图 随附单据上传

"随附单据文件类别"字段可输入代码、或使用空格键调出参数选择。然后 点击"添加文件"白色按钮,在本地电脑中选择相应的 PDF 文件。同一种随附单 据文件类别,只允许上传一份 PDF 文件。

只允许上传后缀名为 pdf 的文件,单个文件大小不能超过 4MB,每页不超过 200KB。

## ◈小提示:

#### 上传随附单据时,必须保证电子口岸 IC 卡或 Ikey 正确连接在电脑中。

上传完毕后,可点击"上传/保存"蓝色按钮,等待系统将 PDF 文件与贷款抵押申请数据进行关联与保存。上传成功的界面如下图。可点击右侧"预览"、 "下载"、"删除"蓝色按钮,进行相应操作。

| 随附单 | 据上传      |          |         |                  |                    |             |          | × |
|-----|----------|----------|---------|------------------|--------------------|-------------|----------|---|
|     | 随附单据文件类别 |          |         |                  |                    |             |          |   |
|     | 选择随附文件   | ◎添加文件 (摄 | 标:只可上传后 | 缀名为pdf的文件,       | 单个文件大小不能超          | 过4M, 且每页不超过 | (200K)   |   |
| 序号  | 类别       |          |         | 文件名              | 称                  |             | 操作       |   |
| 1   | 发票       |          | Media   | aRelease_Launcho | ofTN40finalweb.pdf |             | 預览 下载 删除 |   |
|     |          |          |         |                  |                    |             |          |   |
|     |          |          |         |                  |                    |             |          |   |
|     |          |          |         |                  |                    |             |          |   |
|     |          |          |         |                  |                    |             |          |   |
|     |          |          |         |                  |                    |             |          |   |
|     |          |          |         |                  |                    |             |          |   |
|     |          |          |         |                  |                    |             |          |   |
|     |          |          |         |                  |                    |             |          |   |
|     |          |          |         |                  |                    |             |          |   |
|     |          |          |         |                  |                    |             |          |   |
|     |          |          |         |                  |                    |             |          |   |
|     |          |          |         |                  |                    |             |          |   |
|     |          |          |         | 上传/保存            | 关闭                 |             |          |   |

图 随附单据上传成功

# **上**申报

◆小提示:

申报时,必须保证电子口岸 IC 卡或 Ikey 正确连接在电脑中。

如果使用用户名+口令方式登录,必须保证登录账户内绑定的IC 卡或Ikey 连接到电脑中,并按照系统提示输入卡密码。否则系统给予提示"当前卡号XXXX 与用户注册信息卡号XXXX 不一致,无法进行申报"。

表体内必须至少选中一条记录才能进行申报,否则系统弹出提示如下图:

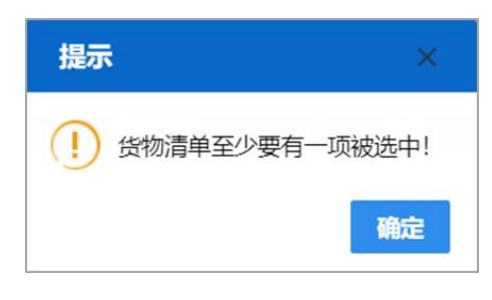

图 申报校验提示

点击"申报"按钮,系统弹出提示如下图:

| 提示          | ×  |
|-------------|----|
| ? 是否确认申报该数据 | ?  |
| 确定          | 取消 |

#### 图 申报确认提示

若录入的数据符合填写规范,则系统提示申报成功(如下图)。申报状态变为"申报",此时数据不允许再修改。若系统对录入的内容逻辑检查未通过,界面会提示相应错误信息。

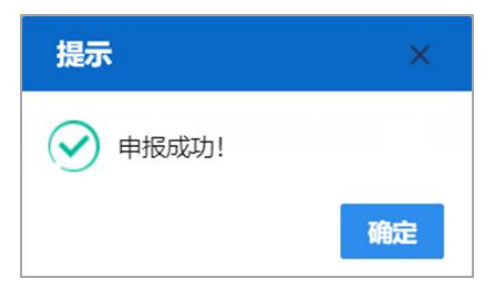

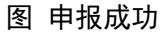

# 4.1.1.2 主体变更申请

提供主体变更申请数据的录入、暂存、打印、申报等功能。

点击左侧菜单栏【减免税后续申请—主体管理—主体变更申请】,右侧界面 展示如下图。

| 三 📢 首页 主体変更申请 🛛                   |                                            |                   |                    |                 |                 |                    | ▶ 关闭损       | 制作一 |
|-----------------------------------|--------------------------------------------|-------------------|--------------------|-----------------|-----------------|--------------------|-------------|-----|
| +新聞 智行 🕂 打印 💼 删除 👌 随服单据           |                                            |                   |                    |                 |                 |                    | <b>土</b> 申报 | 10  |
| 操作员                               | 海关注册编码                                     | A Contacto        | 操作                 | F单位。            | Ľ.              |                    |             |     |
| 申报地海关                             |                                            |                   | 申报                 | <b>武</b> 状态     |                 |                    |             |     |
| 统一编号                              |                                            |                   | 后续管理               | 144号            |                 |                    |             |     |
| 联系人联系人                            | 联系电话                                       | f 联系电话            | 申请                 | 明形式             |                 | 申请随附单证纸本资料自行前往     | 主管海关递交      |     |
| 主体变更说明                            |                                            |                   |                    |                 |                 |                    |             |     |
| 受托单位统一社会信用代码                      | 海关注册编码                                     | 企业名称              |                    |                 |                 |                    |             |     |
| 备注                                |                                            |                   |                    |                 |                 |                    |             |     |
|                                   |                                            |                   |                    |                 |                 |                    |             |     |
| 主体变更前减免税申请人情况                     |                                            |                   |                    |                 |                 |                    |             | _   |
| 减免税申请人统一社会信用代码                    | 海关注册编码                                     | 企业名称              |                    |                 |                 |                    |             |     |
| 主管海关                              | 减免税申请人性机                                   | 5                 |                    |                 |                 |                    |             |     |
| 股东及出资比例                           |                                            |                   |                    |                 |                 |                    |             | _   |
| 土体亦再后或备扔由油上使用                     |                                            |                   |                    |                 |                 |                    |             |     |
| 工件支更指确先指中的入时机<br>减杂的由速人 统一社会信用/P和 | 海兰注册绘和                                     | 企业名称              |                    |                 |                 |                    |             |     |
|                                   | 2000年1月11日<br>2000年1月11日第11日<br>2000年1月11日 | 10.10.10.10.      |                    |                 |                 |                    |             |     |
| 王官は大                              |                                            | A.                |                    |                 |                 |                    |             | -   |
| TOTAL                             |                                            |                   |                    |                 |                 |                    |             |     |
| 収日季平 府 パ                          |                                            |                   |                    |                 |                 |                    |             |     |
|                                   |                                            | 01148 E2 01148 E2 |                    | 次台族工制           | 国行东南(前二)        | せんがな 南(美二)         | 结合性压        |     |
|                                   |                                            |                   | 100000 100<br>暫无数据 | 321424890111493 | H37L10(32(3C/6) | 4%/547610452(3C/6) | 1129512200  |     |
|                                   |                                            |                   | and bootstan       |                 |                 |                    |             |     |
|                                   |                                            |                   |                    |                 |                 |                    |             |     |
|                                   |                                            |                   |                    |                 |                 |                    |             |     |
| 序号1                               |                                            | 项目统一              | 编号                 |                 |                 | 项目名称               |             |     |
| 用汇额度(美元)                          |                                            | 减免税额度(            | 美元)                |                 |                 | 项目性质               |             |     |
| 申报地海关:输入4位代码或名称(如'北京关区'应输入'0      | 100'或'北京关区')                               |                   |                    |                 |                 |                    |             |     |

图 主体变更申请

# 界面字段说明

- 操作员: 返填,不可录入,由系统自动读取用户注册信息。
- 海关注册编码: 返填,不可录入,由系统自动读取用户注册信息。
- 操作单位: 返填,不可录入,由系统自动读取用户注册信息。
- 申报地海关: 必填, 可输入关区代码或名称调出参数。
- 申报状态: 返填,不可录入,系统自动生成。
- 统一编号: 返填,不可录入,申报、且申报状态为数据中心入库成功后,
   系统自动生成。
- 后续管理编号: 返填,不可录入,数据入海关库后,系统自动返填。
- 联系人:
- 联系电话:
- 申请形式:可使用空格键调出下拉菜单选择参数"0-无纸、1-有纸"。
   当选择"有纸"时,"申请随附单证纸质资料自行前往主管海关递交"
   前面的复选框被自动勾选,不可修改。当选择"无纸"时,界面顶端的
   随附单据蓝色按钮被点亮。

- 主体变更说明:必填,手工填写,长度不超过 255 个字节(约 127 个汉字)。
- 受托单位统一社会信用代码: 自理时选填,代理时必填,手工录入或通 过海关注册编码返填,可修改。
- 受托单位海关注册编码:非必填,手工录入或通过统一社会信用代码返 填,可修改。
- 受托单位企业名称:非必填,手工录入或通过海关注册编码/统一社会 信用代码返填,可修改。
- 备注: 非必填, 手工填写, 长度不超过 255 个字节(约 127 个汉字)。

(一) 主体变更前/后减免税申请人情况

- 减免税申请人统一社会信用代码:必填,手工录入或通过海关注册编码 返填,可修改。
- 减免税申请人海关注册编码:非必填,手工录入或通过统一社会信用代码返填,可修改。
- **减免税申请人企业名称**: 必填, 手工录入或通过海关注册编码/统一社 会信用代码返填, 可修改。
- 主管海关: 必填, 可输入关区代码或名称调出参数。
- 减免税申请人性质:必填,直接输入参数代码、中文或使用空格键调出 下拉菜单,选择参数。
- 股东及出资比例: 非必填, 手工填写, 长度不超过 510 个字节。

(二)项目基本情况

项目表体部分的录入方法为,在录入框内输入或选择内容后,使用回车键进 行跳转,并且在每段表体的最后一个字段内使用回车键,将所录入的内容返填至 表体的列表内(如下图)。

表体部分的"新增"、"删除"白色按钮,仅对表体起作用。

点击"新增"白色按钮,界面清空当前录入的表体内容,便于重新录入数据。 勾选表体列表内的任意记录,点击"删除"白色按钮,将删除所选择的表体内容。

- 序号: 返填, 系统自动顺序生成, 不可修改。
- 项目统一编号:必填,手工填写(到减免税系统中查询本企业的数据), 长度不超过 18 位字节。
- 项目名称: 返填,录入项目统一编号后回车,系统自动根据项目统一编 号调取。
- 用汇额度(美元): 返填,录入项目统一编号后回车,系统自动根据项目
   统一编号调取。
- 减免税额度(美元): 返填,录入项目统一编号后回车,系统自动根据项目统一编号调取。
- 项目性质: 返填,录入项目统一编号后回车,系统自动根据项目统一编 号调取。
- 投资总额: 返填,录入项目统一编号后回车,系统自动根据项目统一编 号调取。
- 投资总额币制:返填,录入项目统一编号后回车,系统自动根据项目统一编号调取。
- 产业条目: 返填,录入项目统一编号后回车,系统自动根据项目统一编 号调取。

| 项目基本情况                          |          |                        |                  |        |          |                        |              |       |       |
|---------------------------------|----------|------------------------|------------------|--------|----------|------------------------|--------------|-------|-------|
| +新増 箇删除 🗌                       |          |                        |                  |        |          |                        |              |       |       |
| 序号项目统一编号项目名称                    | 项目性质 产业务 | 银1产业条目2产业条目3           | 投资总额             | 投资总额币制 | 用汇额度(美元) | 减免税额                   | <b>宴(美元)</b> | 征免    | e性质   |
|                                 |          |                        | 暂无数据             |        |          |                        |              |       |       |
|                                 |          |                        |                  |        |          |                        |              |       |       |
|                                 |          |                        |                  |        |          |                        |              |       |       |
|                                 |          |                        |                  |        |          |                        |              |       |       |
| <b>成</b> 日 1                    | _        | 16日 <del>位</del> 一     | <u>e</u> =       | _      |          | 适日名称                   | -            |       | -     |
| 序号 1                            |          | 项目统一                   | <u>烏号</u>        |        |          | 项目名称                   | -            |       | _     |
| 序号 1<br>用汇额度(美元)                |          | 项目统<br>减免税额度(          | 编号<br>电元)        |        |          | 项目名称<br>项目性质           |              |       |       |
| 序号 1<br>用汇额度(美元)<br>投资总额        |          | 项目统一<br>减免税额度(<br>投资总部 | 编号<br>(元)<br>行制  |        |          | 项目名称<br>项目性质<br>产业条目   | ≃业条目1        | 产业条目2 | 产业条目3 |
| 序号 1<br>用江額度(先初<br>投資紀初<br>征發性质 |          | 项目病<br>减免税额度<br>投资总额   | 病号<br>(元)<br>(元) |        |          | 项目名称<br>项目性质<br>产业条目 デ | ≖业条目1        | 产业条目2 | 产业条目3 |

#### 图 项目基本情况录入

# 操作(按钮)

界面顶端的新增、暂存、打印、删除、随附单据与申报蓝色按钮,参见 <u>4.1.1.1</u> <u>年报管理申请--操作(按钮)</u>。

项目基本情况部分的白色按钮说明如下:

╋新增

点击新增按钮后,系统清空表体中显示的所有内容,可重新录入数据。

**前**删除

勾选任意表体记录,点击删除按钮,系统删除所选中的数据。

◆小提示:

注意! 删除的表体数据不可恢复, 需要重新录入, 请谨慎操作。

# 4.1.2 货物管理

# 4.1.2.1 货物结转申请

提供货物结转申请数据的录入、暂存、打印、申报等功能。

点击左侧菜单栏【减免税后续申请一货物管理一货物结转申请】,右侧界面 展示如下图。

| 三 📢 首页 货物结转申请 🛛                  |                    |             |        |           | ▶ 关闭操作+ |
|----------------------------------|--------------------|-------------|--------|-----------|---------|
| +新増 監督存 🗛 打印 前 删除 🗅 蹦射单据         |                    |             |        |           | 土申报     |
| 操作员                              | 海关注册编码             | 操作单位        | C      |           |         |
| 申报地海关                            |                    | 申报状态        |        |           |         |
| 统一编号                             |                    | 后续管理编号      |        |           |         |
| 转出单位统一社会信用代码                     | 海关注册编码             | 企业名称        |        |           |         |
| 转入单位统一社会信用代码                     | 海关注册编码             | 企业名称        |        |           |         |
| 受托单位统一社会信用代码                     | 海关注册编码             | 企业名称        |        |           |         |
| 转出单位联系人及电话                       | 电话                 | 转入单位联系人及电话  | 联系人    | 电话        |         |
| 受托单位联系人及电话联系人                    | 电话                 | 转入地主管海关     |        |           |         |
| 结转理由及基本情况                        |                    |             |        |           |         |
| 申请形式                             | 申请随附单证纸本资料自行前往主管海关 | 递交          |        |           |         |
| 备注                               |                    |             |        |           |         |
| 征免税确认通知书编号                       |                    |             |        |           |         |
| 进口报关单号                           | 进口放行日期             |             |        |           |         |
| 序号 征免税确认通知书编号 项号                 | 商品名称               | 教量          | 单位 原数量 | 总价  原货物总份 | 1 市制    |
|                                  | 100 M              | <b>尤</b> 数据 |        |           |         |
|                                  |                    |             |        |           |         |
|                                  |                    |             |        |           |         |
|                                  |                    |             |        |           |         |
|                                  |                    |             |        |           |         |
|                                  |                    |             |        |           |         |
|                                  |                    |             |        |           |         |
| 输入4位代码或名称 (如'北京海关'应输入'0100'或'北京港 | <del>\$</del> 关')  |             |        |           |         |

图 货物结转申请

界面字段说明

- 操作员: 返填,不可录入,由系统自动读取用户注册信息。
- 海关注册编码: 返填,不可录入,由系统自动读取用户注册信息。
- 操作单位: 返填,不可录入,由系统自动读取用户注册信息。
- 申报地海关: 必填, 可输入关区代码或名称调出参数。
- 申报状态: 返填,不可录入,系统自动生成。
- 统一编号: 返填,不可录入,申报、且申报状态为数据中心入库成功后,
   系统自动生成。
- 后续管理编号: 返填,不可录入,数据入海关库后,系统自动返填。
- 转出单位统一社会信用代码:必填,手工录入或通过海关注册编码返填, 可修改。
- 转出单位海关注册编码:非必填,手工录入或通过统一社会信用代码返 填,可修改。
- 转出单位企业名称:必填,手工录入或通过海关注册编码/统一社会信用代码返填,可修改。
- 转入单位统一社会信用代码:必填,手工录入或通过海关注册编码返填, 可修改。
- 转入单位海关注册编码:非必填,手工录入或通过统一社会信用代码返 填,可修改。
- 转入单位企业名称:必填,手工录入或通过海关注册编码/统一社会信用代码返填,可修改。
- 受托单位统一社会信用代码:自理时选填,代理时必填,手工录入或通 过海关注册编码返填,可修改。
- 受托单位海关注册编码:非必填,手工录入或通过统一社会信用代码返 填,可修改。
- **受托单位企业名称**: 非必填, 手工录入或通过海关注册编码/统一社会 信用代码返填, 可修改。
- 转出单位联系人: 必填, 手工填写, 长度不超过 60 个字节。
- 转出单位联系电话: 必填, 手工填写, 长度不超过 19 个字节。
- 转入单位联系人: 必填, 手工填写, 长度不超过 60 个字节。

- 转入单位联系电话: 必填, 手工填写, 长度不超过 19 个字节。
- 受托单位联系人: 自理时选填, 代理时必填, 长度不超过 60 个字节。
- 受托单位联系电话: 自理时选填, 代理时必填, 长度不超过 19 个字节。
- 转入地主管海关: 必填, 可输入关区代码或名称调出参数。
- 结转理由及基本情况:必填,手工填写,长度不超过 255 个字节。
- 申请形式:必填,可使用空格键调出下拉菜单选择参数"0-无纸、1-有纸"。当选择"有纸"时,"申请随附单证纸质资料自行前往主管海关递交"前面的复选框被自动勾选,不可修改。当选择"无纸"时,界面顶端的随附单据蓝色按钮被点亮。
- 备注: 非必填, 手工填写, 长度不超过 255 个字节(约 127 汉字)。
- 征免税证明编号:手工填写,填写已经审批通过的征免税证明编号(需 到减免税系统中查询本企业的数据)。录入后回车,系统自动读取征免 税证明内的表体,返填在下方表中。

#### 表体

◆小提示:

在表头录入征免税证明编号后,回车,系统自动读取该免表项下的货物信息,并显 示在下方列表中。

返填出来的表体货物信息,只允许修改"数量"字段。但所输入的数量不能 超过"原数量"(即征免税证明中相关商品申报数量)。

用户根据申报需要,可勾选某一行货物记录前的复选框,手工在"数量"字 段内输入。

手工输入"数量"后,"申报货物总价"将自动随着输入的"数量"而变化 (原征免税证明单价×数量)。不勾选表示不选择(不申报)该货物。

表体中的其他字段由征免税证明中返填,不允许修改。

# ◆小提示:

#### 被选中的货物表体,将在点击申报按钮后,向海关发送!

如果在所有表体最上方的复选框里打勾,所有表体都会被选中。已勾选部分 表体货物并修改"数量"的示意图如下:

| 三 ᡧ 首页       | 货物结束      | 专申请 🖸      |          |           |             |              |    |    |   |    |    |      | ** | 关闭操作▼ |
|--------------|-----------|------------|----------|-----------|-------------|--------------|----|----|---|----|----|------|----|-------|
| +新增 昌智存 🔒 打印 | 前期除区      | 随附单据       |          |           |             |              |    |    |   |    |    |      |    | 土申报 ? |
| 攝作员          |           |            | 海关注册     | 病码        |             | 損作単位         | 2  |    |   |    |    |      |    |       |
| 申报地海关        | 大兴机场      |            |          |           |             | 申报状态         | 5  |    |   |    |    |      |    |       |
| 统一编号         |           |            |          |           |             | 后续管理编号       | ł  |    |   |    |    |      |    |       |
| 转出单位         | 86652412  | 1000064931 | 1108919  | 038       |             | 中国大恒(集团)有限公司 |    |    |   |    |    |      |    |       |
| 转入单位         | 统一社会信     | 自用代码       | 海关注册     | 日编码       |             | 企业名称         |    |    |   |    |    |      |    |       |
| 受托单位         | 统一社会信     | 自用代码       | 海关注册     | 编码        |             | 企业名称         |    |    |   |    |    |      |    |       |
| 转出单位联系人及电话   | 联系人       |            | 电话       |           |             | 转入单位联系人及电话   | 联系 | X  |   |    | 电话 |      |    |       |
| 受托单位联系人及电话   | 联系人       |            | 电话       |           |             | 转入地主管海关      |    |    |   |    |    |      |    |       |
| 结转理由及基本情况    |           |            |          |           |             |              |    |    |   |    |    |      |    |       |
| 申请形式         |           |            | () 申     | 青随附单证纸本资料 | 科自行前往主管     | 海关递交         |    |    |   |    |    |      |    |       |
| 备注           |           |            |          |           |             |              |    |    |   |    |    |      |    |       |
| 征免税确认通知书编号   | Z0106210  | 0021       |          |           |             |              |    |    |   |    |    |      |    |       |
| 进口报关单号       | 010120211 | 100000391  |          |           | 进口放行日期      |              |    |    |   |    |    |      |    |       |
| 🔲 序号 征免税     | 确认道       | . 項号       | 商品       | 名称        |             | 规格型号         |    | 数量 |   | 单位 | 原数 | n l  | 总价 | 原     |
| 1 Z0106      | 2100021   | 1          | 未加糖及未加味的 | 矿泉水       | 2 2 2 2  1  |              | 1  |    | 升 |    | 1  | 1.00 | 00 | 1     |
| 2 Z0106      | 2100021   | 2          | 未加糖及未加味的 | 矿泉水       | 1 1 1 1   1 |              | 1  |    | 升 |    | 1  | 1.00 | 00 | 1     |
|              |           |            |          |           |             |              |    |    |   |    |    |      |    |       |
|              |           |            |          |           |             |              |    |    |   |    |    |      |    |       |
|              |           |            |          |           |             |              |    |    |   |    |    |      |    |       |
|              |           |            |          |           |             |              |    |    |   |    |    |      |    |       |
|              |           |            |          |           |             |              |    |    |   |    |    |      |    |       |
|              |           |            |          |           |             |              |    |    |   |    |    |      |    |       |
| 计有只由记录员      |           |            |          |           |             |              |    |    |   |    |    |      |    |       |
| 派用四甲报款量      |           |            |          |           |             |              |    |    |   |    |    |      |    |       |

图 货物结转申请表体

# 操作(按钮)

新增、暂存、打印、删除、随附单据与申报按钮,参见<u>4.1.1.1 年报管理申</u> <u>请--操作(按钮)</u>。

# 4.1.2.2 货物退运(出口)申请

提供货物退运(出口)申请数据的录入、暂存、打印、删除、申报等功能。

点击左侧菜单栏【减免税后续申请一货物管理一货物退运(出口)申请】,右 侧界面展示如下图。

| ☰ ◀ 首页 货物退运(出口)申请 3        |                |             |             |       |            |           |       | *     | 关闭操作▼ |
|----------------------------|----------------|-------------|-------------|-------|------------|-----------|-------|-------|-------|
| + 新増 昌 哲存 🖨 打印 💼 删除 🗋 肺附单据 |                |             |             |       |            |           |       |       | 土申报 ? |
| 操作员                        | 海关注册编码         |             | 操作单位        |       |            |           |       |       |       |
| 申报地海关                      |                |             | 申报状态        |       |            |           |       |       |       |
| 统一编号                       |                |             | 后续管理编号      |       |            |           |       |       |       |
| 减免税申请人统一社会信用代码             | 海关注册编码         |             | 企业名称        |       |            |           |       |       |       |
| 受托单位皖一社会信用代码               | 海关注册编码         |             | 企业名称        |       |            |           |       |       |       |
| 减免税申请人联系人及电话               | 联系电话           |             | 受委托单位联系人及电话 | 联系人   | 联秀         | 电话        |       |       |       |
| 申请原因                       | liz            | Оща         | 申请形式        |       |            | 申请随附单证纸本资 | 料自行前往 | 主管海关; | 美交    |
| 报关单申报地海关                   |                |             | 备注          |       |            |           |       |       |       |
|                            |                |             |             |       |            |           |       |       |       |
| 征免税确认通知书编号                 |                |             |             |       |            |           |       |       |       |
| ▶ 序号 征免税确认通知书编号 原征免税确认     | 通知书项号 商品编码     | 商品名称    规格型 | 号 数量 单      | 位原数量目 | 报商品总价      | 原商品总价     | 币制    | 进口放   | 行日期   |
|                            |                |             | 智尤数据        | 5     |            |           |       |       |       |
|                            |                |             |             |       |            |           |       |       |       |
|                            |                |             |             |       |            |           |       |       |       |
|                            |                |             |             |       |            |           |       |       |       |
|                            |                |             |             |       |            |           |       |       |       |
|                            |                |             |             |       |            |           |       |       |       |
|                            |                |             |             |       |            |           |       |       |       |
|                            |                |             |             |       |            |           |       |       |       |
|                            |                |             |             |       |            |           |       |       |       |
|                            |                |             |             |       |            |           |       |       |       |
|                            |                |             |             |       |            |           |       |       |       |
|                            |                |             |             |       |            |           |       |       |       |
|                            |                |             |             |       |            |           |       |       |       |
| 申报地海关、输入4位代码或名称(如)北京关区/应输入 | '0100'或'北京关区') |             | 山田田         |       | ale Chrome |           |       |       |       |

图 货物退运(出口)申请

# 界面字段说明

- 操作员: 返填,不可录入,由系统自动读取用户注册信息。
- 海关注册编码: 返填,不可录入,由系统自动读取用户注册信息。
- 操作单位: 返填,不可录入,由系统自动读取用户注册信息。
- 申报地海关: 必填, 可输入关区代码或名称调出参数。
- 申报状态: 返填,不可录入,系统自动生成。
- 统一编号: 返填,不可录入,申报、且申报状态为数据中心入库成功后,
   系统自动生成。
- 后续管理编号: 返填,不可录入,数据入海关库后,系统自动返填。
- 减免税申请人统一社会信用代码:必填,手工录入或通过海关注册编码 返填,可修改。
- 减免税申请人海关注册编码:非必填,手工录入或通过统一社会信用代码返填,可修改。
- **减免税申请人企业名称**: 必填, 手工录入或通过海关注册编码/统一社 会信用代码返填, 可修改。

- 受托单位统一社会信用代码:自理时选填,代理时必填,手工录入或通 过海关注册编码返填,可修改。
- 受托单位海关注册编码:非必填,手工录入或通过统一社会信用代码返 填,可修改。
- **受托单位企业名称**: 非必填, 手工录入或通过海关注册编码/统一社会 信用代码返填, 可修改。
- 减免税申请人联系人: 必填, 手工填写, 长度不超过 60 个字节。
- 减免税申请人联系电话: 必填, 手工填写, 长度不超过 19 个字节。
- 受委托单位联系人: 自理时选填, 代理时必填, 长度不超过 60 个字节。
- **受委托单位联系电话:** 自理时选填,代理时必填,长度不超过 19 个字节。
- 申请原因: 必填, 单选。
- 申请形式:可使用空格键调出下拉菜单选择参数"0-无纸、1-有纸"。
   当选择"有纸"时,"申请随附单证纸质资料自行前往主管海关递交"前面的复选框被自动勾选,不可修改。当选择"无纸"时,界面顶端的随附单据蓝色按钮被点亮。
- 备注: 非必填, 手工填写, 长度不超过 255 个字节(约 127 汉字)。
- 征免税证明编号:手工填写,填写已经审批通过的征免税证明编号(需 到减免税系统中查询本企业的数据)。录入后回车,系统自动读取征免 税证明内的表体,返填在下方表中。

#### 表体

#### ◈小提示:

在表头录入征免税证明编号后,回车,系统自动读取该免表项下的货物信息,并显 示在下方列表中。

返填出来的表体货物信息,只允许修改"数量"字段。但所输入的数量不能 超过"原数量"(即征免税证明中相关商品申报数量)。

用户根据申报需要,可勾选某一行货物记录前的复选框,手工在"数量"字

段内输入。

手工输入"数量"后,"申报货物总价"将自动随着输入的"数量"而变化 (原征免税证明单价×数量)。不勾选表示不选择(不申报)该货物。

表体中的其他字段由征免税证明中返填,不允许修改。

# ♦ 小提示:

#### 被选中的货物表体,将在点击申报按钮后,向海关发送!

如果在所有表体最上方的复选框里打勾,所有表体都会被选中。已勾选部分表体货物并修改"数量"的示意图如下:

| = +1                 | 首页                            | 货物退运(出口)申          | 请 🖸          |                       |                  |                     |    |           | ÷         | 关闭操作        |
|----------------------|-------------------------------|--------------------|--------------|-----------------------|------------------|---------------------|----|-----------|-----------|-------------|
| 新増 曽 智存              | 日田                            | 前期は自時があ            |              |                       |                  |                     |    |           |           | 土申报         |
|                      | 操作员                           |                    | i            | 海关注册编码                |                  | 操作单位                |    |           |           |             |
| 申打                   | <b>8</b> 地海关                  | 大兴机场               |              |                       |                  | 申报状态                |    |           |           |             |
| ź                    | 充一编号                          |                    |              |                       | 后                | 续管理编号               |    |           |           |             |
| 减免利                  | 院申请人 8                        | 3665241210000649   | 31           | 1108919038            | 中国大恒(集日          | ])有限公司              |    |           |           |             |
| 5                    | 受托单位                          | 统一社会信用代码           |              | 海关注册编码                | 企业名称             |                     |    |           |           |             |
| 免税申请人联系              | 系人及电<br>话                     | 联系人                |              | 联系电话                  | 受委托单位联           | 系人及电话 联系人           |    | 联系电话      |           |             |
| E                    | 申请原因                          |                    | ③通运          | Оща                   |                  | 申请形式                |    | 申请随附单证    | 5纸本资料自行前往 | 主管海关递交      |
| 报关单申排                | <b>段地海关</b>                   |                    |              |                       |                  | 备注                  |    |           |           |             |
| 征免税确认通知<br><b>序号</b> | 印书编号<br><b> 和 印</b><br>Z01062 | 3确认通知书编号<br>100021 | 原征免税确认道<br>1 | 知书 商品编码<br>2201101000 | 商品名称 未加糖及未加味的矿泉水 | 規格型号<br>2 2 2 2   1 | 数1 | ■ 単(<br>升 | 立 原語<br>1 | 处量 申<br>1.0 |
| 2                    | Z01062                        | 100021             | 2            | 2201101000            | 未加糖及未加味的矿泉水      | 1 1 1 1  1          | 0  | Ť         | 1         | 0           |
|                      |                               |                    |              |                       |                  |                     |    |           |           |             |

#### 图 货物退运申请表体

# 操作(按钮)

新增、暂存、打印、删除、随附单据与申报按钮,参见<u>4.1.1.1 年报管理申</u> <u>请--操作(按钮)</u>。

# 4.1.2.3 货物补税申请

提供货物补税申请数据的录入、暂存、打印、申报等功能。

点击左侧菜单栏【减免税后续申请一货物管理一货物补税申请】,右侧界面 展示如下图。

| 新聞 2016月 4011日 (加) 開設 (2) 開始(9) (2)<br>- 現在為<br>- 申报地海关<br>- 病-偏号<br>- 減免用申請人<br>一 一 十 会由用代码<br>- 学用单位的一 十 会由用代码 | 海关注册编码         | 操作单位<br>申报状态<br>后续管理编号 |               | ▲申报    |
|----------------------------------------------------------------------------------------------------|----------------|------------------------|---------------|--------|
| 操作员<br>申报地海关<br>院一编号<br>减免税申请人<br>医一社会信用代码                                                                       | 海关注册编码         | 操作单位<br>申报状态<br>后续管理编号 |               |        |
| 申报地海关<br>统 - 编号<br>减免税申请人 统 - 社会信用代码<br>委托单位 统 - 社会信用代码                                                          |                | 申报状态                   |               |        |
| <ul> <li>统一编号</li> <li>减免税申请人</li> <li>统一社会信用代码</li> <li>委托单位</li> <li>统一社会信用代码</li> </ul>                       |                | 后续管理编号                 |               |        |
| 减免税申请人 統一社会信用代码<br>受托单位 統一社会信用代码                                                                                 |                |                        |               |        |
| 受托单位统一社会信用代码                                                                                                    | 海关注册编码         | 企业名称                   |               |        |
|                                                                                                    | 海关注册编码         | 企业名称                   |               |        |
| 免税申请人联系人及电话联系人                                                                                                   | 联系电话           | 受托单位联系人及电话联系人          | 联系电话          |        |
|                                                                                                    | 〇转让            | 请选择"已进口时间的截止之日"        |               |        |
|                                                                                                    | ○提前解除监管        | 请选择"已进口时间的截止之日"        |               |        |
| 212010010                                                                                                    | ○减免申请人发生主体变更   | 请选择"已进口时间的截止之日"        |               |        |
| 11 175/05/424                                                                                                    | ○减免税申请人依法终止    | 请选择"已进口时间的截止之日"        |               |        |
|                                                                                                    | ○移作他用          | 请输入移作他用实际使用天数          |               |        |
|                                                                                                    | ○其他原因          | 请输入具体补税原因, 天数, 金额等"    |               |        |
| 申请形式                                                                                                    | 申请随附单证纸本资料自行前往 | 主管海关递交                 |               |        |
| 报关单申报地海关                                                                                                    |                | 备注                     |               |        |
| 征免税确认通知书编号<br>  序号   征免税确认通知书编号 商品项号   商                                                                         | 商品编码 商品名称 规格型号 |                        | 品总价 市制 项目统一编号 | 进口放行日期 |

图 货物补税申请

界面字段说明

- 操作员: 返填,不可录入,由系统自动读取用户注册信息。
- 海关注册编码: 返填,不可录入,由系统自动读取用户注册信息。
- 操作单位: 返填,不可录入,由系统自动读取用户注册信息。
- 申报地海关: 必填, 可输入关区代码或名称调出参数。
- 申报状态: 返填,不可录入,系统自动生成。
- 统一编号: 返填,不可录入,申报、且申报状态为数据中心入库成功后,
   系统自动生成。
- 后续管理编号: 返填,不可录入,数据入海关库后,系统自动返填。
- 减免税申请人统一社会信用代码:必填,手工录入或通过海关注册编码 返填,可修改。
- 减免税申请人海关注册编码:非必填,手工录入或通过统一社会信用代码返填,可修改。
- **减免税申请人企业名称**: 必填, 手工录入或通过海关注册编码/统一社 会信用代码返填, 可修改。

- **受托单位统一社会信用代码**:自理时选填,代理时必填,手工录入或通 过海关注册编码返填,可修改。
- 受托单位海关注册编码:非必填,手工录入或通过统一社会信用代码返 填,可修改。
- **受托单位企业名称**: 非必填, 手工录入或通过海关注册编码/统一社会 信用代码返填, 可修改。
- 减免税申请人联系人: 必填, 手工填写, 长度不超过 60 个字节。
- 减免税申请人联系电话:必填,手工填写,长度不超过 19 个字节。
- 受委托单位联系人: 自理时选填, 代理时必填, 长度不超过 60 个字节。
- **受委托单位联系电话:** 自理时选填,代理时必填,长度不超过 19 个字节。
- 补税原因:必填,单选。勾选不同原因对应填写内容处放开,原因内容 必填。
- 申请形式:可使用空格键调出下拉菜单选择参数"0-无纸、1-有纸"。
   当选择"有纸"时,"申请随附单证纸质资料自行前往主管海关递交"
   前面的复选框被自动勾选,不可修改。当选择"无纸"时,界面顶端的
   随附单据蓝色按钮被点亮。
- 报关单申报地海关: 必填, 可输入关区代码或名称调出参数。
- 备注: 非必填, 手工填写, 长度不超过 255 个字节(约 127 汉字)。
- 征免税证明编号:手工填写,填写已经审批通过的征免税证明编号(需 到减免税系统中查询本企业的数据)。录入后回车,系统自动读取征免 税证明内的表体,返填在下方表中。

#### 表体

◆小提示:

在表头录入征免税证明编号后,回车,系统自动读取该免表项下的货物信息,并显 示在下方列表中。

返填出来的表体货物信息,只允许修改"数量"字段。但所输入的数量不能

超过"原数量"(即征免税证明中相关商品申报数量)。

用户根据申报需要,可勾选某一行货物记录前的复选框,手工在"数量"字 段内输入。

手工输入"数量"后,"申报货物总价"将自动随着输入的"数量"而变化 (原征免税证明单价×数量)。不勾选表示不选择(不申报)该货物。

表体中的其他字段由征免税证明中返填,不允许修改。

# ♦ 小提示:

#### 被选中的货物表体,将在点击申报按钮后,向海关发送!

如果在所有表体最上方的复选框里打勾,所有表体都会被选中。已勾选部分 表体货物并修改"数量"的示意图如下:

| 三 📢 首页       | 货物补税申请 😒           |            |                             |                           |    |              |     | ₩   | 关闭操作•       |  |  |
|--------------|--------------------|------------|-----------------------------|---------------------------|----|--------------|-----|-----|-------------|--|--|
| +新增 四暂存 🕂 打印 | 前期は 日間形学家          |            |                             |                           |    |              |     |     | 土申报 ?       |  |  |
| 損作员          |                    | 海关注f       | 扮编码                         | 攝作单位                      |    |              |     |     |             |  |  |
| 申报地海关        | 大兴机场               |            |                             | 申报状态                      |    |              |     |     |             |  |  |
| 统一编号         |                    |            |                             | 后续管理编号                    |    |              |     |     |             |  |  |
| 减免税申请人       | 866524121000064931 | 11089      | 19038                       | 中国大恒(集团)有限公司              |    |              |     |     |             |  |  |
| 受托单位         | 統一社会信用代码           | 海关注        | 册编码                         | 企业名称                      |    |              |     |     |             |  |  |
| 减免税申请人联系人及电话 | 联系人                | 联系电        | 活                           | 受托单位联系人及电话联系人             |    | 6            | 紧电话 |     |             |  |  |
|              |                    | C          | 神让                          | 请选择"已进口时间的截止之日"           |    |              |     |     | 11-1-1-<br> |  |  |
|              |                    | C          | 提前解除监管                      | 请选择"已进口时间的截止之日"           |    |              |     |     | 11111       |  |  |
|              |                    | C          | 减免申请人发生主体变更                 | 申请人发生主体变更 请选择"已进口时间的截止之日" |    |              |     |     |             |  |  |
| 和兄原因         |                    | C          | 〇減免稅申请人依法终止 请选择"已进口时间的裁止之日" |                           |    |              |     |     |             |  |  |
|              |                    | C          | )移作他用                       | 请输入移作他用实际使用天数             |    |              |     |     |             |  |  |
|              |                    | C          | 其他原因                        | 请输入具体补税原因,天数,金额           | њ. |              |     |     |             |  |  |
| 申请形式         |                    |            | 自请随附单证纸本资料自行前往              | 主管海关递交                    |    |              |     |     |             |  |  |
| 报关单申报地海关     |                    |            | 1                           | F注                        |    |              |     |     |             |  |  |
| 征负税确认通知书编号   |                    |            |                             |                           |    |              |     |     |             |  |  |
| □ 序号 征免税     | 说确认通 商品项号          | 商品编码       | 商品名称                        | 规格型号                      | 数  | <b>i</b> t ( | 单位  | 原数垣 | 1 申报        |  |  |
| 1 Z0106      | 2100021 1          | 2201101000 | 未加糖及未加味的矿泉水                 | 2 2 2 2  1                | 0  | 升            | 1   |     | 0           |  |  |
| 2 Z0106      | 2100021 2          | 2201101000 | 未加糖及未加味的矿泉水                 | 1 1 1 1  1                | 1  | 升            | 1   |     | 1.0000      |  |  |
| 数量, 由报数量     |                    |            |                             |                           |    |              |     |     |             |  |  |

#### 图 货物补税申请表体

# 操作(按钮)

新增、暂存、打印、删除、随附单据与申报按钮,参见<u>4.1.1.1 年报管理申</u>请--操作(按钮)。

# 4.1.2.4 解除监管证明申领

提供解除监管申请数据的录入、暂存、打印、删除、申报等功能。

点击左侧菜单栏【减免税后续申请一货物管理一解除监管证明申领】,右侧 界面展示如下图。

| ☰ 44 首页 解         | 除监管证明申领 🛛                   |                    |                     | ▶ 关闭       | 操作▼ |
|-------------------|-----------------------------|--------------------|---------------------|------------|-----|
| +新增 書 暂存 ⊖ 打印 前 册 | 制除 🗋 随时单据                   |                    |                     | <b>土</b> 由 | 报 ? |
| 操作员               | 510                         | 海关注册编码             | 操作单位                |            |     |
| 申报地海关             |                             |                    | 申报状态                |            |     |
| 统一编号              |                             |                    | 后续管理编号              |            |     |
| 减免税申请人            | 统一社会信用代码                    | 海关注册编码             | 企业名称                |            |     |
| 受托单位              | 统一社会信用代码                    | 海关注册编码             | 企业名称                |            |     |
| 减免税申请人联系人及电话      | 联系人                         | 联系电话               | 受托单位联系人及电话 联系人 联系电话 |            |     |
|                   | ○已办理补税手续,补                  | 税税单编号:             | 请填写补税税单编号           |            |     |
| 627411/5年36月1     | ○减免税货物已结转,                  | 转入方《征免税确认通知书编号》:   | 请填写转入方《征免税确认通知书》编号  |            |     |
| 所你面易天望            | ○减免税货物已退运,                  | 出口,报关单编号:          | 清填写报关单编号            |            |     |
|                   | ○其他:                        |                    | 请输入具体原因             |            |     |
| 申请形式              |                             | 申请随附单证纸本资料自行前往主管海关 | 递交                  |            |     |
| 备注                |                             |                    |                     |            |     |
|                   |                             |                    |                     |            |     |
| 征绝柷确认通知书编号        |                             |                    |                     |            |     |
| ▶ 序号 征免税确议        | 认通知书编号 商品项号                 | 商品名称               | 型号 数量 単位 总价 市制 (    | 解除监管日期     |     |
|                   |                             | 智力                 | <b>教以</b> 描         |            |     |
|                   |                             |                    |                     |            |     |
|                   |                             |                    |                     |            |     |
|                   |                             |                    |                     |            |     |
|                   |                             |                    |                     |            |     |
|                   |                             |                    |                     |            |     |
|                   |                             |                    |                     |            |     |
|                   |                             |                    |                     |            |     |
|                   |                             |                    |                     |            |     |
|                   |                             |                    |                     |            |     |
| 申报地海关:输入4位代码或     | 8名称 (如'北京关区'应输入'0100'或'北京关区 | ")                 |                     |            |     |

#### 图 解除监管证明申领

界面字段说明

- 操作员: 返填,不可录入,由系统自动读取用户注册信息。
- 海关十位: 返填,不可录入,由系统自动读取用户注册信息。
- 操作单位: 返填,不可录入,由系统自动读取用户注册信息。
- 申报地海关: 必填, 可输入关区代码或名称调出参数。
- 申报状态: 返填,不可录入,系统自动生成。
- 统一编号: 返填,不可录入,申报、且申报状态为数据中心入库成功后,
   系统自动生成。
- 后续管理编号: 返填,不可录入,数据入海关库后,系统自动返填。
- 减免税申请人统一社会信用代码:必填,手工录入或通过海关注册编码

返填,可修改。

- 减免税申请人海关注册编码:非必填,手工录入或通过统一社会信用代码返填,可修改。
- 减免税申请人企业名称:必填,手工录入或通过海关注册编码/统一社会信用代码返填,可修改。
- 受托单位统一社会信用代码:自理时选填,代理时必填,手工录入或通 过海关注册编码返填,可修改。
- 受托单位海关注册编码:非必填,手工录入或通过统一社会信用代码返 填,可修改。
- 受托单位企业名称:非必填,手工录入或通过海关注册编码/统一社会 信用代码返填,可修改。
- 减免税申请人联系人: 必填, 手工录入。
- 减免税申请人联系电话: 必填, 手工录入。
- 受委托单位联系人: 自理时选填, 代理时必填, 可修改。
- 受委托单位联系电话: 自理时选填,代理时必填,可修改。
- 解除监管类型:必填,单选。选中类型后对应填写内容处放开:
  1)选择"已办理补税手续,补税税单编号:"时,填写补税税单编号;
  2)选择"减免税货物已结转,转入方《征免税确认通知书编号》:"时,填写转入方《征免税确认通知书》编号;
  3)选择"减免税货物已退运、出口,报关单编号:"时,填写报关单编号;

4) 选择"其他:"时,填写具体原因。

- 申请形式: 必填,可使用空格键调出下拉菜单选择参数 "0-无纸、1-有纸"。当选择"有纸"时,"申请随附单证纸质资料自行前往主管海关递交"前面的复选框被自动勾选,不可修改。当选择"无纸"时,界面顶端的随附单据蓝色按钮被点亮。
- 备注: 非必填,手工填写,长度不超过 255 个字节(约 127 汉字)。
- 征免税证明编号:手工填写,填写已经审批通过的征免税证明编号(需 到减免税系统中查询本企业的数据)。录入后回车,系统自动读取征免

税证明内的表体,返填在下方表中。

#### 表体

# ♦ 小提示:

在表头录入征免税证明编号后,回车,系统自动读取该免表项下的货物信息,并显 示在下方列表中。

返填出来的表体货物信息,只允许修改"数量"字段。但所输入的数量不能 超过"原数量"(即征免税证明中相关商品申报数量)。

用户根据申报需要,可勾选某一行货物记录前的复选框,手工在"数量"字 段内输入。

手工输入"数量"后,"申报货物总价"将自动随着输入的"数量"而变化 (原征免税证明单价×数量)。不勾选表示不选择(不申报)该货物。

表体中的其他字段由征免税证明中返填,不允许修改。

# ♦ 小提示:

#### 被选中的货物表体,将在点击申报按钮后,向海关发送!

如果在所有表体最上方的复选框里打勾,所有表体都会被选中。已勾选部分 表体货物并修改"数量"的示意图如下:

| 三 ≪ 首页      | 解除监管       | 正明申领 😒                  |                 |             |                      |     |    |      | ₩   | 关闭操作- |
|-------------|------------|-------------------------|-----------------|-------------|----------------------|-----|----|------|-----|-------|
| +新增 四暂存 日打印 |            | <b>新料华展</b>             |                 |             |                      |     |    |      |     | 土申报 ? |
| 操作员         |            |                         | 海关注册编码          |             | 操作单位                 |     |    |      |     |       |
| 申报地海关       | 大兴机场       |                         |                 |             | 申报状态                 |     |    |      |     |       |
| 统一编号        | a -        |                         |                 |             | 后续管理编号               |     |    |      |     |       |
| 减免税申请人      | 8665241210 | 000064931               | 1108919038      |             | 中国大恒(集团)有限公司         |     |    |      |     |       |
| 受托单位        | z 统一社会信》   | 电代码                     | 海关注册编码          |             | 企业名称                 |     |    |      |     |       |
| 减免税申请人联系人及电 | 联系人        |                         | 联系电话            |             | 受托单位联系人及电话           | 联系人 |    | 联系电话 |     |       |
|             |            | 0et                     | 理补税手续,补税税单编号:   |             | 请填写补税税单编号            |     |    |      |     |       |
| 解除监管类型      | 2          | ○減失<br>号》:              |                 | 认通知书编       | 编 请填写转入方《征免税确认通知书》编号 |     |    |      |     |       |
|             |            | <ul> <li>○減免</li> </ul> | 税货物已退运,出口,报关单编号 | :           | 请该写报关单编号             |     |    |      |     |       |
|             |            | 〇其他                     | 3:              |             | 请输入具体原因              |     |    |      |     |       |
| 申请形式        | t          |                         | 申请随附单证纸本        | 资料目行前往主     | 管海关递交                |     |    |      |     |       |
| 香油          | E          |                         |                 |             |                      |     |    |      |     |       |
| 征免税确认通知书编号  | Z01062100  | 021                     |                 |             |                      |     |    |      |     |       |
| □ 床号 征免     | 说确认道       | 商品项号                    | 商品名称            |             | 规格型号                 | 数量  | 单位 | 总价   | 币制  |       |
| 1 Z0106     | 52100021   | 1                       | 未加糖及未加味的矿泉水     | 2 2 2 2  1  |                      | 1   | 升  | 1    | 人民币 | YYYY  |
| 2 Z0106     | 52100021   | 2                       | 未加糖及未加味的矿泉水     | 1 1 1 1   1 |                      | 1   | 升  | 1    | 人民币 | YYYY  |
|             |            |                         |                 |             |                      |     |    |      |     |       |
|             |            |                         |                 |             |                      |     |    |      |     |       |
|             |            |                         |                 |             |                      |     |    |      |     |       |
|             |            |                         |                 |             |                      |     |    |      |     |       |
|             |            |                         |                 |             |                      |     |    |      |     |       |
|             |            |                         |                 |             |                      |     |    |      |     |       |

#### 图 解除监管证明申领表体

# 操作(按钮)

新增、暂存、打印、删除、随附单据与申报按钮,参见<u>4.1.1.1 年报管理申</u> 请--操作(按钮)。

# 4.1.3 使用地点管理

# 4.1.3.1 使用地点变更申请

提供异地监管申请数据的录入、暂存、打印、删除、申报等功能。

点击左侧菜单栏【减免税后续申请一使用地点管理—使用地点变更申请】, 右侧界面展示如下图。

| 三 📢 首页 使用地点変更申请 S               |        |                      |                 |      |    |       |    |      | ₩   | 关闭操作▼ |
|---------------------------------|--------|----------------------|-----------------|------|----|-------|----|------|-----|-------|
| +新常 昌 哲存 🕂 打印 🛍 删除 🕒 随附单据       |        |                      |                 |      |    |       |    |      |     | 土申报 ? |
| 操作员                             | 海关注册编码 |                      |                 | 操作单位 |    |       |    |      |     |       |
| 申报地海关                           |        | 申报状态                 |                 |      |    |       |    |      |     |       |
| 统一编号                            |        | 后续管理编号               |                 |      |    |       |    |      |     |       |
| 滅免税申请人統一社会信用代码                  |        | 海关注册编码               | 企业名称            |      |    |       |    |      |     |       |
| 受托单位统一社会信用代码                    |        | 海关注册编码               | 企业名称            |      |    |       |    |      |     |       |
| 减免税申请人联系人及电话联系人                 | 电话     | 受委托单位联系人及电话          | 1位联系人及电话 联系人 电话 |      |    |       |    |      |     |       |
| 申请形式                            |        | 申请随附单证纸本资料自行前往主管海关递交 |                 |      |    |       |    |      |     |       |
| 原使用地点                           |        | 变更后使用地点              |                 |      |    |       |    |      |     |       |
| 変更使用地点理由                        |        |                      |                 |      |    |       |    |      |     |       |
| 备注                              |        |                      |                 |      |    |       |    |      |     |       |
| 征免税确认通知书编号                      |        |                      |                 |      |    |       |    |      |     |       |
| ■ 序号 征免税确认通知书编号 项号              | 商品名称   | 规格型号 数量              | 原数量             | 单位   | 总价 | 原货物总价 | 币制 | 征免性质 | 进口放 | 行日期   |
|                                 |        |                      |                 | 暫无数据 |    |       |    |      |     |       |
|                                 |        |                      |                 |      |    |       |    |      |     |       |
|                                 |        |                      |                 |      |    |       |    |      |     |       |
|                                 |        |                      |                 |      |    |       |    |      |     |       |
|                                 |        |                      |                 |      |    |       |    |      |     |       |
|                                 |        |                      |                 |      |    |       |    |      |     |       |
|                                 |        |                      |                 |      |    |       |    |      |     |       |
|                                 |        |                      |                 |      |    |       |    |      |     |       |
|                                 |        |                      |                 |      |    |       |    |      |     |       |
|                                 |        |                      |                 |      |    |       |    |      |     |       |
|                                 |        |                      |                 |      |    |       |    |      |     |       |
|                                 |        |                      |                 |      |    |       |    |      |     |       |
|                                 |        |                      |                 |      |    |       |    |      |     |       |
| 输入4位代码或名称(如'北京海关'应输入'0100'或'北京海 | (关')   |                      |                 |      |    |       |    |      |     |       |

#### 图 使用地点变更申请

界面字段说明
- 操作员: 返填,不可录入,由系统自动读取用户注册信息。
- 海关注册编码: 返填,不可录入,由系统自动读取用户注册信息。
- 操作单位: 返填,不可录入,由系统自动读取用户注册信息。
- 申报地海关: 必填, 可输入关区代码或名称调出参数。
- 申报状态: 返填,不可录入,系统自动生成。
- 统一编号: 返填,不可录入,申报、且申报状态为数据中心入库成功后,
   系统自动生成。
- 后续管理编号: 返填,不可录入,数据入海关库后,系统自动返填。
- 减免税申请人统一社会信用代码:必填,手工录入或通过海关注册编码 返填,可修改。
- 减免税申请人海关注册编码:非必填,手工录入或通过统一社会信用代码返填,可修改。
- 减免税申请人企业名称:必填,手工录入或通过海关注册编码/统一社会信用代码返填,可修改。
- 受托单位统一社会信用代码:自理时选填,代理时必填,手工录入或通 过海关注册编码返填,可修改。
- 受托单位海关注册编码: 非必填, 手工录入或通过统一社会信用代码返 填, 可修改。
- **受托单位企业名称**: 非必填, 手工录入或通过海关注册编码/统一社会 信用代码返填, 可修改。
- 减免税申请人联系人: 必填, 手工录入。
- 减免税申请人联系电话: 必填, 手工录入。
- 受委托单位联系人: 自理时选填, 代理时必填, 可修改。
- 受委托单位联系电话: 自理时选填,代理时必填,可修改。
- 异地监管海关: 必填, 可输入关区代码或名称调出参数。
- 申请形式:必填,可使用空格键调出下拉菜单选择参数"0-无纸、1-有纸"。当选择"有纸"时,"申请随附单证纸质资料自行前往主管海关递交"前面的复选框被自动勾选,不可修改。当选择"无纸"时,界面顶端的随附单据蓝色按钮被点亮。

- 原使用地点: 非必填, 手工填写, 长度不超过 255 个字节(约 127 汉字)。
- 变更后使用地点:必填,手工填写,长度不超过 255 个字节(约 127 汉字)。
- **变更使用地点理由:** 必填,手工填写,长度不超过 255 个字节(约 127 汉字)。
- 备注: 非必填, 手工填写, 长度不超过 255 个字节(约 127 汉字)。
- 征免税证明编号:手工填写,填写已经审批通过的征免税证明编号(需 到减免税系统中查询本企业的数据)。录入后回车,系统自动读取征免 税证明内的表体,返填在下方表中。

### ◆小提示:

在表头录入征免税证明编号后,回车,系统自动读取该免表项下的货物信息,并显 示在下方列表中。

返填出来的表体货物信息,只允许修改"数量"、"进口放行日期"字段:

- 数量:所输入的数量不能超过"原数量"(即征免税证明中相关商品申报数量)。
- 总价:手工输入"数量"后,"总价"随修改的"数量"自动计算赋值
   (原征免税确认通知书总价/原数量×数量)。
- 进口放行日期:根据征免税确认通知书编号自动返填,若返填有值,可
   修改;若返填无值,允许录入,格式:YYYY-MM-DD。

表体中的其他字段由征免税证明中返填,不允许修改。

用户根据申报需要,可勾选某一行货物记录前的复选框,不勾选表示不选择 (不申报)该货物。

### ♦ 小提示:

#### 被选中的货物表体,将在点击申报按钮后,向海关发送!

如果在所有表体最上方的复选框里打勾,所有表体都会被选中。已勾选部分 表体货物并修改"数量"的示意图如下:

| - " ***          |                    |           |            |             |              |    |    |     |    |        | ¥ (과용)는 |
|------------------|--------------------|-----------|------------|-------------|--------------|----|----|-----|----|--------|---------|
| 2 1              | 使用地点受更申请           |           |            |             |              |    |    |     |    | PP     | 大团操作▼   |
| +新增 四 哲存 🕀 打印    | 前期は「日間期学系」         |           |            |             |              |    |    |     |    |        | 土甲报 ?   |
| 操作员              |                    | 海关注册编码    | -          |             | 操作单位         |    |    | _   |    |        |         |
| 申报地海关            | 大兴机场               |           |            | 申报状态        |              |    |    |     |    |        |         |
| 统一编号             |                    |           | 后          | 续管理编号       |              |    |    |     |    |        |         |
| 减免税申请人           | 866524121000064931 |           | 1108919038 |             | 中国大恒(集团)有限公司 |    |    |     |    |        |         |
| 受托单位             | 統一社会信用代码           |           | 海关注册编码     |             | 企业名称         |    |    |     |    |        |         |
| 减免税申请人联系人及电<br>话 | 联系人                | 电话        | 受委托单位联     | 系人及电话       | 联系人          | 电话 |    |     |    |        |         |
| 申请形式             |                    |           | 申请随附单      | 证纸本资料       | 自行前往主管海关递交   |    |    |     |    |        |         |
| 原使用地点            |                    |           | 变更         | 后使用地点       |              |    |    |     |    |        |         |
| 变更使用地点理由         |                    |           |            |             |              |    |    |     |    |        |         |
| 备注               |                    |           |            |             |              |    |    |     |    |        |         |
| 征免税确认通知书编号       |                    |           |            |             |              |    |    |     |    |        |         |
| 🖌 序号 征免          | 税确认通知书编号 耳         | ie 商品名    | 谛          |             | 规格型号         |    | 数量 | 原数量 | 单位 | 8      | 67 唐    |
| ✓ 1 Z0106        | 2100021 1          | 未加糖及未加味的矿 | 泉水         | 2 2 2 2   1 |              | 1  | 1  |     | 升  | 1.0000 | 1       |
| 2 Z0106          | 2100021 2          | 未加糖及未加味的矿 | 泉水         | 1 1 1 1   1 |              | 1  | 1  |     | 升  | 1.0000 | 1       |
|                  |                    |           |            |             |              |    |    |     |    |        |         |
|                  |                    |           |            |             |              |    |    |     |    |        |         |
|                  |                    |           |            |             |              |    |    |     |    |        |         |
|                  |                    |           |            |             |              |    |    |     |    |        |         |
|                  |                    |           |            |             |              |    |    |     |    |        |         |
|                  |                    |           |            |             |              |    |    |     |    |        |         |
|                  |                    |           |            |             |              |    |    |     |    |        |         |
|                  |                    |           |            |             |              |    |    |     |    |        |         |
|                  |                    |           |            |             |              |    |    |     |    |        |         |

图 使用地点变更申请表体

# 操作(按钮)

新增、暂存、打印、删除、随附单据与申报按钮,参见<u>4.1.1.1 年报管理申</u> <u>请--操作(按钮)</u>。

# 4.1.3.2 异地监管申请

提供异地监管申请数据的录入、暂存、打印、删除、申报等功能。

点击左侧菜单栏【减免税后续申请一使用地点管理一异地监管申请】,右侧 界面展示如下图。

| ■ •• 百页 异地监管                                    | 申请 😒                 |          |              |                     |                    |                 |       | ₩    | 关闭操作▼ |
|-------------------------------------------------|----------------------|----------|--------------|---------------------|--------------------|-----------------|-------|------|-------|
| ・新聞目前存日打印前頭絵目                                   | 随附单据                 |          |              |                     |                    |                 |       |      | 土申服 🤇 |
| 操作员                                             |                      | 海关注册编码   |              | 操作单位                |                    |                 |       |      |       |
| 申报地海关                                           |                      |          |              | 申报状态                |                    |                 |       |      |       |
| 统一编号                                            |                      |          |              | 后续管理编号              |                    |                 |       |      |       |
| 减免税申请人统一社会                                      | 会信用代码                | 海关注册编码   |              | 企业名称                |                    |                 |       |      |       |
| 受托单位统一社会                                        | 会信用代码                | 海关注册编码   |              | 企业名称                |                    |                 |       |      |       |
| 减免税申请人联系人及电话联系人                                 |                      | 联系电话     |              | 受委托单位联系人及电话         | 联系人                |                 | 联系电话  |      |       |
| 异地监管海关                                          |                      |          |              | 异地单位或机构联系人及电        | 联系人                |                 | 电话    |      |       |
| 异地单位或机构名称                                       |                      |          |              | 申请异地使用理由            |                    |                 |       |      |       |
| 申请形式                                            |                      | 申请随附单证纸  | 本资料自行前往主管海   | 关递交                 |                    |                 |       |      |       |
|                                                 |                      |          |              |                     |                    |                 |       |      |       |
| 备注<br>征免税确认通知书编号                                |                      |          |              |                     |                    |                 |       |      |       |
| <ul> <li></li></ul>                             | 号 项号 前品名称 📗          | 规格型号数    | 大量 原数量 单     | 单位   总价   原货物总价     | 市制   进口放行日         | 期 征免性质          | 现使用地点 | 申请变到 | 使用地点  |
| 备注<br>征免股确认通知书编号<br>■ 序号 征免税确认通知书编号             | 号项号 商品名称             | 规格型号 数   | 2章   原数量   9 | 单位 🗌 总价 🗌 原货物总价     | 市制   进口放行日<br>177  | 期 征免性质          | 现使用地点 | 申请变到 | 使用地点  |
| 餐注<br>征免税律认通知书编号<br>■ 序号 征免税编认通知书编号             | 号 项号   商品名称          | 规格型号 影   | 文量 原数量 4     | 单位   总价   原货物总价     | │ 市制 │ 进口放行日<br>皆刻 | 期 征免性质          | 现使用地点 | 申请变到 | 使用地点  |
| 餐注<br>征免税输认通知书编号<br>■ 序号 征免税输认通知书编号             | 引 项号   商品名称          | 规格型号 影   | 2章   原数量   自 | 单位 总价 原货物总价         |                    | 期 征免性质          | 现使用地点 | 申请变到 | 使用地点  |
| 餐注<br>征免限输以通知书编号<br>■ 序号 征免用输入通知书编号             | <b>劉 项号   商品名称  </b> | 規格型号 對   | 2章   原数量   自 | 4位 · 总价 · 原货物总价     |                    | 期 征免性质          | 现使用地点 | 申请变到 | 使用地点  |
| 餐注<br>在使現線从通知中編号<br>■ 月8号 在150代編队通知中編号          | 弓 项号   商品名称          | 規格型号   劉 | 2章   原数量   4 | <u>地(总价)原</u> 货物总价  | 市制 进口放行日<br>167    | 期 征免性质          | 现使用地点 | 申请变到 | 使用地点  |
| 餐注<br>征心规論从通知书编号<br>■ 序号 在经供输从通知书编号             | 9)项号 商品名称            | 规格型号 影   | 2章 原数章 4     | 鲍 总价 原没物总价          | 市制 进口放行日<br>留注     | 期 征免性质          | 现使用地点 | 申请变到 | 使用地点  |
| 餐注<br>征他脱降以通知书编号<br>■ 序号 征免税输认通知书编 <sup>4</sup> | 号 项号 前品名称            | 線格型号 對   | 228 原数28 4   | <u>单位 总价 原货物总价</u>  | 市制 进口放行日<br>195    | 期 征免性质          | 现使用地点 | 申请变到 | 使用地点  |
| 餐注<br>征免税输入通知书编号<br>■ 序号 征免税输入通知书编号             | 号 项号 高品名称            | 規格型号 数   |              | <u>地立 总价 原货物总价</u>  | 市制 进口放行日           | 期 / 征免性质<br>5数编 | 现使用地点 | 申请变到 | 使用地点  |
| 餐注<br>征线股端从透知书编号<br>■ 月%号 征经税额从通知书编号            | 号 项号   商品名称          | 與捨型号 對   |              | N <u>位 总价</u> 原政物总价 | 市制 进口放行日 后方        | 期 征免性质<br>政援    | 现使用地点 | 申请变到 | 使用地点  |
| 餐注<br>征秘规编从通知书编号<br>● 序号 征经供输队通知书编号             | B 项号 商品名称            | 规格型号 数   |              | 帕 总价 原没物总价          | 市制 进口放行日<br>留注     | 期 征免性质<br>表示    | 现使用地点 | 申请变到 | 使用地点  |

图 异地监管申请

界面字段说明

- 操作员: 返填,不可录入,由系统自动读取用户注册信息。
- 海关注册编码: 返填,不可录入,由系统自动读取用户注册信息。
- 操作单位: 返填,不可录入,由系统自动读取用户注册信息。
- 申报地海关: 必填, 可输入关区代码或名称调出参数。
- 申报状态: 返填,不可录入,系统自动生成。
- 统一编号: 返填,不可录入,申报、且申报状态为数据中心入库成功后,
   系统自动生成。
- 后续管理编号: 返填,不可录入,数据入海关库后,系统自动返填。
- 减免税申请人统一社会信用代码:必填,手工录入或通过海关注册编码 返填,可修改。
- 减免税申请人海关注册编码:非必填,手工录入或通过统一社会信用代码返填,可修改。
- **减免税申请人企业名称**: 必填, 手工录入或通过海关注册编码/统一社 会信用代码返填, 可修改。

- **受托单位统一社会信用代码**:自理时选填,代理时必填,手工录入或通 过海关注册编码返填,可修改。
- 受托单位海关注册编码:非必填,手工录入或通过统一社会信用代码返 填,可修改。
- **受托单位企业名称**: 非必填, 手工录入或通过海关注册编码/统一社会 信用代码返填, 可修改。
- 减免税申请人联系人: 必填, 手工录入。
- 减免税申请人联系电话: 必填, 手工录入。
- 受委托单位联系人: 自理时选填, 代理时必填, 可修改。
- 受委托单位联系电话: 自理时选填, 代理时必填, 可修改。
- 异地监管海关: 必填, 可输入关区代码或名称调出参数。
- 异地单位或机构联系人: 必填, 手工填写。
- 异地单位或机构联系电话: 必填, 手工填写。
- **异地单位或机构名称:** 必填, 手工填写, 长度不超过 255 个字节(约 127 汉字)。
- 申请异地使用理由: 必填,手工填写,长度不超过 255 个字节(约 127 汉字)。
- 申请形式:必填,可使用空格键调出下拉菜单选择参数"0-无纸、1-有纸"。当选择"有纸"时,"申请随附单证纸质资料自行前往主管海关递交"前面的复选框被自动勾选,不可修改。当选择"无纸"时,界面顶端的随附单据蓝色按钮被点亮。
- 备注: 非必填, 手工填写, 长度不超过 255 个字节(约 127 汉字)。
- 征免税证明编号:手工填写,填写已经审批通过的征免税证明编号(需 到减免税系统中查询本企业的数据)。录入后回车,系统自动读取征免 税证明内的表体,返填在下方表中。

### ◆小提示:

在表头录入征免税证明编号后,回车,系统自动读取该免表项下的货物信息,并显

返填出来的表体货物信息,只允许修改"数量"、"进口放行日期"字段:

- 数量:所输入的数量不能超过"原数量"(即征免税证明中相关商品申报数量)。
- 总价:手工输入"数量"后,"总价"随修改的"数量"自动计算赋值
   (原征免税确认通知书总价/原数量×数量)。
- 进口放行日期:根据征免税确认通知书编号自动返填,若返填有值,可
   修改;若返填无值,允许录入,格式:YYYY-MM-DD。
- 现使用地点: 非必填, 手工填写, 长度不超过 255 个字节(约 127 汉字)。
- 申请变更使用地点:必填,手工填写,长度不超过 255 个字节(约 127 汉字)。

表体中的其他字段由征免税证明中返填,不允许修改。

用户根据申报需要,可勾选某一行货物记录前的复选框,不勾选表示不选择 (不申报)该货物。

### ♦ 小提示:

#### 被选中的货物表体,将在点击申报按钮后,向海关发送!

如果在所有表体最上方的复选框里打勾,所有表体都会被选中。已勾选部分 表体货物并修改"数量"的示意图如下:

| ■ 📢 首页 异地监                            | 2管申请 🖸         |            |             |              |       |     |      | • | 关闭操作▼ |
|---------------------------------------|----------------|------------|-------------|--------------|-------|-----|------|---|-------|
| +新增 四暂存 🕂 打印 💼 删除                     | <b>凸 随附</b> 单据 |            |             |              |       |     |      |   | 土申报 ? |
| 操作员                                   |                | 海关注册编码     |             | 操作单位         | Ż     |     |      |   |       |
| 申报地海关大兴机构                             | ā              |            |             | 申报状态         | 5     |     |      |   |       |
| 统一编号                                  |                |            |             | 后续管理编号       | -     |     |      |   |       |
| 减免税申请人 866524                         | 121000064931   | 1108919038 |             | 中国大恒(集团)有限公司 |       |     |      |   |       |
| 受托单位统一社会                              | 会信用代码          | 海关注册编码     |             | 企业名称         |       |     |      |   |       |
| 减免税申请人联系人及电联系人                        |                | 联系电话       |             | 受委托单位联系人及电流  | 5 联系人 |     | 联系电话 |   |       |
| 异地监管海关                                |                |            |             | 异地单位或机构联系人及  | 2 联系人 |     | 电话   |   |       |
| 异地单位或机构名称                             |                |            |             | 申请异地使用理由     | 8     |     |      |   |       |
| 申请形式                                  |                | 申请随附单证纸本资  | 料自行前往主管     | 海关递交         |       |     |      |   |       |
| 备注                                    |                |            |             |              |       |     |      |   |       |
| · · · · · · · · · · · · · · · · · · · |                |            |             |              |       |     |      |   |       |
| 征免税确认通知书编号                            |                |            |             |              |       |     |      |   |       |
| 📃 序号 征免税确认道                           | [ 項号           | 商品名称       |             | 規格型号         | 数量    | 原数量 | 单位   | 5 | 价 原货  |
| 1 Z01062100021                        | 1 未加糖及         | 未加味的矿泉水    | 2 2 2 2   1 |              | 0     | 1   | 升    | 0 | 1     |
| 2 Z01062100021                        | 2 未加糖及         | 未加味的矿泉水    | 1 1 1 1  1  |              | 0     | 1   | 升    | 0 | 1     |
|                                       |                |            |             |              |       |     |      |   |       |
|                                       |                |            |             |              |       |     |      |   |       |
|                                       |                |            |             |              |       |     |      |   |       |
|                                       |                |            |             |              |       |     |      |   |       |
|                                       |                |            |             |              |       |     |      |   |       |
|                                       |                |            |             |              |       |     |      |   |       |
|                                       |                |            |             |              |       |     |      |   |       |
| 输入12位征免税确认通知书编                        | ÷              |            |             |              |       |     |      |   |       |

## 操作(按钮)

新增、暂存、打印、删除、随附单据与申报按钮,参见<u>4.1.1.1 年报管理申</u> 请--操作(按钮)。

## 4.1.3.3 结束异地监管申请

提供结束异地监管申请数据的录入、暂存、删除、申报等功能。

点击左侧菜单栏【减免税后续申请一使用地点管理一结束异地监管申请】, 右侧界面展示如下图。

| 三                    |        |           |            |            |           |       | ₩   | 关闭操作-        |
|----------------------|--------|-----------|------------|------------|-----------|-------|-----|--------------|
| +新增 四 哲存 苗 删除 凸 随附单据 |        |           |            |            |           |       |     | 土时服?         |
| 操作员 7 100            | 海关注册编码 |           | 操作单位。      |            |           |       |     |              |
| 申报地海关                |        | 异地监管通知书编号 |            |            |           |       |     |              |
| 統一編号                 |        | 申报状态      |            |            |           |       |     |              |
| 减免税申请人统一社会信用代码       |        | 海关注册编码    | 企业名称       |            |           |       |     |              |
| 减免税申请人联系人及电话 联系人     | 联系电话   | 异地监管海关    |            |            |           |       |     |              |
| 异地单位或机构联系人及电<br>话    | 电话     | 异地单位或机构名称 |            |            |           |       |     |              |
| 申请异地使用理由             |        | 申请形式      |            | 申请随附单证纸本资料 | 自行前往主管海关) | 单交    |     |              |
| 备注                   |        |           |            |            |           |       |     |              |
| ▶ 序号 征免税确认通知书编号 项号 商 | 品名称 数量 | 原数量 单位 总  | 价 原货物总价 币制 | 进口放行日期     | 征免性质      | 现使用地点 | 申请变 | <b>E使用地点</b> |
|                      |        |           |            |            |           |       |     |              |

#### 图 结束异地监管申请

界面字段说明

- 操作员: 返填,不可录入,由系统自动读取用户注册信息。
- 海关十位: 返填,不可录入,由系统自动读取用户注册信息。
- 操作单位: 返填,不可录入,由系统自动读取用户注册信息。

- 申报地海关: 必填, 可输入关区代码或名称调出参数。
- 异地监管通知书编号: 必填, 手工填写。
- 统一编号: 返填,不可录入,申报、且申报状态为数据中心入库成功后,
   系统自动生成。
- 申报状态: 返填,不可录入,系统自动生成。
- 减免税申请人统一社会信用代码:通过异地监管通知书编号自动反填, 不可修改。
- 减免税申请人海关注册编码:通过异地监管通知书编号自动反填,不可 修改。
- 减免税申请人企业名称:通过异地监管通知书编号自动反填,不可修改。
- 减免税申请人联系人:通过异地监管通知书编号自动反填,不可修改。
- 减免税申请人联系电话:通过异地监管通知书编号自动反填,不可修改。
- 异地监管海关:通过异地监管通知书编号自动反填,不可修改。
- 异地单位或机构联系人:通过异地监管通知书编号自动反填,不可修改。
- **异地单位或机构联系电话:**通过异地监管通知书编号自动反填,不可修改。
- 异地单位或机构名称:通过异地监管通知书编号自动反填,不可修改。
- 申请异地使用理由:通过异地监管通知书编号自动反填,不可修改。
- 申请形式:必填,可使用空格键调出下拉菜单选择参数"0-无纸、1-有纸"。当选择"有纸"时,"申请随附单证纸质资料自行前往主管海关递交"前面的复选框被自动勾选,不可修改。当选择"无纸"时,界面顶端的随附单据蓝色按钮被点亮。
- 备注:通过异地监管通知书编号自动反填,不可修改。

### ◆小提示:

*在表头录入已核销的异地监管通知书编号后,回车,系统自动读取该异地监管通知* 书的货物信息,并显示在下方列表中。 表体货物信息,取自异地监管通知书,不允许修改。

# 操作(按钮)

新增、暂存、打印、删除、随附单据与申报按钮,参见<u>4.1.1.1 年报管理申</u> <u>请--操作(按钮)</u>。

## 4.1.4 贷款抵押

### 4.1.4.1 贷款抵押申请

提供贷款抵押申请数据的录入、暂存、打印、删除、申报等功能。

点击左侧菜单栏【减免税后续申请-贷款抵押--贷款抵押申请】,右侧界面 展示如下图。

| 三 📢 首页 贷款抵押申请 🛇             |            |                           |                                   | ▶ 关闭操作- |
|-----------------------------|------------|---------------------------|-----------------------------------|---------|
| +新增 2 哲存 🕂 打印 💼 删除 🗅 節附单据   |            |                           |                                   | 土 申服 ?  |
| 操作员                         | 海关注册编码 1   | 操作单位                      |                                   |         |
| 申报地海关                       |            | 申报状态                      |                                   |         |
| 统一编号                        |            | 后续管理编号                    |                                   |         |
| 减免税申请人统一社会信用代码              |            | 海关注册编码                    | 企业名称                              |         |
| 受托单位统一社会信用代码                |            | 海关注册编码                    | 企业名称                              |         |
| 减免税申请人联系人及电话联系人             | 联系电话       | 受委托单位联系人及电话               | 联系人                               | 联系电话    |
| 金融机构名称                      |            | 申请抵押期限                    |                                   | 至       |
| 申请形式                        |            | 申请随附单证纸质资料自               | 行前往主管海关递交                         |         |
| 申请事项说明                      |            |                           |                                   |         |
| 备注                          |            |                           |                                   |         |
| (工会,121194-21)(第471-2348) 中 |            |                           |                                   |         |
|                             |            |                           |                                   | ******  |
|                             |            | <u>日 年1日 JRSX1日</u><br>哲子 | い 25471 135页(2025477 1948)<br>5数据 |         |
|                             |            |                           | 070 H                             |         |
|                             |            |                           |                                   |         |
|                             |            |                           |                                   |         |
|                             |            |                           |                                   |         |
|                             |            |                           |                                   |         |
|                             |            |                           |                                   |         |
|                             |            |                           |                                   |         |
|                             |            |                           |                                   |         |
|                             |            |                           |                                   |         |
|                             |            |                           |                                   |         |
|                             |            | _                         |                                   |         |
|                             | <u>च्य</u> |                           |                                   | -       |

#### 图 贷款抵押申请

## 界面字段说明

- 操作员: 返填,不可录入,由系统自动读取用户注册信息。
- 海关十位: 返填,不可录入,由系统自动读取用户注册信息。

- 操作单位: 返填,不可录入,由系统自动读取用户注册信息。
- 申报地海关: 必填, 可输入关区代码或名称调出参数。
- 申报状态: 返填,不可录入,系统自动生成。
- 统一编号: 返填,不可录入,申报、且申报状态为数据中心入库成功后,
   系统自动生成。
- 后续管理编号: 返填,不可录入,数据入海关库后,系统自动返填。
- 减免税申请人统一社会信用代码:必填,手工录入或通过海关注册编码 返填,可修改。
- 减免税申请人海关注册编码:非必填,手工录入或通过统一社会信用代码返填,可修改。
- 减免税申请人企业名称:必填,手工录入或通过海关注册编码/统一社会信用代码返填,可修改。
- 受托单位统一社会信用代码: 自理时选填,代理时必填,手工录入或通 过海关注册编码返填,可修改。
- 受托单位海关注册编码:非必填,手工录入或通过统一社会信用代码返 填,可修改。
- 受托单位企业名称:非必填,手工录入或通过海关注册编码/统一社会 信用代码返填,可修改。
- 减免税申请人联系人: 必填, 手工录入。
- 减免税申请人联系电话: 必填, 手工录入。
- 受委托单位联系人: 自理时选填, 代理时必填, 可修改。
- 受委托单位联系电话: 自理时选填, 代理时必填, 可修改。
- 金融机构名称: 必填, 手工录入。
- **申请抵押期限开始时间:** 必填,手工填写,格式为 YY-MM-DD。申请贷款 开始日期必须大于等于当前日期,小于等于结束日期。
- 申请抵押期限结束时间:必填,手工填写,格式为YY-MM-DD。申请贷款
   结束日期必须大于等于申请贷款开始日期。
- 申请形式:可使用空格键调出下拉菜单选择参数"0-无纸、1-有纸"。
   当选择"有纸"时,"申请随附单证纸质资料自行前往主管海关递交"

前面的复选框被自动勾选,不可修改。当选择"无纸"时,界面顶端的 随附单据蓝色按钮被点亮。

- 申请事项说明: 必填, 手工填写, 长度不超过 255 个字节(约 127 汉字)。
- 备注: 非必填, 手工填写, 长度不超过 255 个字节(约 127 汉字)。
- 征免税证明编号:手工填写,填写已经审批通过的征免税证明编号(需 到减免税系统中查询本企业的数据)。录入后回车,系统自动读取征免 税证明内的表体,返填在下方表中。

#### 表体

### ◆小提示:

在表头录入征免税证明编号后,回车,系统自动读取该免表项下的货物信息,并显 示在下方列表中。

返填出来的表体货物信息,只允许修改"数量"、"进口报关单号"、"进口放行日期"字段:

- 数量:所输入的数量不能超过"原数量"(即征免税证明中相关商品申报数量)。
- 总价:手工输入"数量"后,"总价"随修改的"数量"自动计算赋值
   (原征免税确认通知书总价/原数量×数量)。
- 进口报关单号:根据征免税确认通知书编号自动返填,若返填有值,可
   修改;若返填无值,允许录入,18位报关单号。
- 进口放行日期:根据征免税确认通知书编号自动返填,若返填有值,可
   修改;若返填无值,允许录入,格式:YYYY-MM-DD。
   表体中的其他字段由征免税证明中返填,不允许修改。

用户根据申报需要,可勾选某一行货物记录前的复选框,不勾选表示不选择 (不申报)该货物。

### ◈小提示:

#### 被选中的货物表体,将在点击申报按钮后,向海关发送!

如果在所有表体最上方的复选框里打勾,所有表体都会被选中。已勾选部分

表体货物并修改"数量"的示意图如下:

| =     |           | 首页         | 贷款抵押      | 甲申请 ☑  |     |         |          |             |             |       |    |       |     |    |   |      |        | ₩  | 关闭操作。 |
|-------|-----------|------------|-----------|--------|-----|---------|----------|-------------|-------------|-------|----|-------|-----|----|---|------|--------|----|-------|
| + 311 | 2010日     | 日期         |           | 随时中居   |     |         |          |             |             |       |    |       |     |    |   |      |        |    | 土中版   |
|       |           | 操作员        |           |        |     | 海关注册编码  |          |             |             | 操作单位  |    |       |     |    |   |      |        |    |       |
|       | 申         | ·报地海关      | 大兴机场      |        |     |         |          |             |             | 申报状态  |    |       |     |    |   |      |        |    |       |
|       |           | 统一编号       |           |        |     |         |          |             | 后线          | 卖管理编号 |    |       |     |    |   |      |        |    |       |
| _     | 减免        | 就申请人       | 000011110 | ****** |     |         |          |             | 1.000 10000 |       |    |       |     | D. |   |      |        |    |       |
|       |           | 受托单位       | 充一社会们     | 言用代码   |     |         |          |             | 海关注册编码      |       | 企业 | 名称    |     |    |   |      |        |    |       |
| 减免机   | 兄申请人跃     | ·秦人及电<br>话 | 关系关       |        |     |         | 联系电话     |             | 受委托单位联系     | 系人及电话 | 联系 | 人     |     |    |   | 联系电话 |        |    |       |
|       | 金融        | 机构名称       |           |        |     |         |          |             | 申请          | 青抵押期限 |    |       |     |    | 至 |      |        |    |       |
|       |           | 申请形式       |           |        |     |         |          |             | 申请随附单       | 证纸质资料 | 自行 | 前往主管海 | 美递玄 | 5  |   |      |        |    |       |
| _     | 申请        | 事项说明       |           |        |     |         |          |             |             |       |    |       |     |    |   |      |        |    |       |
|       |           | 备注         |           |        |     |         |          |             |             |       |    |       |     |    |   |      |        |    |       |
| 征     | 电税确认通     | 知书编号       |           |        |     |         |          |             |             |       |    |       |     |    |   |      |        |    |       |
|       | <b>床号</b> | 祖免限        | 证确认       | 项号     |     | 商品名     | <b>东</b> |             | 規格型号        |       |    | 数量    |     | 单位 |   | 原数量  | 4      | នហ | ER:   |
|       | 1         | Z01062     | 100021    | 1      | 未加核 | 极未加味的矿泉 | 5水       | 2 2 2 2   1 |             |       | 1  |       | 升   |    | 1 |      | 1.0000 |    | 1     |
|       | 2         | Z01062     | 100021    | 2      | 未加機 | 极未加味的矿泉 | 冰        | 1 1 1 1   1 |             |       | 1  |       | 升   |    | 1 |      | 1.0000 |    | 1     |
|       |           |            |           |        |     |         |          |             |             |       |    |       |     |    |   |      |        |    |       |

#### 图 贷款抵押申请表体

## 操作(按钮)

新增、暂存、打印、删除、随附单据与申报按钮,参见<u>4.1.1.1 年报管理申</u> <u>请--操作(按钮)</u>。

## 4.1.4.2 合同备案申请

提供合同备案申请数据的录入、暂存、删除、申报等功能。

点击左侧菜单栏【减免税后续申请--贷款抵押--合同备案申请】,右侧界面 展示如下图。

| 増 🕒 哲存 前 删除 合 | 同备案仅支持"有纸"申报,请及时向海; | 关递交纸质合同 |                                        |      |          |             |        |        |    | 土申报 |
|---------------|---------------------|---------|----------------------------------------|------|----------|-------------|--------|--------|----|-----|
| 操作员           |                     | 海关注册编辑  | 码 1 mm 1 mm 1 mm 1 mm 1 mm 1 mm 1 mm 1 |      |          | 操作          | 单位     |        |    |     |
| 申报地海关         | ŧ                   |         | 申报状态                                   |      |          |             |        |        |    |     |
| 统一编号          | 2                   |         | 贷款抵押通知书编号                              |      |          |             |        |        |    |     |
| 减免税申请人        | 统一社会信用代码            |         | 海关注册编码                                 | 企业名称 |          |             |        |        |    |     |
| 税申请人联系人及电话    | 5.联系人               | 联系电话    | 金融机构名称                                 |      |          |             |        |        |    |     |
| 申请抵押期限        | R                   | 至       | 申请形式                                   | 有纸   |          | 🔽 申请随附单证纸质资 | 料自行前往当 | E管海关递交 |    |     |
| 申请事项说明        | 8                   |         |                                        |      |          |             |        |        |    |     |
| 备注            | E                   |         |                                        |      |          |             |        |        |    |     |
| 贷款抵押合同编号      | <b>;</b>            |         |                                        |      |          |             |        |        |    |     |
| 序号 征免税证确      | 认通知书编号 项号           | 商品名称 規  | 则格型号 数量                                | 单位   | 原数量总     | 价 原货物总价     | 币制     | 进口报关单号 | 进口 | 放行日 |
|               |                     |         |                                        |      | H / UKAH |             |        |        |    |     |
|               |                     |         |                                        |      | PURCH    |             |        |        |    |     |

图 合同备案申请

界面字段说明

- 操作员: 返填,不可录入,由系统自动读取用户注册信息。
- 海关注册编码: 返填,不可录入,由系统自动读取用户注册信息。
- 操作单位: 返填,不可录入,由系统自动读取用户注册信息。
- 申报地海关:根据贷款抵押通知书编号自动返填,不可修改。
- 申报状态: 返填,不可录入,系统自动生成。
- 统一编号: 18 位主键编号, 申报系统自动生成。
- 贷款抵押通知书编号: 必填, 企业录入。
- 减免税申请人统一社会信用代码:根据贷款抵押通知书编号自动返填, 不可修改。
- 减免税申请人海关注册编码:根据贷款抵押通知书编号自动返填,不可 修改。
- 减免税申请人企业名称:根据贷款抵押通知书编号自动返填,不可修改。
- 减免税申请人联系人:根据贷款抵押通知书编号自动返填,不可修改。
- 减免税申请人联系电话:根据贷款抵押通知书编号自动返填,不可修改。

- 金融机构名称: 根据贷款抵押通知书编号自动返填,不可修改。
- 申请抵押期限开始时间:根据贷款抵押通知书编号自动返填,不可修改。
- 申请抵押期限结束时间:根据贷款抵押通知书编号自动返填,不可修改。
- 申请形式:系统默认"有纸"。默认勾选"申请随附单证纸质资料自行前往主管海关递交",置灰不可修改。
- 申请事项说明: 根据贷款抵押通知书编号自动返填,不可修改。
- 备注: 根据贷款抵押通知书编号自动返填,不可修改。
- 贷款抵押合同编号: 必填, 手工填写, 长度不超过 65 个字节。

### ◆小提示:

在表头录入审批通过的贷款抵押通知书编号后,回车,系统自动读取货物信息,并 显示在下方列表中。

表体货物信息,取自贷款抵押通知书,不允许修改。

## 操作(按钮)

新增、暂存、删除、申报按钮,参见 4.1.1.1 年报管理申请--操作(按钮)。

### 4.1.4.3 贷款抵押延期申请

提供贷款抵押延期数据的录入、暂存、打印、删除、申报等功能。

点击左侧菜单栏【减免税后续申请--贷款抵押--贷款抵押延期申请】,右侧 界面展示如下图。

| 操作型     操作型     操作型       申規於處笑     申規於意       第二機影處笑     申規於意       第二機影處異     原結管理障害       放助使申題人時一位含価用代码     印度注册网码       受托建位 你一位含価用代码     解笑註册网码       受托建位 你一位含価用代码     解笑註册网码       全社名称     原法律問例       全社名称     原法律副表       金融仍珍名称     原法律語       金融仍珍名称     原法律語       登録防約日期     至       登録防約日期     至       資幣     商品名称       規始型号     整位       原設置     印度物影点                                                                                                    |                          | ,          |       |          |       |      |    |              |             |       | -   |
|----------------------------------------------------------------------------------------------------|--------------------------|------------|-------|----------|-------|------|----|--------------|-------------|-------|-----|
| 申报始端关     ●     ●     ●     ●     ●     ●     ●     ●     ●     ●     ●     ●     ●     ●     ●     ●     ●     ●     ●     ●     ●     ●     ●     ●     ●     ●     ●     ●     ●     ●     ●     ●     ●     ●     ●     ●     ●     ●     ●     ●     ●     ●     ●     ●     ●     ●     ●     ●     ●     ●     ●     ●     ●     ●     ●     ●     ●     ●     ●     ●     ●     ●     ●     ●     ●     ●     ●     ●     ●     ●     ●     ●     ●     ●     ●     ●     ●     ●     ●     ●     ●     ●     ●     ●     ●     ●     ●     ●     ●     ●     ●     ●     ●     ●     ●     ●     ●     ●     ●     ●     ●     ●     ●     ●     ●     ●     ●     ●     ●     ●     ●     ●     ●     ●     ●     ●     ●     ●     ●     ●     ●     ●     ●     ●     ●     ●     ●     ●     ●     ●     ●     ●     ●     ● <t< th=""><th>操作员</th><th>海</th><th>关注册编码</th><th></th><th>操作单位</th><th></th><th>i.</th><th></th><th></th><th></th><th></th></t<>                                                                                                    | 操作员                      | 海          | 关注册编码 |          | 操作单位  |      | i. |              |             |       |     |
| 時一冊号         居住管理時           貸款環港型計場号         申請券洗明         全社公称           減免用車人         第<注册場研         全社公称           受托单位         第<注册場研         企社公称           受托单位         第<注册場所         企社公称           登托申点         第         全社の称           登場行兵法         第         受益非命兵法人工         単請用           金融行政府         第         運用         第           金融行政府         車         一         単請用           金融行政府         車         一         ●           登録目地会         車         一         ●           登録目地会         車         ●         ●           登録目地会         車         ●         ●           登録目地会         車         ●         ●           登録目地会         車         ●         ●         ●           登録目         ●         ●         ●         ●         ●           登録目         ●         ●         ●         ●         ●         ●           第         ●         第         ●         ●         ●         ●         ●           (第         ●         第         ●         ●         ●         ●         ●                                                                                                    | 申报地海关                    |            |       |          | 申报状态  |      |    |              |             |       |     |
| 新加速時的14時号                                                                                                    | 统一编号                     |            |       | <br>后    | 续管理编号 |      |    |              |             |       |     |
| ボース 特式 中華 人 特 社会信用代码                                                                                                    | 贷款抵押通知书编号                |            |       | <b>#</b> | 请事项说明 |      |    |              |             |       |     |
| 委托希望(K-1)(生活時用10%)         PR5-2月19%)         C2024%           QP+增人联系人及电话         W系电话         Saft#40QKA/DABLE         W系电话         W系电话           全級約194265         原法##10K         至         用前形式         ■           延期抵押日期         至         申前形式         ■         申前随期单证纸质资料自行前往主智带关递及           留注          申前形式         □         申请随期单证纸质资料自行前往主智带关递及           保考         征免税证确认通知书编号         项号         商品名称         规指型号         較量         单位         原数量         总价         原货物总价         市制         进口报关单号         进口放行行                                                                                                    | 减免税申请人统一社会信用代            | 玛          |       | 海关注册编码   |       | 企业名称 |    |              |             |       |     |
| 日時人家長人及這次認人 ■本規店 登録印度成素人 ■本規店<br>全観印絵客<br>超解批桿日期 王 日前随刻 単正紙 一 日時随刻 単正紙 一 日時随刻 単正紙 一 日時随刻 単正紙 一 日時 随刻 単正紙 一 日時 随刻 単正紙 一 一 日時随刻 単正紙 一 一 日時 随刻 単正紙 一 一 日時 随刻 単正紙 一 一 日時 随刻 単正紙 一 一 日時 随刻 単正紙 一 一 日時 随刻 単正紙 一 一 日時 随刻 単正紙 一 一 日時 随刻 単正紙 一 一 日時 随刻 単正紙 一 一 日時 随刻 単正紙 一 一 日時 随刻 単正紙 一 一 日時 随刻 単正紙 一 一 日時 随刻 単正紙 一 一 日時 随刻 単正紙 一 一 日 一 田 一 一 一 一 一 一 一 一 一 一 一 一 一 一 一                                                                                                    | 受托单位统一社会信用代              |            |       | 海关汪肋娟码   |       | 企业省称 |    | mi           |             |       |     |
| 田田 (中国 (中国 ) (日田 中国 ) (日田 中国 ) (日田 中国 ) (日田 中国 ) (日田 中国 ) (日田 中国 ) (日田 田田 ) (日田 田田 ) (日田 ) (日 ) (日 | 倪甲请人联系人及电话·联系人           | 联系电话       |       | 受委托单位联   | 系人及电话 | 联系人  |    | 联系           | 电话          |       |     |
| 至時而在中国時<br>全日前後の一日時間の一日時間の目並は取支件目行前在王室得天道公<br>発達<br>序号 証免税正論认過知书编号 项号 商品名称 規槍型号 数量 单位 原数量 总价 原货物总价 币制 进口报关单号 进口放行:<br>管元数语                                                                                                    | 金融机构名称<br>20149411400日#8 | 7          |       |          | 原抗神期限 |      |    | 至<br>一一一一一一一 |             |       |     |
|                                                                                                    | 25月17月1日月1               | ( <b>1</b> |       |          | 中頃形式  |      |    | 中语的          | 也的单址纸质资料目行则 | 在王曾海; | 天遗父 |
|                                                                                                    |                          |            |       |          |       |      |    |              |             |       |     |

图 贷款抵押延期申请

界面字段说明

- 操作员: 返填,不可录入,由系统自动读取用户注册信息。
- 海关注册编码: 返填,不可录入,由系统自动读取用户注册信息。
- 操作单位: 返填,不可录入,由系统自动读取用户注册信息。
- 申报地海关:根据贷款抵押通知书编号自动返填,不可修改。
- 申报状态: 返填,不可录入,系统自动生成。
- 统一编号: 18 位主键编号, 申报系统自动生成。
- 贷款抵押通知书编号: 必填, 企业录入。
- 申请事项说明: 必填, 手工填写, 长度不超过 255 个字节(约 127 汉字)。
- 后续管理编号: 返填,不可录入,数据入海关库后,系统自动返填。
- 减免税申请人统一社会信用代码:必填,手工填写,长度不超过 18 个 字节。
- 减免税申请人海关注册编码:根据贷款抵押通知书编号自动返填,不可 修改。
- 减免税申请人企业名称:根据贷款抵押通知书编号自动返填,不可修改。

- **受托单位统一社会信用代码**:自理时选填,代理时必填,手工录入或通 过海关注册编码返填,可修改。
- 受托单位海关注册编码:非必填,手工录入或通过统一社会信用代码返 填,可修改。
- 受托单位企业名称:非必填,手工录入或通过海关注册编码/统一社会 信用代码返填,可修改。
- 减免税申请人联系人:根据贷款抵押通知书编号自动返填,不可修改。
- 减免税申请人联系电话:根据贷款抵押通知书编号自动返填,不可修改。
- 受委托单位联系人: 自理时选填, 代理时必填, 可修改。
- 受委托单位联系电话: 自理时选填, 代理时必填, 可修改。
- 金融机构名称: 根据贷款抵押通知书编号自动返填,不可修改。
- 原抵押期限开始时间:根据贷款抵押通知书编号自动返填,不可修改。
- 原抵押期限结束时间:根据贷款抵押通知书编号自动返填,不可修改。
- **延期抵押日期开始时间:** 必填,手工填写,格式为 YY-MM-DD。延期抵 押日期开始日期必须大于等于当前日期,小于等于结束日期。
- **延期抵押日期结束时间:** 必填,手工填写,格式为 YY-MM-DD。延期抵 押日期开始日期必须大于等于申请贷款开始日期。
- 申请形式:可使用空格键调出下拉菜单选择参数"0-无纸、1-有纸"。
   当选择"有纸"时,"申请随附单证纸质资料自行前往主管海关递交"前面的复选框被自动勾选,不可修改。当选择"无纸"时,界面顶端的随附单据蓝色按钮被点亮。
- 备注: 非必填, 手工填写, 长度不超过 255 个字节(约 127 汉字)。

### ◆小提示:

在表头录入审批通过的贷款抵押通知书编号后,回车,系统自动读取货物信息,并 显示在下方列表中。

表体货物信息,取自贷款抵押通知书,不允许修改。

# 操作(按钮)

新增、暂存、打印、删除、随附单据与申报按钮,参见<u>4.1.1.1 年报管理申</u> 请--操作(按钮)。

# 4.1.4.4 合同延期备案申请

提供合同延期备案申请数据的录入、暂存、删除、申报等功能。

点击左侧菜单栏【减免税后续申请--贷款抵押--合同延期备案申请】,右侧 界面展示如下图。

| ☰ 📢 首页 台         | 同延期备案申请 🛽      |          |        |              |           |     |       |      |        | ₩  | 关闭操作▼ |
|------------------|----------------|----------|--------|--------------|-----------|-----|-------|------|--------|----|-------|
| +新增 目 哲存 前 删除 合同 | 同延期备案仅支持"有纸"申报 | 请及时向海关递到 | と紙质合同  |              |           |     |       |      |        |    | 土申服 ? |
| 操作员              |                |          | 海关注册编码 |              |           |     |       | 操作单位 |        |    |       |
| 申报地海关            |                |          |        | 申报状          | 态         |     |       |      |        |    |       |
| 统一编号             |                |          |        | 贷款抵押延期通知书编   | 号         |     |       |      |        |    |       |
| 申请事项说明           |                |          |        |              |           |     |       |      |        |    |       |
| 减免税申请人           | 统一社会信用代码       |          |        | 海关注册编码       | 企业名称      |     |       |      |        |    |       |
| 减免税申请人联系人及电话     | 联系人            |          | 联系电话   | 金融机构名        | 称         |     |       |      |        |    |       |
| 原抵押期限            |                | 至        |        | 延期抵押日        | 期         |     |       |      | 至      |    |       |
| 申请形式             |                |          |        | □ 申请随附单证纸质资料 | 自行前往主管海关递 | 咬   |       |      |        |    |       |
| 备注               |                |          |        |              |           |     |       |      |        |    |       |
| 贷款抵押延期合同编号       |                |          |        |              |           |     |       |      |        |    |       |
| ■ 序号 征免税证确认      | 人通知书编号 项号      | 商品名      | 你 规格型号 | 子 数量         | 单位 原数量    | 总价  | 原货物总价 | 币制   | 进口报关单号 | 进口 | 放行日期  |
|                  |                |          |        |              | 智7        | 七数据 |       |      |        |    |       |
|                  |                |          |        |              |           |     |       |      |        |    |       |
|                  |                |          |        |              |           |     |       |      |        |    |       |
|                  |                |          |        |              |           |     |       |      |        |    |       |
|                  |                |          |        |              |           |     |       |      |        |    |       |
|                  |                |          |        |              |           |     |       |      |        |    |       |
|                  |                |          |        |              |           |     |       |      |        |    |       |
|                  |                |          |        |              |           |     |       |      |        |    |       |
|                  |                |          |        |              |           |     |       |      |        |    |       |
|                  |                |          |        |              |           |     |       |      |        |    |       |
|                  |                |          |        |              |           |     |       |      |        |    |       |
|                  |                |          |        |              |           |     |       |      |        |    |       |
|                  |                |          |        |              |           |     |       |      |        |    |       |
|                  |                |          |        |              |           |     |       |      |        |    |       |
| 输入14位贷款抵押延期通     | 知书编号           |          |        |              |           |     |       |      |        |    |       |

#### 图 合同延期备案申请

界面字段说明

- 操作员: 返填,不可录入,由系统自动读取用户注册信息。
- 海关注册编码: 返填,不可录入,由系统自动读取用户注册信息。
- 操作单位: 返填,不可录入,由系统自动读取用户注册信息。

- 申报地海关:根据贷款抵押通知书编号自动返填,不可修改。
- 申报状态: 返填,不可录入,系统自动生成。
- 统一编号: 18 位主键编号, 申报系统自动生成。
- 贷款抵押延期通知书编号: 必填, 企业录入。
- 减免税申请人统一社会信用代码:根据贷款抵押通知书编号自动返填, 不可修改。
- 减免税申请人海关注册编码:根据贷款抵押通知书编号自动返填,不可 修改。
- 减免税申请人企业名称:根据贷款抵押通知书编号自动返填,不可修改。
- 减免税申请人联系人:根据贷款抵押通知书编号自动返填,不可修改。
- 减免税申请人联系电话:根据贷款抵押通知书编号自动返填,不可修改。
- 金融机构名称: 根据贷款抵押通知书编号自动返填,不可修改。
- 原抵押期限开始时间:根据贷款抵押延期通知书编号自动返填,不可修改。
- 原抵押期限结束时间:根据贷款抵押延期通知书编号自动返填,不可修改。
- 延期抵押日期开始时间:根据贷款抵押通知书编号自动返填,不可修改。
- 延期抵押日期结束时间:根据贷款抵押通知书编号自动返填,不可修改。
- 申请形式:系统默认"有纸"。默认勾选"申请随附单证纸质资料自行前往主管海关递交",置灰不可修改。
- 备注: 根据贷款抵押延期通知书编号自动返填,不可修改。
- 贷款抵押延期合同编号:必填,手工填写,长度不超过 65 个字节。

### ◆小提示:

在表头录入审批通过的贷款抵押延期通知书编号后,回车,系统自动读取货物信息, 并显示在下方列表中。

表体货物信息,取自贷款抵押通知书,不允许修改。

## 操作(按钮)

新增、暂存、删除、申报按钮,参见 4.1.1.1 年报管理申请--操作(按钮)。

# 4.1.4.5 贷款抵押(延期)结案申请

提供贷款抵押(延期)结案申请数据的录入、暂存、删除、申报等功能。

点击左侧菜单栏【减免税后续申请--贷款抵押-贷款抵押(延期)结案申请】, 右侧界面展示如下图。

| ☰ 📢 首页 贷款抵押(延期)结案申请 🛇 |           |            |      |                        | ▶ 关闭操作-        |
|-----------------------|-----------|------------|------|------------------------|----------------|
| +新増 🕒 哲存 💼 删除         |           |            |      |                        | ± 申报 ?         |
| 操作员                   | 海关注册编码    | 11111117   |      | 操作单位,                  | 102            |
| 申报地海关                 |           | 申报状态       |      |                        |                |
| 统一编号                  |           |            |      |                        |                |
| 贷款抵押通知书编号             |           | 贷款抵押合同编号   |      |                        |                |
| 减免税申请人统一社会信用代码        |           | 海关注册编码     | 企业名称 |                        |                |
| 减免税申请人联系人及电话联系人       | 联系电话      | 金融机构名称     |      |                        |                |
| 原抵押期限                 | 至         | 申请形式       | 有纸   | 🔽 申请随附单证纸质资料自行前往主      | 管海关递交          |
| 贷款抵押还款证明编号            |           | 备注         |      |                        |                |
| 序号 贷款抵押延期通知书          | 编号        | 贷款抵押合同延期编号 |      | 延期抵押起始日期               | 延期抵押结束日期       |
|                       |           | 智无数据       | B    |                        |                |
|                       | ≠10+ba    |            |      | 197                    | 2021 개구/22 2 개 |
|                       | 100 00123 |            |      | 12. 12.69 112.95475412 |                |
|                       |           |            |      |                        |                |

#### 图 贷款抵押(延期)结案申请

界面字段说明

- 操作员: 返填,不可录入,由系统自动读取用户注册信息。
- 海关注册编码: 返填,不可录入,由系统自动读取用户注册信息。
- 操作单位: 返填,不可录入,由系统自动读取用户注册信息。

- 申报地海关:根据贷款抵押通知书编号自动返填,不可修改。
- 申报状态: 返填,不可录入,系统自动生成。
- 统一编号: 18 位主键编号, 申报系统自动生成。
- 贷款抵押通知书编号: 必填, 企业录入。
- 贷款抵押合同编号:
- 减免税申请人统一社会信用代码:根据贷款抵押通知书编号自动返填, 不可修改。
- 减免税申请人海关注册编码:根据贷款抵押通知书编号自动返填,不可 修改。
- 减免税申请人企业名称:根据贷款抵押通知书编号自动返填,不可修改。
- 减免税申请人联系人:根据贷款抵押通知书编号自动返填,不可修改。
- 减免税申请人联系电话:根据贷款抵押通知书编号自动返填,不可修改。
- 金融机构名称: 根据贷款抵押通知书编号自动返填,不可修改。
- 原抵押期限开始时间:根据贷款抵押延期通知书编号自动返填,不可修改。
- 原抵押期限结束时间:根据贷款抵押延期通知书编号自动返填,不可修改。
- 申请形式:系统默认"有纸"。默认勾选"申请随附单证纸质资料自行前往主管海关递交",置灰不可修改。
- 贷款抵押还款证明编号: 必填, 手工填写, 长度不超过 65 个字节。
- 备注:根据贷款抵押延期通知书编号自动返填,不可修改。

◆小提示:

在表头录入审批通过的贷款抵押通知书编号后,回车,系统自动读取已审核通过的 贷款抵押延期信息和货物信息,并显示在下方列表中。

表体贷款抵押延期信息和货物信息,取自贷款抵押通知书,不允许修改。反 填贷款抵押延期信息如下:

- 贷款抵押延期通知书编号:根据贷款抵押通知书编号自动返填,不可修改。
- 贷款抵押延期合同编号: 必填, 手工填写, 长度不超过 65 个字节。
- 延期抵押起始日期:根据贷款抵押通知书编号自动返填,不可修改。
- 延期抵押结束日期:根据贷款抵押通知书编号自动返填,不可修改。

## 操作(按钮)

新增、暂存、删除、申报按钮,参见 4.1.1.1 年报管理申请--操作(按钮)。

### 4.1.5 税款担保

### 4.1.5.1 税款担保申请

提供税款担保申请数据的录入、暂存、复制、打印、删除、申报等功能。

点击左侧菜单栏【减免税后续申请一税款担保一税款担保申请】,右侧界面 展示如下图。

| ☰ �� 首页 税     | 款担保申请 🛽              |              |                |                 |             |      |            | н        | 关闭操作 |
|---------------|----------------------|--------------|----------------|-----------------|-------------|------|------------|----------|------|
| +新增图哲存 2 复制 🖨 | 打印 葡 删除 区 酚附单据       | 从2021年3月1日起, | 主效的《中华人民共和国海关》 | 主予办理减免税货物税款担保通知 | 1书》由海关自动延期, | 无需企业 | 主动提交。      |          | 土申报  |
| 操作员           | 700                  | 海关十位         |                | 操作单位            |             |      |            |          |      |
| 申报地海关         |                      |              |                | 申报状态            |             |      |            |          |      |
| 统一编号          |                      |              |                | 后续管理编号          |             |      |            |          |      |
| 减免税申请人        | 统一社会信用代码             | 海关注册编码       |                | 企业名称            |             |      |            |          |      |
| 受托单位          | 统一社会信用代码             | 海关注册编码       |                | 企业名称            |             |      |            |          |      |
| 主管海关          |                      | 进出口岸/进出境关别   |                | 申请形式            |             |      | 申请随附单证纸质资  | 料自行前往主管》 | 每关递交 |
| 申请担保原因        |                      |              |                | 征免性质            |             |      | 合同协议号      |          |      |
| 申请理由说明        |                      |              |                |                 |             |      |            |          |      |
| 联系人           |                      |              |                | 联系电话 (固定电话)     |             |      | 联系电话 (手机号) |          |      |
| 担保形式          | ◎単-保 C               | )一单多保        |                | 一单多保担保控制标志      | ○数量         | 金额   | 〇时间        |          |      |
| 控制数量          |                      | 单位           |                | 控制金额            |             |      | 单位         |          |      |
| 备注            |                      |              |                |                 |             |      |            |          |      |
| 减免税依据         |                      |              |                | 审批文件            |             |      |            |          |      |
| 担保起始时间        |                      |              |                | 担保终止时间          |             |      |            |          |      |
| +新增 面册除 也复制   |                      |              |                |                 |             |      |            |          |      |
| 序号            | 货物名称                 | 1            | 见格             | 数量              | 单位          |      | 总价         |          | 币制   |
|               |                      |              | 智力             | 数据              |             |      |            |          |      |
|               |                      |              |                |                 |             |      |            |          |      |
| 輸入4位代码或名称(如1  | 北京关区"应输入"0100"或"北京关区 | <u> </u>     |                |                 |             |      |            |          |      |

图 税款担保申请

- 操作员: 返填,不可录入,由系统自动读取用户注册信息。
- 海关十位: 返填,不可录入,由系统自动读取用户注册信息。
- 操作单位: 返填,不可录入,由系统自动读取用户注册信息。
- 申报地海关: 必填, 可输入关区代码或名称调出参数。
- 申报状态: 返填,不可录入,系统自动生成。
- 统一编号: 返填,不可录入,申报、且申报状态为数据中心入库成功后,
   系统自动生成。
- 后续管理编号: 返填,不可录入,数据入海关库后,系统自动返填。
- 减免税申请人统一社会信用代码: 自理时必填, 手工填写或通过海关注 册编码返填。
- 减免税申请人海关注册编码:非必填,手工填写或通过统一社会信用代码返填。
- 减免税申请人企业名称:必填,手工填写或通过统一社会信用代码或海 关注册编码返填。
- **受托单位统一社会信用代码**:代理时必填,手工填写或通过海关注册编码返填。
- 受托单位海关注册编码:非必填,手工填写或通过统一社会信用代码返填。
- 受托单位企业名称:代理时必填,手工填写或通过海关注册编码返填。
- 主管海关: 必填, 可输入关区代码或名称调出参数。
- 进出口岸/进出境关别:必填,可输入关区代码或名称调出参数。
- 申请形式: 非必填,可使用空格键调出下拉菜单选择参数 "0-无纸、1-有纸"。当选择"有纸"时,"申请随附单证纸质资料自行前往主管海 关递交"前面的复选框被自动勾选,不可修改。当选择"无纸"时,界 面顶端的随附单据蓝色按钮被点亮。
- **申请担保原因**:必填,可使用空格键调出下拉菜单选择参数。

- 征免性质:必填,可使用空格键调出下拉菜单选择参数。
- 合同协议号: 非必填, 手工填写, 长度不超过 64 个字节。
- 申请理由说明:必填,手工填写,长度不超过 512 个字节(约 256 个汉字)。
- 联系人: 必填, 手工填写, 长度不超过 256 个字节(约 128 个汉字)。
- 联系电话(固定电话):必填,手工填写,长度不超过 19 个字节。
- 联系电话(手机号):必填,手工填写,长度不超过11个字节。
- 担保形式:单选,必填。
- 一单多保担保控制标志:当担保形式选择"一单多保"时,此标志放开可选。
- 控制数量:一单多保担保控制标志选择"数量"时,"控制数量"放开 必填,支持整数最多 14 位,小数最多 5 位。
- (**数量**)单位:必填,一单多保担保控制标志选择"数量"时,"单位" 放开必填,可使用空格键调出下拉菜单选择参数。
- 控制金额:一单多保担保控制标志选择"金额"时,"控制数量"放开 必填,支持整数最多 14 位,小数最多 5 位。
- (金额)单位:必填,一单多保担保控制标志选择"数量"时,"单位" 放开必填,可使用空格键调出下拉菜单选择参数"142-人民币,502-美 元"。
- 备注: 非必填, 手工填写, 长度不超过 255 个字符(约 127 汉字)。
- 减免税依据: 返填,海关审核后系统返填。
- 审批文件: 返填,海关审核后系统返填。
- 担保起始时间: 返填,海关审核后系统返填。
- 担保终止时间: 返填,海关审核后系统返填。

表体部分的录入方法为,在录入框内输入或选择内容后,使用回车键进行跳转,并且在每段表体的最后一个字段内使用回车键,将所录入的内容返填至表体

的列表内(如下图)。

表体部分的"新增"、"删除"、"复制"白色按钮,仅对表体起作用。

点击"新增"白色按钮,界面清空当前录入的表体内容,便于重新录入数据。 勾选表体列表内的任意记录,点击"删除"白色按钮,将删除所选择的表体内容; 点击"复制"白色按钮,系统自动复制一条选中的表体,生成一条新表体。

| ままん 2               民報告述 (面定电话)               に表明した             でした             の             ・                                                                                                    | 申请理由说明                       | 2     |           |             |     |      |         |    |      |   |
|----------------------------------------------------------------------------------------------------|------------------------------|-------|-----------|-------------|-----|------|---------|----|------|---|
| 担保刑式     ●●単一段     ●●単分     ●単位     ●単位     ●単位     ●単位       単位     ・     ・     ●     ●     ●       ●●     ●     ●     ●     ●     ●       ●●     ●     ●     ●     ●     ●       ●●     ●     ●     ●     ●     ●     ●     ●     ●     ●     ●     ●     ●     ●     ●     ●     ●     ●     ●     ●     ●     ●     ●     ●     ●     ●     ●     ●     ●     ●     ●     ●     ●     ●     ●     ●     ●     ●     ●     ●     ●     ●     ●     ●     ●     ●     ●     ●     ●     ●     ●     ●     ●     ●     ●     ●     ●     ●     ●     ●     ●     ●     ●     ●     ●     ●     ●     ●     ●     ●     ●     ●     ●     ●     ●     ●     ●     ●     ●     ●     ●     ●     ●     ●     ●     ●     ●     ●     ●     ●     ●     ●     ●     ●     ●     ●     ●     ●     ●     ●     ●     ●     ●     ●     ●                                                                                                         | 联系人                          | 2     |           | 联系电话 (固定电话) | 2   | 联系电话 | (手机号) 2 |    |      |   |
| 注刺設備     単位     単位       ・・・・・・・・・・・・・・・・・・・・・・・・・・・・・・・・・・・・                                                                                                    | 担保形式                         | ●一単一保 | ○一单多保     | 一单多保担保控制标志  | ○数量 | ◯金額  | 〇时间     |    |      |   |
| 新注                                                                                                    | 控制数量                         |       | 单位        | 控制金额        |     |      | 单位      |    |      |   |
| 減免税強備         審批文件           日本総合時の構成         通常批文件           日本総合時の構成         1           日本         2           日本         2                                                                                                    | 脅注                           | 2     |           |             |     |      | 英       | 2. | 简(   | 3 |
| 担保総合作用         担保総合作用           注意         気物名称         税格         単位         名と价         可括相           1         22         2         2         雇         2         潮市           2         6         6         番         6         減大利型元           3         22         2         2         雇         2         潮市           5         22         2         2         2         潮市         第         1         1         1         1         1         1         1         1         1         1         1         2         1         1         1         1         1         1         1         1         1         1         1         1         1         1         1         1         1         1         1         1         1         1         1         1         1         1         1         1         1         1         1         1         1         1         1         1         1         1         1         1         1         1         1         1         1         1         1         1         1         1         1         1         1 | 减免税依据                        |       |           | 审批文件        |     |      |         |    |      |   |
| 注意時にで変更が       非常     第日     22     2     2     第日     第日       1     22     2     2     定     2     漫布       2     6     6     万     6     漫布       3     22     2     2     定     2     漫布       4     22     2     2     定     2     漫布       5     22     2     2     運     2     漫布                                                                                                    | 担保起始时间                       |       |           | 担保终止时间      |     |      |         |    |      |   |
| 成品         災格         改量         単位         总价         市価           1         22         2         2         定         2         滞布           2         6         6         6         香         6         満大利亚元           3         22         2         2         定         2         滞布           4         22         2         2         定         2         滞布           5         22         2         2         定         2         滞布                                                                                                    | 自 動除 心 复制                    |       |           |             |     |      |         |    |      |   |
| 1     22     2     2     港市       2     6     6     6     番     6     潘市       3     22     2     2     2     港市       4     22     2     2     産     2     港市       5     22     2     2     産     2     港市                                                                                                    | 序号                           | 貨物名称  | 规格        | 数量          | 単位  | 8    | 价       |    | 币制   |   |
| 2     6     6     春     6     満大利亚元       3     22     2     2     座     2     滞所       4     22     2     2     座     2     滞所       5     22     2     2     座     2     滞所                                                                                                    | 1 22                         |       | 2         | 2           | 座   | 2    |         | 港7 | 5    |   |
| 3     22     2     2     港市       4     22     2     2     建     2     港市       5     22     2     2     連     2     港市                                                                                                    | 2 6                          |       | 6         | 6           | 赛   | 6    |         | 演7 | 大利亚元 |   |
| 4 22 2 2 座 2 港市<br>5 22 2 2 座 2 港市                                                                                                    | 3 22                         |       | 2         | 2           | 座   | 2    |         | 港市 | б    |   |
| 5 22 2 2 隆 2 隆市                                                                                                    | 4 22                         |       | 2         | 2           | 座   | 2    |         | 港市 | б    |   |
|                                                                                                    | 5 22                         |       | 2         | 2           | 座   | 2    |         | 港市 | б    |   |
|                                                                                                    |                              |       |           |             |     |      |         |    |      |   |
|                                                                                                    | PERSONAL PROPERTY IN COMPANY |       | IP2HHMA2E | 4           |     | 日亜キロ |         |    |      |   |

图 税款担保录入表体内容

- 商品序号: 返填, 系统自动顺序生成, 不可修改。
- 商品名称: 必填, 系统根据录入, 可修改。
- 商品规格型号: 非必填, 手工录入, 可修改。
- 商品数量: 支持录入整数最多 14 位, 小数最多 4 位。
- 计量单位:必填,直接输入参数代码、中文或使用空格键调出下拉菜单, 选择参数。
- 总价: 支持录入整数最多 14 位, 小数最多 4 位。
- 币制:必填,直接输入参数代码、中文或使用空格键调出下拉菜单,选择参数。

### 操作(按钮)

界面顶端的新增、暂存、打印、删除、随附单据与申报蓝色按钮,参见 <u>4.1.1.1</u> <u>年报管理申请--操作(按钮)</u>。

表体部分的白色按钮说明如下:

+ 新增

点击新增按钮后,系统清空表体中显示的所有内容,可重新录入数据。

前删除

勾选一条表体记录,点击删除按钮,系统删除所选中的数据。

◆小提示:

### 注意! 删除的表体数据不可恢复, 需要重新录入, 请谨慎操作。

的复制

勾选一条表体记录,点击复制按钮,系统以选中的数据为基础,复制出一条 新的表体,自动返填在表体列表内。

### 4.1.5.2 税款担保延期

提供税款延期担保数据的录入、暂存、打印、删除、申报等功能。

点击左侧菜单栏【减免税后续申请一税款担保—税款担保延期】,右侧界面 展示如下图。

|                           |      |      |                   |            |      | ₩ | 关闭操作 |
|---------------------------|------|------|-------------------|------------|------|---|------|
| +新塔 四 哲存 🖨 打印 🛍 删除 🗅 随时单据 |      |      |                   |            |      |   | 土申报  |
| 操作员                       |      | 海关十位 | 操作单               | (Ż         |      |   |      |
| 申报地海关                     |      |      | 申报状               | <u>م</u>   |      |   |      |
| 中心统一编号                    |      |      |                   |            |      |   |      |
| 后续管理编号                    |      |      | 原同意办理税款担保手续<br>明编 | 证号         | 企业代码 |   |      |
| 企业名称                      |      |      | 主送海               | ×          | 进口口岸 |   |      |
| 申请形式                      |      |      | 申请随附单证纸质资料        | 自行前往主管海关递交 |      |   |      |
| 延期担保原因                    |      |      |                   |            |      |   |      |
| 备注                        |      |      |                   |            |      |   |      |
| 减免税依据                     |      |      | 审批文               | 件          |      |   |      |
| 担保起始时间                    |      |      | 担保终止时             | 间          |      |   |      |
| ▶新増 薗 删除 凸 复制             |      |      |                   |            |      |   |      |
| 序号商品编码                    | 货物名称 | 规格   | 数量                | 单位 金额      | 币制   |   | 合同号  |
|                           |      |      | 暂无数据              |            |      |   |      |
|                           |      |      |                   |            |      |   |      |
|                           |      |      |                   |            |      |   |      |
|                           |      |      |                   |            |      |   |      |
|                           |      |      |                   |            |      |   |      |
|                           |      |      |                   |            |      |   |      |
|                           |      |      |                   |            |      |   |      |
|                           |      |      |                   |            |      |   |      |
|                           |      |      |                   |            |      |   |      |
|                           |      |      |                   |            |      |   |      |
|                           |      |      |                   |            |      |   |      |
|                           |      |      |                   |            |      |   |      |
|                           |      |      |                   |            |      |   |      |
| 商品序号 1                    |      | 商品编码 |                   | 商品规格型号     |      |   |      |
|                           |      |      |                   |            |      |   |      |

图 税款担保延期

界面字段说明

- 操作员: 返填,不可录入,由系统自动读取用户注册信息。
- 海关十位: 返填,不可录入,由系统自动读取用户注册信息。
- 操作单位: 返填,不可录入,由系统自动读取用户注册信息。
- 申报地海关: 必填, 可输入关区代码或名称调出参数。
- 申报状态: 返填,不可录入,系统自动生成。
- 中心统一编号: 返填,不可录入,申报、且申报状态为数据中心入库成
   功后,系统自动生成。
- 后续管理编号: 返填,不可录入,数据入海关库后,系统自动返填。
- 原同意办理税款担保手续证明编号:必填,手工填写,填写审批通过的
   税款担保申请的"后续管理编号"后,摁回车键,企业代码、名称等字
   段由系统返填。
- 企业代码: 返填, 系统根据原同意办理税款担保手续证明编号返填。
- 企业名称: 返填,系统根据原同意办理税款担保手续证明编号返填。
- 主送海关: 必填, 录入原同意办理税款担保手续证明编号后回车, 系统

提取并返填。

- 进口口岸:必填,录入原同意办理税款担保手续证明编号后回车,系统 提取并返填。
- 申请形式:可使用空格键调出下拉菜单选择参数"0-无纸、1-有纸"。
   当选择"有纸"时,"申请随附单证纸质资料自行前往主管海关递交"
   前面的复选框被自动勾选,不可修改。当选择"无纸"时,界面顶端的
   随附单据蓝色按钮被点亮。
- 延期担保原因: 必填, 手工填写, 长度不超过 255 个字节。
- 备注: 非必填, 手工填写, 长度不超过 255 个字节(约 127 汉字)。
- 减免税依据: 返填,录入原同意办理税款担保手续证明编号后回车,系
   统提取并返填。
- 审批文件: 返填,录入原同意办理税款担保手续证明编号后回车,系统 提取并返填。
- 担保起始时间: 返填,录入原同意办理税款担保手续证明编号后回车, 系统提取并返填。
- 担保终止时间:返填,录入原同意办理税款担保手续证明编号后回车, 系统提取并返填。

#### 表体

### ◆小提示:

在表头录入审批通过的原同意办理税款担保手续证明编号后,回车,系统自动读取 货物信息,并显示在下方列表中。

表体货物信息,取自原同意办理税款担保手续证明,不允许修改。

### 操作(按钮)

新增、暂存、打印、删除、随附单据与申报按钮,参见<u>4.1.1.1 年报管理申</u>请--操作(按钮)。

# 4.1.6 科创共享管理

## 4.1.6.1 共享申请

提供共享申请数据的录入、暂存、打印、删除、申报等功能。

点击左侧菜单栏【减免税后续申请一科创共享管理一共享申请】,右侧界面 展示如下图。

| 三 📢 首页 共享申请                        | i 0                   |             |                                                        |        | ▶ 关闭操作       |
|------------------------------------|-----------------------|-------------|--------------------------------------------------------|--------|--------------|
| +新聞 監督存 🖨 打印 💼 删除 🕒                | 随附单据                  | 申请类型 💿 简    | 易程序申请 〇 非简易程序申请                                        |        | ▲申报          |
| 资质申请                               |                       |             |                                                        |        |              |
| 主管海                                | ×                     | 申报日期        |                                                        | 申报状态   | ž.           |
| 统一编                                | 5                     | 适用简易程序通知书编号 |                                                        |        |              |
| 申请单                                | 位 (                   |             |                                                        |        | 曾用名称,没有需填"无" |
| 注字代表                               | 姓名                    | 职务          | 会税进口利研心器设备开始共享负责人                                      | 姓名     | 职务           |
| 724E1 040                          | 办公电话                  |             | 39202 LINTWICKING IN 1100 SEP (2007)                   | 办公电话   | 电话号码         |
| 管理单位属                              | 性                     |             | 单位通信地址                                                 |        |              |
| 备.                                 | 注                     |             |                                                        |        |              |
| 设备申请                               |                       |             |                                                        |        |              |
| 适用简易程序通知书编                         | 号单独申请"设备清单"时录入        |             | 申报状态                                                   |        |              |
| 统一编                                | ₽                     |             | 申报日期                                                   |        |              |
| 申请单                                |                       |             | 1                                                      |        |              |
| 待维护设备清单 已维护设备清单<br>输入征免税确认通知书编号或日期 | 范围查询征免税信息维护至"待维护设备清单" |             |                                                        |        |              |
| 征免税确认通知书编号                         | 输入征免税确认通知书编号查询,多个编号之  | 们使用英文逗号分隔   |                                                        |        |              |
| 查询周期                               | 开始时间                  | 至 结束时间      | (1-1-<br>800<br>800<br>800<br>800<br>800<br>800<br>800 | 查询 重置  |              |
| 前 删除<br>■ 序号 征免税确认道                | 图知书编号 报关单编号           | 商品项号        | 商品名称数据                                                 | 规格型号 申 | 报数量    原数量   |
|                                    |                       |             |                                                        |        |              |
|                                    |                       |             |                                                        |        |              |

图 1 简易程序申请

| +新增 昌 哲存 🕀 打印 前 删除 [2] | 師附单据                                                                                                    | 申请类型 ○ 简      | 易程序申请 🖲 非简易程序申请   |            | 土申报          |
|------------------------|----------------------------------------------------------------------------------------------------|---------------|-------------------|------------|--------------|
| 资质申请                   |                                                                                                    |               |                   |            |              |
| 主管海线                   | e                                                                                                    | 申报日期          |                   | 申报状态       |              |
| 统一编                    | 3                                                                                                    | 同意设备开放共享通知书编号 |                   |            |              |
| 申请单位                   | 2 =                                                                                                    | 1 100         | 4                 |            | 曾用名称,没有需填"无" |
| Antonio (Press         | 姓名                                                                                                    | 职务            |                   | 姓名         | 职务           |
| 法定代表)                  | 办公电话                                                                                                    |               | 免税进口科研仪播设备开放共享页页入 | 办公电话       | 电话号码         |
| 管理单位属性                 | ŧ                                                                                                    |               | 单位通信地址            |            |              |
| 实际服务内容                 | 2 <sup>2</sup>                                                                                                 | 课题名称          |                   | 开放共享实际使用单位 |              |
| 预计服务开始时间               | <mark>a</mark>                                                                                                 | 预计服务结束时间      |                   | 是否移出本单位    |              |
| 联系人姓名                  | s and the second second second second second second second second second second second second second second se | 联系人电话         |                   | 服务地址       |              |
| 备注                     | Ē                                                                                                    |               |                   |            |              |
| 设备申请                   |                                                                                                    |               |                   |            |              |
| 统一编号                   | <u>a</u>                                                                                                    | 申报日期          |                   | 申报状态       | 24           |
| 申请单位                   | 2 *                                                                                                    | 1             |                   |            |              |
| 输入征免税确认通知书编号或日期        | 也 <mark>回查询证免税信息维护至'待维护设备清单'</mark><br>输入征免税确认通知书编号查询,多个编号之                                                    | 间使用英文逗号分隔     |                   |            |              |
| 查询周期                   | 开始时间                                                                                                    | <b>童</b> 結束时间 |                   | 查询 重置      |              |
| ■ 序号 征免税确认通            | 知书编号报关单编号                                                                                                    | 商品项号          | 商品名称<br>数据        | 规格型号 申     | 版数量 原数量      |
|                        |                                                                                                    |               |                   |            |              |

图 2 非简易程序申请

### 1. 简易程序申请

### 资质申请板块:

- 主管海关:必填,可输入关区代码或名称调出参数。
- 申报日期: 返填,不可录入,申报成功后,系统自动生成。
- 申报状态: 返填,不可录入,系统自动生成。
- 统一编号: 返填,不可录入,暂存或申报成功后,系统自动生成。
- 适用简易程序通知书编号: 返填,不可录入,海关审核通过后,系统自动返填。
- 申请单位统一社会信用代码:必填,由系统自动读取用户注册信息,也
   可手工录入或通过海关十位编码/公司名称返填,可修改。
- 申请单位海关十位编码:非必填,由系统自动读取用户注册信息,也可
   手工录入或通过统一社会信用代码/公司名称返填,可修改。
- 申请单位公司名称:必填,由系统自动读取用户注册信息,也可手工录
   入或通过海关十位编码/统一社会信用代码返填,可修改。
- 申请单位曾用名称:必填,手工填写,长度不超过 50 个汉字,没有填写"无"。
- 法定代表人姓名: 必填, 手工填写, 长度不超过 10 个汉字。
- 法定代表人职务: 必填, 手工填写, 长度不超过 10 个汉字。
- 法定代表人办公电话: 必填, 手工填写, 长度不超过 20 个数字。
- 免税进口科研仪器设备开放共享负责人姓名: 必填,手工填写,长度不超过 10 个汉字。
- **免税进口科研仪器设备开放共享负责人职务**:必填,手工填写,长度不 超过 10 个汉字。
- 免税进口科研仪器设备开放共享负责人办公电话:必填,手工填写,长 度不超过 20 个数字。
- 免税进口科研仪器设备开放共享负责人电话号码:必填,手工填写,长 度不超过 11 个数字。

- 管理单位属性: 必填,可输入空格键或输入管理单位属性名称调出下拉菜单选择参数"1-高等学校、2-科研机构、3-检测机构、4-国家工程研究中心、5-企业技术中心、6-国家重点实验室、7-国家工程技术研究中心、8-转制科研院所、9-民办非企业单位、10-国家中小企业公共服务示范平台、11-外资研发中心、12-医疗机构、13-企业、14-其他"
- 单位通信地址: 必填, 手工填写, 长度不超过 50 个汉字。
- 备注: 非必填, 手工填写, 长度不超过 50 个汉字。

## 设备申请板块:

- 适用简易程序通知书编号:非必填,手工填写,单独申请"设备清单"
   时录入。
- 申报状态: 返填,不可录入,系统自动生成。
- 统一编号: 返填,不可录入,暂存或申报成功后,系统自动生成。
- 申报日期: 返填,不可录入,申报成功后,系统自动生成。
- 申请单位统一社会信用代码:返填,不可录入,由系统自动读取当前登录用户注册信息。
- 申请单位海关十位编码: 返填,不可录入,由系统自动读取当前登录用 户注册信息。
- **申请单位公司名称:** 返填,不可录入,由系统自动读取当前登录用户注 册信息。

#### 2.非简易程序申请

### 资质申请板块:

- 主管海关: 必填, 可输入关区代码或名称调出参数。
- 申报日期: 返填,不可录入,申报成功后,系统自动生成。
- 申报状态: 返填,不可录入,系统自动生成。
- 统一编号: 返填,不可录入,暂存或申报成功后,系统自动生成。
- 同意设备开放共享通知书编号: 返填,不可录入,海关审核通过后,系
   统自动返填。

- 申请单位统一社会信用代码:必填,由系统自动读取当前登录用户注册
   信息,也可手工录入或通过海关十位编码/公司名称返填,可修改。
- 申请单位海关十位编码:非必填,由系统自动读取当前登录用户注册信息,也可手工录入或通过统一社会信用代码/公司名称返填,可修改。
- 申请单位公司名称:必填,由系统自动读取当前登录用户注册信息,也
   可手工录入或通过海关十位编码/统一社会信用代码返填,可修改。
- 申请单位曾用名称:必填,手工填写,长度不超过 50 个汉字,没有需填写"无"。
- 法定代表人姓名: 必填, 手工填写, 长度不超过 10 个汉字。
- 法定代表人职务: 必填, 手工填写, 长度不超过 10 个汉字。
- 法定代表人办公电话: 必填, 手工填写, 长度不超过 20 个数字。
- 免税进口科研仪器设备开放共享负责人姓名: 必填,手工填写,长度不超过 10 个汉字。
- 免税进口科研仪器设备开放共享负责人职务:必填,手工填写,长度不超过 10 个汉字。
- 免税进口科研仪器设备开放共享负责人办公电话: 必填,手工填写,长 度不超过 20 个数字。
- 免税进口科研仪器设备开放共享负责人电话号码: 必填,手工填写,长 度不超过 11 个数字。
- 管理单位属性:必填,可输入空格键或输入管理单位属性名称调出下拉菜单选择参数"1-高等学校、2-科研机构、3-检测机构、4-国家工程研究中心、5-企业技术中心、6-国家重点实验室、7-国家工程技术研究中心、8-转制科研院所、9-民办非企业单位、10-国家中小企业公共服务示范平台、11-外资研发中心、12-医疗机构、13-企业、14-其他"
- 单位通信地址: 必填, 手工填写, 长度不超过 50 个汉字。
- 实际服务内容: 必填, 手工填写, 长度不超过 50 个汉字。
- 课题名称: 必填, 手工填写, 长度不超过 50 个汉字。
- 开放共享实际使用单位: 必填, 手工填写, 长度不超过 50 个汉字。
- 预计服务开始时间: 必填, 手工选择时间, 格式: YYYY-MM-DD。

- 预计服务结束时间: 必填, 手工选择时间, 格式: YYYY-MM-DD
- 是否移出本单位: 必填, 手工填写, 可选择"0-否、1-是"。
- 联系人姓名: 必填, 手工填写, 长度不超过 20 个汉字。
- 联系人电话: 必填, 手工填写, 长度不超过 20 个数字。
- 服务地址:是否移出本单位选择"是"时,必填,长度不超过 50 汉字;
   是否移出本单位选择"否",该栏置灰。
- 备注: 非必填, 手工填写, 长度不超过 50 个汉字。

### 设备申请板块:

- 统一编号: 返填,不可录入,暂存或申报成功后,系统自动生成。
- 申报日期: 返填,不可录入,申报成功后,系统自动生成。
- 申报状态: 返填,不可录入,系统自动生成。
- 申请单位统一社会信用代码:返填,不可录入,由系统自动读取当前登
   录用户注册信息。
- 申请单位海关十位编码: 返填,不可录入,由系统自动读取当前登录用 户注册信息。
- **申请单位公司名称:** 返填,不可录入,由系统自动读取当前登录用户注 册信息。

### ◆小提示:

待维护设备清单,输入当前主管海关下当前申请单位已审批通过的征免税确认通知 书编号(多个征免税确认通知书编号之间使用英文逗号分隔,输入不超过10个编号) 或输入查询周期,点击查询,系统会自动查询到对应征免税通知书下或对应时间周期下 的设备信息,并显示在下方列表中。

表体设备信息中,需录入"申报数量"字段,输入的数量不能超过"原数量" (即征免税确认通知书中商品的申报数量)。

用户根据申报需要,手工在"申报数量"字段内输入要申报的设备数量,申 报时勾选某条设备信息前的复选框进行申报,勾选的设备清单总申报数量不能超 过 1000。 不勾选表示不选择(不申报)该设备。 表体中的其他字段由征免税通知书内数据返填,不允许修改。

### ◆小提示:

### 被选中的设备表体,将在点击申报按钮后,向海关发送!

如果在所有表体最上方的复选框里打勾,所有表体都会被选中。已勾选部分表体货物并录入"申报数量"的示意图如下:

| (质申请                                                                                                   |                                                                                        |                                            |                    |                                                                                   |           |          |     |
|----------------------------------------------------------------------------------------------------|----------------------------------------------------------------------------------------|--------------------------------------------|--------------------|-----------------------------------------------------------------------------------|-----------|----------|-----|
| 主管海                                                                                                    | 关京机场关                                                                                  | 申报日期                                       |                    |                                                                                   | 申报状态暂存    |          |     |
| 统一编                                                                                                    | 号 K20241022000018021                                                                   | 适用简易程序通知书编号                                |                    |                                                                                   |           |          |     |
| 申请自                                                                                                    | 1位社会统一信用代码                                                                             | 海关十位编码                                     | 公司名称               |                                                                                   | 曾用名利      | 7,没有需填"无 |     |
| *±+0-/Pa                                                                                               | 姓名                                                                                     | 职务                                         | A 初进口利亚的现象在在由于宣告主人 | 姓名                                                                                | 职务        |          |     |
| /ZAE104                                                                                                | の公电话                                                                                   |                                            | 为优进口科学的文献设备力放弃学员员大 | 办公电话                                                                              | 电话号码      | 3        |     |
| 管理单位属                                                                                                  | Eft:                                                                                   |                                            | 单位通信地址             |                                                                                   |           |          |     |
| \$                                                                                                    | 砫                                                                                      |                                            |                    |                                                                                   |           |          |     |
| 备申请                                                                                                    |                                                                                        |                                            |                    |                                                                                   |           |          |     |
| 适用简易程序通知书编                                                                                             | 号单独申请"设备清单"时录入                                                                         |                                            | 申报状态               | 暂存                                                                                |           |          |     |
| 统一编                                                                                                    | 导号 R20241022000018053                                                                  |                                            | 申报日期               |                                                                                   |           |          |     |
| 申请自                                                                                                    | 2位                                                                                     |                                            | 1                  |                                                                                   |           |          |     |
| 输入征免税确认通知书编号或日期                                                                                        | -<br>                                                                                  |                                            |                    |                                                                                   |           |          |     |
| 输入征免税确认通知书编号或日期<br>征免税确认通知书编号                                                                          | 弗范國查询征免税信息维护至"待维护设备清单"<br>输入征免税确认通知书编号查询,多个编号;                                         | 之间使用英文逗号分隔                                 |                    |                                                                                   |           |          |     |
| 輸入征免税輸入通知书編号或日期<br>征免税确认通知书编号<br>查询周期                                                                  | 那面查询证免税信息维护至待维护设备清价<br>输入证免税确认通知书编号查询。多个编号<br>开始时间                                     | 之间使用英文逗号分隔<br>[]] 至 [話申时间                  | 24                 | 查询 重置                                                                             |           |          |     |
| <ul> <li>輸入征免税輸认通知书编号或日料</li> <li>征免税輸认通知书编号</li> <li>查询周期</li> <li> <u>再除</u> </li> </ul>             | 路周貴海區免疫信息維护至特維护设备清節<br>給入征免稅率以通知书錄号查询。多个编号<br>开始的问<br>西如书编号 据关单编号 [                    | 2回使用英文選号分隔                                 | 商品名称               | <ul> <li> <b>査</b>询         <b>重置</b> </li> <li>         規格型号         </li> </ul> | 申报数量      |          | 原数量 |
| <ul> <li>输入征免税确认通知书编号或日期</li> <li>征免税确认通知书编号</li> <li>重询周期</li> <li>■ 序号 征免税输入</li> <li>□ 1</li> </ul> | 路周查询证免税信息维护至特维护设备清单<br>输入证免税输以通知书编号查询,多个编号<br>开始时间<br><mark>组织升编号    报关单编号</mark><br>( | 之间使用英文這号分稱<br>一 至 「西非时间<br>帝品项号<br>方头螺钉    | 商品名称               | 查询<br>重置<br>規格型号<br>1 3 1 1 1 11                                                  | 申报数量      | 100      | 原数量 |
| <ul> <li>金融、金融、金融、金融、金融、金融、金融、金融、金融、金融、金融、金融、金融、金</li></ul>                                            | 認用音測征免除信息條护至"特維护设备清单"  輸入征免税率认通知书場号查询。多个得号。                                            | 2回使用英文道号分隔<br>(1) 至 (括申訂问<br>商品项号<br>73头螺钉 | 商品名称               | <ul> <li>査部</li> <li>集査</li> <li>規格型号</li> <li>13(11)11/11</li> </ul>             | 申报数量<br>1 | 100      | 原数量 |
| <ul> <li>输入征免损病认通知书编号或日期</li> <li>征免税确认通知书编号</li> <li>重询用期</li> <li>酬数</li> <li>序号 征免税输认</li> </ul>    | 認識者的征免院信息維护至特維护設備清節<br>輸入征免防衛心選加书編号直泊。多个編号<br>开始时间<br>選知书編号 損失单編号<br>(1)               | 2個使用政文道号分編<br>()) 至 (古中町)向<br>商品項号<br>方头壊打 | 商品名称               | <ul> <li>会別</li> <li>(13)111111</li> </ul>                                        | 申报数量<br>1 | 100      | 原数量 |
| <ul> <li>金花 化 税 時 (通知 书 編号 或 日</li></ul>                                                               | 認識者的                                                                                   | 2回使用英文道号分隔                                 | 商品名称               | 查询 亚五<br>规格型号<br>18(1111111                                                       | 申报数量<br>1 | 100      | 原数量 |
| <ul> <li>金人征免税得认通知书编号或日期</li> <li>征免税消认通知书编号</li> <li>当询周期</li> <li>■ 序号 征免税消认</li> </ul>              | 認問重加征免疫信息條护至"特維护设备清節"  輸入征免疫率心通知书場号直向。多个得号。                                            | 2回使用英文道号分篇                                 | 商品名称               | 查询 亚五<br>规格型号<br>1(3)11(11)1                                                      | 申报数量<br>1 | 100      | 原数量 |

图 1 共享申请表体(简易程序申请)

| 主管海道                                                                                                    | 关京机场关                                                                                                    | 申报日期                                                                                                    |                                 | 申报状态                          | 5            |
|----------------------------------------------------------------------------------------------------|----------------------------------------------------------------------------------------------------|----------------------------------------------------------------------------------------------------|---------------------------------|-------------------------------|--------------|
| 统一编                                                                                                    | ÷                                                                                                    | 同意设备开放共享通知书编号                                                                                                    |                                 |                               |              |
| 申请单(                                                                                                    | <u>☆</u> 8                                                                                                    | 1                                                                                                    | f                               |                               | 曾用名称,没有需填"无" |
| 注意化素                                                                                                    | 姓名                                                                                                    | 职务                                                                                                    | 各档进门利研心器设备开始共享负责人               | 姓名                            | 职务           |
| 724E1 000                                                                                                    | 办公电话                                                                                                    |                                                                                                    | 3500212149112816281711254922077 | 办公电话                          | 电话号码         |
| 管理单位属作                                                                                                    | ±                                                                                                    |                                                                                                    | 单位通信地址                          |                               |              |
| 实际服务内容                                                                                                    | 8 <sup>4</sup>                                                                                                    | 课题名称                                                                                                    |                                 | 开放共享实际使用单位                    | 2            |
| 预计服务开始时间                                                                                                    | a)                                                                                                    | 预计服务结束时间                                                                                                    |                                 | 是否移出本单位                       | Ż            |
| 联系人姓名                                                                                                    | S                                                                                                    | 联系人电话                                                                                                    |                                 | 服务地址                          | t            |
| 备注                                                                                                    | Ŧ                                                                                                    |                                                                                                    |                                 |                               |              |
| 3.由遗                                                                                                    |                                                                                                    |                                                                                                    |                                 |                               |              |
| 9 11 19                                                                                                    |                                                                                                    |                                                                                                    |                                 |                               |              |
| 4-1-149<br>统一编 <sup>4</sup>                                                                                             | 3                                                                                                    | 申报日期                                                                                                    |                                 | 申报初                           | 志            |
| 第一編<br>申请单(                                                                                                    | ∰<br>∑8                                                                                                    | 申报日期<br>1                                                                                                    | and an and the second second    | 申报状                           | 12           |
| 统一编<br>申请单约<br>)入征免税确认通知书编号或日期<br>征免税确认通知书编号<br>查询周期                                                                    | 9<br>2<br>2<br>1<br>1<br>1<br>1<br>1<br>1<br>1<br>1<br>1<br>1<br>1<br>1<br>1<br>1<br>1<br>1<br>1                                                                    | 中报日期     1     1     1     1     1     1     1     1     1     1     1     1     1     1     1     1     1     1     1     1     1     1     1     1     1     1     1     1     1     1     1     1     1     1     1     1     1     1     1     1     1     1     1     1     1     1     1     1     1     1     1     1     1     1     1     1     1     1     1     1     1     1     1     1     1     1     1     1     1     1     1     1     1     1     1     1     1     1     1     1     1     1     1     1     1     1     1     1     1     1     1     1     1     1     1     1     1     1     1     1     1     1     1     1     1     1     1     1     1     1     1     1     1     1     1     1     1     1     1     1     1     1     1     1     1     1     1     1     1     1     1     1     1     1     1     1     1     1     1     1     1     1     1     1     1     1     1     1     1     1     1     1     1     1     1     1     1     1     1     1     1     1     1     1     1     1     1     1     1     1     1     1     1     1     1     1     1     1     1     1     1     1     1     1     1     1     1     1     1     1     1     1     1     1     1     1     1     1     1     1     1     1     1     1     1     1     1     1     1     1     1     1     1     1     1     1     1     1     1     1     1     1     1     1     1     1     1     1     1     1     1     1     1     1     1     1     1     1     1     1     1     1     1     1     1     1     1     1     1     1     1     1     1     1     1     1     1     1     1     1     1     1     1     1     1     1     1     1     1     1     1     1     1     1     1     1     1     1     1     1     1     1     1     1     1     1     1     1     1     1     1     1     1     1     1     1     1     1     1     1     1     1     1     1     1     1     1     1     1     1     1     1     1     1     1     1     1     1     1     1     1     1     1     1     1     1     1     1     1     1     1     1     1     1     1     1     1     1     1   |                                 | 中版()<br><b>企</b> 商 <b>3</b> 万 | <u>نة</u>    |
| 病一線<br>病一線<br>中清单/<br>中清单/<br>中清单/<br>中清单/<br>中清单/<br>市清单/<br>正免税确认通知书编号或日期<br>正治局期期<br>正治局期期<br>正治局期期<br>正治局期<br>正治局期期 | 2<br>2<br>2<br>2<br>2<br>2<br>2<br>2<br>2<br>2<br>2<br>2<br>2<br>2<br>2<br>2<br>2<br>2<br>2                                                                         | 中报日期     日期     日前     日前     日 | 商品名称                            | 中級が<br><u> </u>               | i达           |
|                                                                                                    | 5<br>28<br>28<br>28<br>28<br>28<br>28<br>28<br>29<br>29<br>29<br>29<br>29<br>29<br>29<br>20<br>20<br>20<br>20<br>20<br>20<br>20<br>20<br>20<br>20<br>20<br>20<br>20 |                                                                                                    | 商品名称                            | 中級が<br>金海<br>                 | ită          |

图 2 共享申请表体(非简易程序申请)

◆小提示:

海关审核通过后,详情页面展示已维护(已申报)设备清单(如下图所示),可输

### 入征免税通知书编号或报关单编号,点击查询,查询已维护(已申报)设备信息。

| # 8 #                                         | 新生き 計由 回 副総 [5] 短期                                                                                                    | -1-361                                                                                                    |                                                                                                    | in the second second se |                                                                                                    |                                                                                                    |                                                                                                    |                                                            |                                                                                                    |
|-----------------------------------------------|----------------------------------------------------------------------------------------------------|----------------------------------------------------------------------------------------------------|----------------------------------------------------------------------------------------------------|----------------------------------------------------------------------------------------------------|----------------------------------------------------------------------------------------------------|----------------------------------------------------------------------------------------------------|----------------------------------------------------------------------------------------------------|------------------------------------------------------------|----------------------------------------------------------------------------------------------------|
| 申请                                            |                                                                                                    |                                                                                                    |                                                                                                    |                                                                                                    |                                                                                                    |                                                                                                    |                                                                                                    |                                                            |                                                                                                    |
|                                               | 主管海关 京                                                                                                    | 机场关                                                                                                    |                                                                                                    | 申报日期 2024-08-29                                                                                                    |                                                                                                    |                                                                                                    | 申报料                                                                                                    | 犬态 海关审核                                                    | 通过                                                                                                    |
|                                               | 统—编号 K2                                                                                                    | 20240829000002003                                                                                                    | 适用简                                                                                                    | 商易程序通知书编号 KJ01012024000                                                                                                    | 5                                                                                                    |                                                                                                    |                                                                                                    |                                                            |                                                                                                    |
|                                               | 申请单位 8                                                                                                    |                                                                                                    | 1                                                                                                    | -                                                                                                    |                                                                                                    |                                                                                                    |                                                                                                    | 无                                                          |                                                                                                    |
|                                               | 法:                                                                                                    | 定代表人姓名                                                                                                    | 法定代表人职务                                                                                                    |                                                                                                    |                                                                                                    | 共享负责人姓名                                                                                                    |                                                                                                    | 共享负责                                                       | 人职务                                                                                                    |
|                                               | 法定代表人 02                                                                                                    | 0-34324343                                                                                                    |                                                                                                    | 绝税进口料研仪                                                                                                    | 器设备 <u>并放共享负责</u> 人                                                                                                    | 010-1234567                                                                                                    |                                                                                                    | 1345679                                                    | 876                                                                                                    |
|                                               | 管理单位属性 企                                                                                                    | 44                                                                                                    |                                                                                                    |                                                                                                    | 单位通信地址                                                                                                    | 单位通信地址                                                                                                    |                                                                                                    |                                                            |                                                                                                    |
|                                               | 备注 备注                                                                                                    | 注-共享                                                                                                    |                                                                                                    |                                                                                                    |                                                                                                    |                                                                                                    |                                                                                                    |                                                            |                                                                                                    |
| 请                                             |                                                                                                    |                                                                                                    |                                                                                                    |                                                                                                    |                                                                                                    |                                                                                                    |                                                                                                    |                                                            |                                                                                                    |
|                                               | 适用简易程序通知书编号 KJ                                                                                                    | 010120240005                                                                                                    |                                                                                                    |                                                                                                    | 申报状态                                                                                                    | 海关审核通过                                                                                                    |                                                                                                    |                                                            |                                                                                                    |
|                                               | 統一编号 R2                                                                                                    | 20240829000004015                                                                                                    |                                                                                                    |                                                                                                    | 由报日期                                                                                                    | 2024-08-29 13:5                                                                                                    | 6:01                                                                                                    |                                                            |                                                                                                    |
| 80-445 12024082900004015                      |                                                                                                    |                                                                                                    |                                                                                                    | 申报日期 2024-06-29 13:36:01                                                                                                    |                                                                                                    |                                                                                                    |                                                                                                    |                                                            |                                                                                                    |
| 设备                                            | 申请单位、<br>新清单 已维护设备清单(可有                                                                                                    | E <sup>"综合查询"</sup> 模块下,单证类型选择"P                                                                                                    | <-资质申请",查询适用简                                                                                                    | 3程序通知书下全部已维护设备清单)                                                                                                    |                                                                                                    |                                                                                                    |                                                                                                    |                                                            |                                                                                                    |
| 中设备<br>征免利                                    | 申请单位<br>清单 已维护设备清单(可存<br>脱输认通知书编号或报关单编                                                                                                    | 日,日日日日日日日日<br>日 综合查询"模块下,单证类型选择"。<br>号查询已维护设备满单                                                                                                    | <-资质申请",查询适用简                                                                                                    | 易程序通知书下全部已维护设备清单)                                                                                                    | 10000                                                                                                    |                                                                                                    |                                                                                                    |                                                            | <b>查询】 (重置</b> )                                                                                                    |
| ·设备<br>征免和                                    | 申请单位<br>清单门已维护设备清单(可召<br>院确认通知书编号或报关单编<br>得 征免税输入通知书编                                                                                                    | E 综合查询 《银文下,单证类型选择中<br>导查询已维护设备清单                                                                                                    | <-资质申请",查询适用简!<br>商品项号                                                                                                    | 周程序通知书下全部已做护设备清单)<br>商品名称                                                                                                    | 规格型                                                                                                    |                                                                                                    |                                                                                                    | 原数                                                         | 查询 (李酉)<br>章 (监管截止日                                                                                                    |
| 设备<br>正关<br>「<br>序<br>1                       | 申请单位<br>清单已维护设备清单(可召<br>积确认遗知书编号或报关单编<br>考 1<br>在免税输入通知书编<br>Z01012400071                                                                                  | E16合置的"供决下,和证法型选择")<br>导击向已维护设备满单<br>日 抚关单编号<br>010120241000003109 1                                                                                                    | < 资质申请",查询适用简<br>商品项号<br>五章                                                                                                    | 局程序通知书下全部已维护设备清单)<br>商品名称<br>E一氟乙炔、四氧二氟乙炔                                                                                                    | 规档型<br>0[3]100%h2oj<br>元CAS号                                                                                                    | そうして、<br>工业/用川 1                                                                                                    | 34护数量                                                                                                    | <b>原数</b><br>0                                             | 合約 ( 亚五)<br>量 ( 监管裁止日<br>-                                                                                                    |
| "设备<br>正免<br>月<br>1<br>2                      | 申请单位<br>請申   已進护设备清单 (373<br>院職)、通知书编号或报关单编<br>[<br>[<br>[<br>[<br>[<br>]<br>[<br>]<br>[<br>]<br>[<br>]<br>[<br>]<br>[<br>]<br>[<br>]<br>[                 | (1) (1) (1) (1) (1) (1) (1) (1) (1) (1)                                                                                                    | < 资质申请",查询适用词<br>商品项号<br>五章<br>方3                                                                                                    | 局局外透知书下全部已维护设备清单)<br>商品名称<br>新一集乙烷、四集二集乙烷<br>大载打                                                                                                    | 規格型<br>0[3]100%bh20<br>元CAS号<br>1[3]1[1]11]1                                                                                                    | ·<br>·<br>·<br>·<br>·<br>·<br>·<br>·<br>·<br>·<br>·<br>·<br>·<br>·<br>·<br>·<br>·<br>·<br>·                                                                                                    | 已维护数量                                                                                                    | · · · · · · · · · · · · · · · · · · ·                      | <ul> <li>(加) (単五)</li> <li>(加) (加) (加) (加) (加) (加) (加) (加) (加) (加)</li></ul>                                                                                                    |
| 设备<br>证免<br>月<br>1<br>2<br>3                  | 申请单位<br>清学  已進护設备清学 (373<br>映明人逝如书場号或很关曲編)<br>201012400071<br>201012400072<br>201012400072                                                                 | <ul> <li>に合置的現決下、単正共型法計<br/>(合置)(合理)が協会清単</li> <li>(特定)(目前)(目前)(目前)(目前)(目前)(目前)(目前)(目前)(目前)(目前</li></ul>                                                                                                   | < 资质申请",查询适用第<br>商品项号<br>百<br>万 方<br>万 方<br>万 方<br>万 方                                                                                                    | 原和序述24下全部已体护设备清单)<br>商品名称<br>亦一和乙炔、四氢二氟乙炔<br>或氧丁<br>或氧丁                                                                                                    | 規格型<br>0[3]100%h20<br>元CAS号<br>1[3]11[11]11<br>1[3]11[11]1                                                                                                    | 日本の目的には、1000年間の1000年間には、1000年間には、1 | 已维护数量<br>1<br>1<br>2                                                                                      | 原数:<br>0<br>00<br>00                                       | <ul> <li>(少式)</li> <li>(生式)</li> <li>(二)</li> <li>(二)</li></ul>                                                                       |
| 设备<br>正免末<br>1<br>1<br>2<br>3<br>4            | 申请单位<br>清单已進护设备清单(第73<br>段确认通知书编《或服关单编》<br>                                                                                                    | - (よう生)の 供大下、 州 正共型法計 () - () - () - () - () - () - () - () -                                                                                                    | <- 波原申请", 査询返用高<br>高品项号<br>万算<br>万算<br>万算<br>万算<br>万算<br>万算<br>万算<br>万算<br>万算<br>万算                                                                                                    | 高程作通知も下全部已体护设备清单)<br>商品名称<br>E-板乙炔、四朝二氟乙烷<br>代報1<br>現載1                                                                                                    | 规结型<br>0)3/100%h2g<br>无CAS号<br>13/1111111<br>13/1111111                                                                                                    | そ<br>工业用II<br>2<br>3<br>4                                                                                                    | C维护数量<br>1<br>2<br>2<br>3<br>3<br>3<br>3<br>3<br>3<br>3<br>3<br>3<br>3<br>3<br>3<br>3<br>3<br>3<br>3<br>3 | <b>原数</b><br>0<br>00<br>000<br>000                         | <ul> <li>査询) 単四</li> <li>量</li> <li>協管裁止日</li> <li>-</li> <li>-</li> <li>-</li> <li>-</li> <li>-</li> <li>-</li> <li>-</li> <li>-</li> </ul>                                                                                                    |
| P设备<br>正先<br>1<br>2<br>3<br>4<br>5            | 申请仲位<br>請伊已維护设备清单(可召<br>時間、通知日前目或現法年期<br>4.6 (百分時間、通知日前目<br>201012400071<br>201012400072<br>201012400072<br>201012400072<br>201012400072                   | <ul> <li>「協会査術現状下、単正典型法律学</li> <li>「協会査術現状下、単正典型法律学</li> <li>「協会理学協会清単</li> <li>「10120241000003110 1</li> <li>101020241000003112 1</li> <li>101020241000003112 3</li> <li>1010120241000003112 3</li> </ul> | <ul> <li>公證质申请", 查询运用前</li> <li>商品项号</li> <li>五章</li> <li>万岁</li> <li>万岁</li> <li>(10)</li> <li>(10)<td>高层合態24下全部已僅於保當清的)<br/>高品合称<br/>而一個乙烷、四第二氟乙烷<br/>线對<br/>以報訂<br/>线對</td><td>規格理<br/>0月100%A20<br/>元CAS管<br/>1月31111111<br/>1月31111111<br/>1月311111111<br/>1月311111111</td><td>マート<br/>王述用II<br/>1<br/>2<br/>3<br/>4<br/>5</td><td>日推护数量</td><td><b>原数:</b><br/>0<br/>00<br/>00<br/>00<br/>00<br/>00<br/>000</td><td>639) (11五)<br/>-<br/>-<br/>-<br/>-<br/>-<br/>-</td></li></ul> | 高层合態24下全部已僅於保當清的)<br>高品合称<br>而一個乙烷、四第二氟乙烷<br>线對<br>以報訂<br>线對                                                                                                    | 規格理<br>0月100%A20<br>元CAS管<br>1月31111111<br>1月31111111<br>1月311111111<br>1月311111111                                                                                                    | マート<br>王述用II<br>1<br>2<br>3<br>4<br>5                                                                                                    | 日推护数量                                                                                                    | <b>原数:</b><br>0<br>00<br>00<br>00<br>00<br>00<br>000       | 639) (11五)<br>-<br>-<br>-<br>-<br>-<br>-                                                                                                    |
| □设备<br>征免射<br>1<br>2<br>3<br>4<br>5<br>6      | 申请单位<br>清単 已進炉设备清単(373<br>段間,认過ロ书場号或很关单端<br>201012400071<br>201012400072<br>201012400072<br>201012400072<br>201012400072<br>201012400072                   | Figh 合当的 現決下、 和正共型法計<br>G 常命已建护協会清単     10120241000003109 1     010120241000003112 1     010120241000003112 3     010120241000003112 3     010120241000003112 4     010120241000003112 4                   | <ul> <li>         ·   ·</li></ul>                                                                                                    | 原程序連知市下全部已接护设备清单)<br>商品名称<br>本一氟乙烷、四致二氟乙烷<br>域数1<br>域数1<br>域数1<br>、<br>域数1<br>、                                                                                                    | 秋倍空<br>03100%h2g<br>元ムS号<br>130111111<br>1301111111<br>1301111111<br>1301111111                                                                                                    | そ<br>工业用II<br>2<br>3<br>4<br>5<br>6                                                                                                    | 344护数量<br>1<br>1<br>2<br>3<br>4<br>4<br>5                                                                 | 原数:<br>0<br>00<br>000<br>000<br>000<br>000<br>000<br>000   | <ul> <li>(1) 単次</li> <li>(1) 単次</li></ul> |
| P设备<br>征免和<br>1<br>2<br>3<br>4<br>5<br>6<br>7 | 申请单位<br>清单   三進中设备清单(第7名<br>除職从選切书編《或假关单編》<br>201012400071<br>201012400072<br>201012400072<br>201012400072<br>201012400072<br>201012400072<br>201012400072 | F1合合当的「供大下」和正共型法計「<br>与主向已維护協会清单  日 祝天住地名  101120241000003109 1  001020241000003112 1  001020241000003112 2  001020241000003112 3  001020241000003112 4  001020241000003112 4  001020241000003112 8        | (- 資质申请", 查询适用高)              府品项号             五章             万多             万多                                                                                                    |                                                                                                    | 秋田     秋田     の     の     は     の     の     は     の     は      の     は      の     は      の     は      の     は      の      は      の      は      の      し      の      し      の      し      の      し      し | そう<br>工业/用川<br>1<br>2<br>3<br>4<br>5<br>6<br>7                                                                                                    | 日推护数量<br>1<br>2<br>3<br>4<br>4<br>6                                                                       | 原数<br>(0)<br>(0)<br>(0)<br>(0)<br>(0)<br>(0)<br>(0)<br>(0) | <ul> <li>(単四)</li> <li>単四</li> <li></li> <li></li></ul>                                                                                                    |

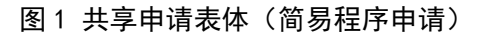

| 글 📢 首页 综合查询 (           | 设备申请R20240902000005007 | 0                                                                                                    |                                                                                                    |                  |             | ₩   | 关闭操作 |
|-------------------------|------------------------|----------------------------------------------------------------------------------------------------|----------------------------------------------------------------------------------------------------|------------------|-------------|-----|------|
| +新增 四 暂存 ⊖ 打印 前 删除 [2 及 | 剛单据                    | 申请类型 🔷 🎧                                                                                                    | 简易程序申请 💿 非简易程序申请                                                                                               |                  |             |     | 土申报  |
| 资质申请                    |                        |                                                                                                    |                                                                                                    |                  |             |     |      |
| 主管海关                    | 京机场关                   | 申报日期                                                                                                    | 月 2024-09-02                                                                                                   | 申报状态             | 海关审核通过      |     |      |
| 统一编号                    | K20240902000003005     | 同意设备开放共享通知书编号                                                                                                    | 를 KF010120240005                                                                                               |                  |             |     |      |
| 申请单位                    |                        | A DESCRIPTION OF TAXABLE PARTY.                                                                                                    | dimension in the second second second second second second second second second second second second second se |                  | 无           |     |      |
| 3+                      | 张三                     | 法人                                                                                                    |                                                                                                    | 李四               | 办公室负责人      |     |      |
| 法正代表人                   | 12345678900            |                                                                                                    | 光税进口科研1X部设备开放共享贝灵                                                                                              | 0102345678       | 12345678900 |     |      |
| 管理单位属性                  | 高等学校                   |                                                                                                    | 单位通信地                                                                                                    | 址 北京顺义           |             |     |      |
| 实际服务内容                  | 借用共享                   | 课题名和                                                                                                    | 尔 共享设备                                                                                                    | 开放共享实际使用单位       | 北京          |     |      |
| 预计服务开始时间                | 2024-09-02             | 预计服务结束时间                                                                                                    | <b>0</b> 2024-09-30                                                                                            | 是否移出本单位          | 是           |     |      |
| 联系人姓名                   | 王五                     | 联系人电话                                                                                                    | 舌 12345678900                                                                                                  | 服务地址             | 顺义          |     |      |
| 备注                      |                        |                                                                                                    |                                                                                                    |                  |             |     |      |
| 设备申请                    |                        |                                                                                                    |                                                                                                    |                  |             |     |      |
| 统一编号                    | R2024090200005007      | 申报日期                                                                                                    | 2024-09-02 14:05:25                                                                                            | 申报状              | 态海关审核通过     |     |      |
| 申请单位                    |                        | and the second second se |                                                                                                    |                  |             |     |      |
| 输入征免税确认通知书编号或报关单        | 编号查询已维护设备清单            |                                                                                                    |                                                                                                    |                  | _           |     |      |
| <b>L</b> 导出             |                        |                                                                                                    |                                                                                                    |                  | 查询 重置       |     |      |
| ▶ 序号 征免税确认通知书           | S编号 报关单编号 商            | 品项号 商                                                                                                    | 品名称 规模                                                                                                    | <b>各型号</b> 已维护数量 | 原数量 监       | 管截」 | L日期  |
|                         | 1                      | 方头螺钉                                                                                                    | 1 3 1 1 1                                                                                                    | 1 1 100          | -           |     |      |
|                         |                        |                                                                                                    |                                                                                                    |                  |             |     |      |

图 2 共享申请表体(非简易程序申请)

用户根据需要,可勾选某一行设备信息前的复选框或全部勾选,点击导出,可选择 对已维护数量大于1的商品进行拆分导出或整体导出 xlsx 文件。

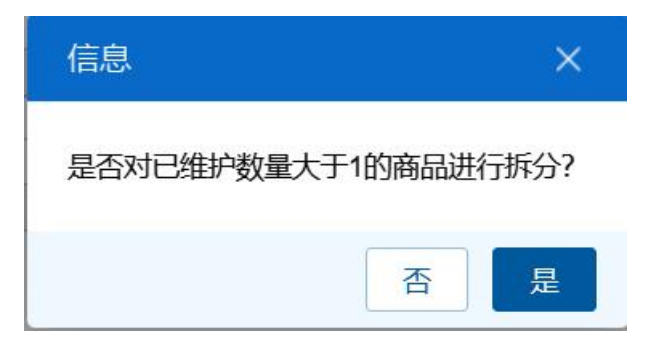

图 导出提示

操作(按钮)

# +新增

始终为激活状态。点击新增按钮后,界面字段全部清空,可重新录入一票新 数据。

## 日 暂存

点击暂存按钮后,申报状态变为"暂存"。若系统对录入的内容逻辑检查未 通过,界面会提示相应错误信息。

# ◆小提示:

"海关入库成功"等申报状态时,暂存按钮置灰,不允许操作。 申请类型为简易程序申请时,需要选择暂存的单据类型:

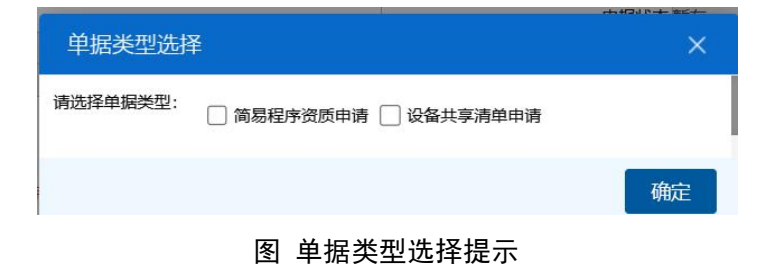

# 日打印

点击打印按钮后,系统弹出提示(如下图)。

| 三 ◀◀ 首页 共享申请 S              |                          |                       |      | ▶ 关闭操作             |
|-----------------------------|--------------------------|-----------------------|------|--------------------|
| +新聞 暫存 🖨 打印 葡 删除 匠 随附单据     | 申请类型 💿 简易程序时             | 请〇非简易程序申请             |      | 土申报(               |
| 资质申请                        |                          |                       |      |                    |
| 主管海关                        | 申报日期                     |                       |      | 申报状态暂存             |
| 统一编号 K20241025000018045     | 适用简易程序通知书编号              |                       |      |                    |
| 申请单位                        | (Internet)               |                       |      | 曾用名称,没有需填"无"       |
| 法定代表人                       | 减免税后续打印                  |                       |      | 职务<br>电话号码         |
| 管理单位属性                      |                          |                       |      |                    |
| 备注                          | 送型 💿 资质申请                |                       |      |                    |
| 设备申请                        | 打印格式 🗹 《适用简易程序申请表》       |                       |      |                    |
| 适用简易程序通知书编号单独申请"设备清单"时录     | 打印机列表                    | ✔ 设为默认                |      |                    |
| 统一编号                        | 打印范围 请键入页码或页码范围(用逗号分隔, 从 | 文档开头算起), 例如: 1,3,5-1; | 2    |                    |
| 申请单位                        |                          |                       | 製公司  |                    |
| 待维护设备清单旧维护设备清单              |                          |                       |      |                    |
|                             |                          |                       |      |                    |
| 制人在免疫哺队进入于确与或口期范围宣问在免疫情意味疗法 | Ê (9)                    |                       |      |                    |
| 征免税确认通知书编号 输入征免税确认通知书编      | <u>8</u>                 |                       |      |                    |
| 查询周期  开始时间                  |                          |                       |      |                    |
| 前期除<br>席号 征免税确认通知书编号 报关单    | ter I                    | 消直接打印                 | 打印预览 | 由招教员 原教员           |
|                             | 副先叔期                     |                       |      | -T-JDAMARE RAAMARE |
|                             |                          |                       |      |                    |
|                             |                          |                       |      |                    |

#### 图 共享申请打印(在资质申请详情页点击打印按钮)

| 三 ◀ 首页 综合查询 ◎ 设备申请R202410220             | 00018053 0           |                         |          |              | ₩   | 关闭操作  |
|------------------------------------------|----------------------|-------------------------|----------|--------------|-----|-------|
| +新增 2 哲存 ⊖ 打印 苗 删除 ▷ 随附单据                | 申请类型 🔘 简]            | 易程序申请 〇 非简易程序申请         |          |              |     | 土申报 ? |
| 资质申请                                     |                      |                         |          |              |     |       |
| 主管海关京机场关                                 | 申报日期                 |                         | <b>#</b> | 报状态暂存        |     |       |
| 统一编号 K20241022000018021                  | 适用简易程序通知书编号          |                         |          |              |     |       |
| 申请单位。                                    |                      |                         |          | 曾用名称,没有需填"无" |     |       |
| 法定代表人姓名                                  | 减免税后续打印              |                         |          |              |     |       |
| 管理单位属性                                   |                      |                         |          |              |     |       |
| 备注                                       | 类型 💿 设备申请            |                         |          |              |     |       |
| 设备申请                                     | 打印格式 🗹 《适用简易程序设备共享清  | 单》                      |          |              |     |       |
| 适用简易程序通知书编号 单独申请"设备满单"时录入                | 打印机列表 导出为WPS PDF     | ✔ 设为默认                  |          |              |     |       |
| 统一编号 R20241022000018053                  | 打印范围 请键入页码或页码范围(用逗号) | }隔,从文档开头算起),例如:1,3,5-12 |          |              |     |       |
| 申请单位                                     |                      |                         | 設公司      |              |     |       |
| 待维护设备清单同己维护设备清单                          |                      |                         |          |              |     |       |
|                                          |                      |                         |          |              |     |       |
| 制入征免税期入进和书籍专或口期泡肉营助征免税信息维护主任             |                      |                         |          |              |     |       |
| 征免税确认通知书编号 输入征免税确认通知书编号音                 |                      |                         |          |              |     |       |
| 查询周期 开始时间                                |                      |                         | 3        |              |     |       |
| <ul> <li>■ 序号 位免税确认通知书编号 报关单编</li> </ul> | HZd                  | 取消 直接打印                 | 打印预览     | 申报数量         | 原数量 |       |
|                                          |                      |                         |          |              |     |       |

图 共享申请打印(在设备申请详情页点击打印按钮)

"类型"、"打印格式"为系统默认,可修改。用户根据本地打印机设置, 在"打印机列表"中进行选择。如果想将列表中的某个打印机设置为默认,选择 后点击后面"设置默认"白色按钮即可。"打印范围"无需录入。

点击"打印预览"蓝色按钮,系统展示预览页面(如下图)。点击"直接打 印"按钮,根据本地打印机的连接或设置直接进行打印。

### ◆小提示:

单据状态为暂存、申报、发往海关失败、发往海关成功、海关入库失败、海关入库 成功、海关退单、人工退单时,简易程序申请资质申请详情可打印《适用简易程序申请 表》、简易程序设备申请详情《适用简易程序设备共享清单》,非简易程序申请可打印
《免税科研设备开放共享申请表》;

单据状态为"海关审核通过"时,简易程序申请资质申请详情可打印《适用简易程 序申请表》《适用简易程序通知书》、简易程序设备申请详情《适用简易程序通知书》 《适用简易程序设备共享清单》,非简易程序申请可打印《免税科研设备开放共享申请 表》《同意设备开放共享通知书及附表》;

# **會 删除**

点击删除按钮,系统提示是否要删除该票单据(如下图),点击确认后系统 删除相应的数据,同时界面字段全部清空,可重新录入一票数据。

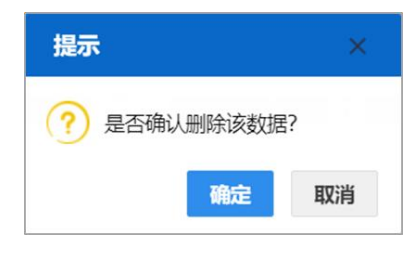

图 删除提示

◆小提示:

"海关入库成功、海关审批通过"等申报状态时,删除按钮置灰,不允许操作。 暂存状态的数据,删除后不可恢复,只能重新录入,请谨慎操作!

🖸 随附单据

◈小提示:

简易程序申请未上传"申请表"、"免税进口科研仪器设备开放共享管理制度"随 附单据时,非简易程序申请未上传"免税进口科研仪器设备开放共享申请表"随附单据 时,不允许申报。

点击随附单据按钮,系统弹出上传窗口(如下图)。

| 随附单据上传   |            |                   |               | ×           |
|----------|------------|-------------------|---------------|-------------|
| 随附单据文件类别 | l          |                   |               |             |
| 选择随附文件   | ◎ 添加文件 (提示 | : 只可上传后缀名为pdf的文件, | 单个文件大小不能超过4M, | 且每页不超过200K) |
| 序号 类     | 别          | 文件名称              |               | 操作          |
|          |            | 暂无数据              |               |             |
|          |            |                   |               |             |
|          |            |                   |               |             |
|          |            |                   |               |             |
|          |            |                   |               |             |
|          |            |                   |               |             |
|          |            |                   |               |             |
|          |            |                   |               |             |
|          |            |                   |               |             |
|          |            |                   |               |             |
|          |            | 上传/保存 关闭          | Ð             |             |

#### 图 随附单据上传

"随附单据文件类别"字段可输入代码或使用空格键调出参数选择。然后点击"添加文件"白色按钮,在本地电脑中选择相应的 PDF 文件。同一种随附单据 文件类别,只允许上传一份 PDF 文件。

只允许上传后缀名为 pdf 的文件,单个文件大小不能超过 4MB,每页不超过 200KB。

◆小提示:

### 上传随附单据时,必须保证电子口岸 IC 卡或 Ikey 正确连接在电脑中。

上传完毕后,可点击"上传/保存"蓝色按钮,等待系统将 PDF 文件与共享 申请数据进行关联与保存。上传成功的界面如下图。可点击右侧"预览"、"下 载"、"删除"蓝色按钮,进行相应操作。

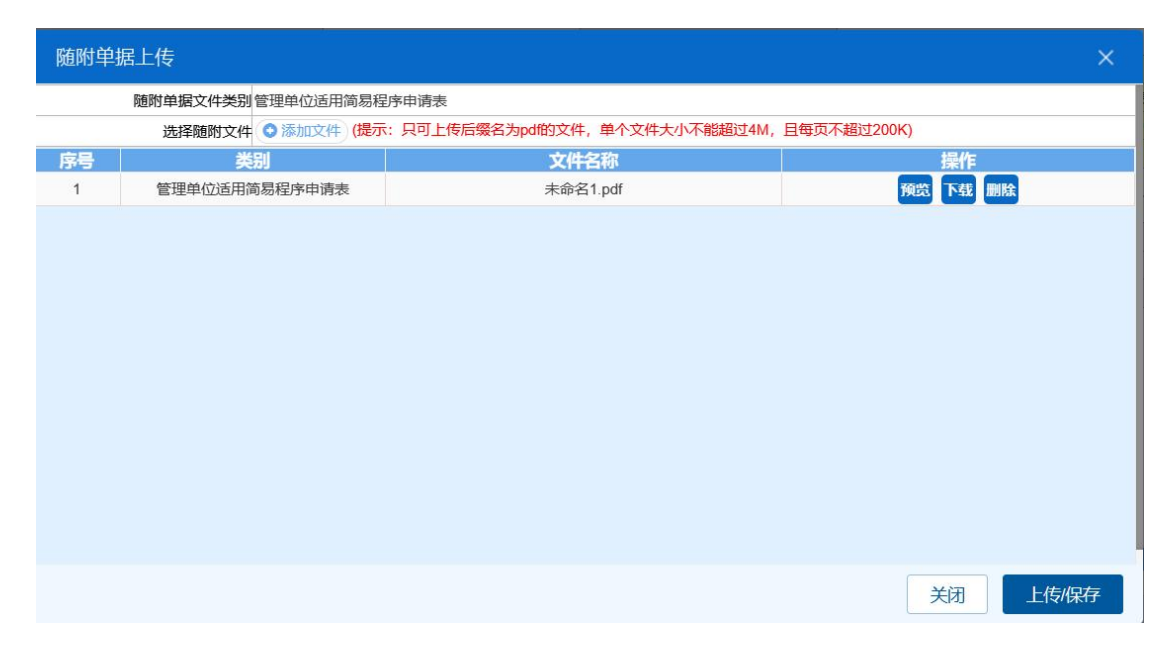

图 随附单据上传成功

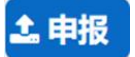

♦ 小提示:

申报时,必须保证电子口岸 IC 卡或 Ikey 正确连接在电脑中。

如果使用用户名+口令方式登录,必须保证登录账户内绑定的IC 卡或Ikey 连接到电脑中,并按照系统提示输入卡密码。否则系统给予提示"当前卡号XXXX 与用户注册信息卡号XXXX 不一致,无法进行申报"。

必须上传随附单据才能进行申报,否则系统弹出提示如下图:

| 提示                            | ×           |
|-------------------------------|-------------|
| 附件单据未上传"申请表"、<br>开放共享管理制度"文件! | "免税进口科研仪器设备 |
|                               | 确定          |

#### 图 申报随附单据校验提示

表体内必须至少选中一条记录才能进行申报,否则系统弹出提示如下图:

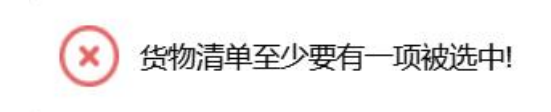

### 图 申报校验提示

点击"申报"按钮,申请类型为简易程序申请时,需要选择申报的单据类型

| 单据类型选择   | ž                     | × 473 d P 4 2 1824 |
|----------|-----------------------|--------------------|
| 请选择单据类型: | 🗌 简易程序资质申请 🗌 设备共享清单申请 |                    |
|          |                       | 确定                 |

#### 图 单据类型选择提示

若录入的数据符合填写规范,则系统提示申报成功(如下图)。申报状态变为"申报",此时数据不允许再修改。若系统对录入的内容逻辑检查未通过,界 面会提示相应错误信息。

| 🕢 申报成功! |  |
|---------|--|
| 图 申报成功  |  |

## 4.1.6.2 暂停简易程序申请

提供暂停简易程序申请数据的录入、暂存、打印、删除、申报等功能。

点击左侧菜单栏【减免税后续申请一科创共享管理一暂停简易程序申请】, 右侧界面展示如下图。

| ☰ 📢 首页 暂        | 停简易程序申请 🛛 |    |                   |      |      |      | ₩ | 关闭操作  |
|-----------------|-----------|----|-------------------|------|------|------|---|-------|
| +新增 🗅 暫存 💼 删除 🔒 | 打印 🕒 随附单据 |    |                   |      |      |      |   | 土申报 ? |
| 主管海关            |           |    | 申报状态              |      |      |      |   |       |
| 适用简易程序通知书编号     |           |    | 申报日期              |      |      |      |   |       |
| 统一编号            |           |    | 暫停适用简易程序通知书编<br>号 |      |      |      |   |       |
| 申请单位            |           |    | c                 |      | 曾用名称 |      |   |       |
| 計曲/四曲 (         | 姓名        | 职务 | 免税进口科研仪器设备开放      | 姓名   |      | 职务   |   |       |
| 1ZGETURA        | の公电话      |    | 共享负责人             | 办公电话 |      | 电话号码 |   |       |
| 管理单位属性          |           |    | 单位通信地址            |      |      |      |   |       |
| 申请理由            |           |    | 备注                |      |      |      |   |       |

界面字段说明

- 主管海关: 返填,不可录入,系统根据适用简易程序通知书编号调取。
- 申报状态: 返填,不可录入,系统自动生成。
- 适用简易程序通知书编号:必填,手工填写("简易程序申请-资质申请" 审核通过后海关会返回适用简易程序通知书编号),长度不超过 18 位 字节。
- 申报日期: 返填,不可录入,申报成功后,系统自动生成。
- 统一编号: 返填,不可录入,暂存或申报成功后,系统自动生成。
- **暂停适用简易程序通知书编号:** 返填,不可录入,海关审核通过后,系 统自动返填。
- 申请单位统一社会信用代码: 返填,不可录入,系统根据适用简易程序
   通知书编号调取。
- 申请单位海关十位编码: 返填,不可录入,系统根据适用简易程序通知
   书编号调取。
- 申请单位公司名称: 返填,不可录入,系统根据适用简易程序通知书编 号调取。
- 申请单位曾用名称: 返填,不可录入,系统根据适用简易程序通知书编 号调取。
- 法定代表人姓名: 返填,不可录入,系统根据适用简易程序通知书编号 调取。
- 法定代表人职务: 返填,不可录入,系统根据适用简易程序通知书编号 调取。
- 法定代表人办公电话:返填,不可录入,系统根据适用简易程序通知书 编号调取。
- 免税进口科研仪器设备开放共享负责人姓名:返填,不可录入,系统根据适用简易程序通知书编号调取。
- 免税进口科研仪器设备开放共享负责人职务: 返填,不可录入,系统根据适用简易程序通知书编号调取。
- 免税进口科研仪器设备开放共享负责人办公电话:返填,不可录入,系
   统根据适用简易程序通知书编号调取。

- 免税进口科研仪器设备开放共享负责人电话号码:返填,不可录入,系
   统根据适用简易程序通知书编号调取。
- **管理单位属性:** 返填,不可录入,系统根据适用简易程序通知书编号调取。
- **单位通信地址:** 返填,不可录入,系统根据适用简易程序通知书编号调 取。
- 申请理由: 必填, 手工填写, 长度不超过 50 个汉字。
- 备注: 非必填, 手工填写, 长度不超过 50 个汉字。

## 操作(按钮)

### +新增

始终为激活状态。点击新增按钮后,界面字段全部清空,可重新录入一票新 数据。

### **凹暂存**

点击暂存按钮后,申报状态变为"暂存"。若系统对录入的内容逻辑检查未 通过,界面会提示相应错误信息。

### ◆小提示:

"海关入库成功"等申报状态时,暂存按钮置灰,不允许操作。

### ₿打印

点击打印按钮后,系统弹出提示(如下图)。

| 类型 💿 暂停简易程序申请     |                    |        |
|-------------------|--------------------|--------|
| 打印格式 🗸 《暂停适用简易程序的 | 申请表》               |        |
| 打印机列表 导出为WPS PDF  | ✔ 设为默认             |        |
| 打印范围 请键入页码或页码范围(用 | 逗号分隔,从文档开头算起),例如:1 | 3,5-12 |
|                   |                    |        |
|                   |                    |        |
|                   |                    |        |
|                   |                    |        |
|                   |                    |        |
|                   |                    |        |
|                   |                    |        |

#### 图 暂停简易程序申请打印

"类型"、"打印格式"为系统默认,可修改。用户根据本地打印机设置, 在"打印机列表"中进行选择。如果想将列表中的某个打印机设置为默认,选择 后点击后面"设置默认"白色按钮即可。"打印范围"无需录入。

点击"打印预览"蓝色按钮,系统展示预览页面(如下图)。点击"直接打 印"按钮,根据本地打印机的连接或设置直接进行打印。

## ◆小提示:

单据状态为暂存、申报、发往海关失败、发往海关成功、海关入库失败、海关入库 成功、海关退单、人工退单时,可打印《暂停适用简易程序申请表》

单据状态为"海关审核通过"时,可打印《暂停适用简易程序申请表》《暂停适用 简易程序告知书》;

## **前删除**

点击删除按钮,系统提示是否要删除该票单据(如下图),点击确认后系统 删除相应的数据,同时界面字段全部清空,可重新录入一票数据。

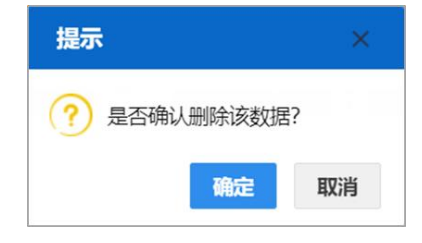

"海关入库成功、海关审批通过"等申报状态时,删除按钮置灰,不允许操作。 暂存状态的数据,删除后不可恢复,只能重新录入,请谨慎操作!

四 随附单据

◆小提示:

未上传随附单据时,不允许申报。

点击随附单据按钮,系统弹出上传窗口(如下图)。

| 随附单 | 自据上传    |       |        |             |          |           | ×           |
|-----|---------|-------|--------|-------------|----------|-----------|-------------|
| 随   | 附单据文件类别 |       |        |             |          |           |             |
|     | 选择随附文件( | )添加文件 | (提示: 只 | 可上传后缀名为pdf的 | 1文件,单个文件 | 大小不能超过4M, | 且每页不超过200K) |
| 序号  | 类别      | J     |        | 文件名称        |          |           | 操作          |
|     |         |       |        | 暂无数据        |          |           |             |
|     |         |       |        |             |          |           |             |
|     |         |       |        |             |          |           |             |
|     |         |       |        |             |          |           |             |
|     |         |       |        |             |          |           |             |
|     |         |       |        |             |          |           |             |
|     |         |       |        |             |          |           |             |
|     |         |       |        |             |          |           |             |
|     |         |       |        |             |          |           |             |
|     |         |       |        |             |          |           |             |
|     |         |       |        |             |          |           |             |
|     |         |       |        | 上传/保存       | 关闭       |           |             |

图 随附单据上传

"随附单据文件类别"字段可输入代码或使用空格键调出参数选择。然后点击"添加文件"白色按钮,在本地电脑中选择相应的 PDF 文件。同一种随附单据 文件类别,只允许上传一份 PDF 文件。

只允许上传后缀名为 pdf 的文件,单个文件大小不能超过 4MB,每页不超过 200KB。

### ◆小提示:

### 上传随附单据时,必须保证电子口岸 IC 卡或 Ikey 正确连接在电脑中。

上传完毕后,可点击"上传/保存"蓝色按钮,等待系统将 PDF 文件与暂停

简易程序申请数据进行关联与保存。上传成功的界面如下图。可点击右侧"预览"、

"下载"、"删除"蓝色按钮,进行相应操作。

| 随附单排 | 居上传      |            |                 |               |             |       | ×     |
|------|----------|------------|-----------------|---------------|-------------|-------|-------|
|      | 随附单据文件类别 |            |                 |               |             |       |       |
|      | 选择随附文件   | ◇添加文件 (提示: | 只可上传后缀名为pdf的文件, | 单个文件大小不能超过4M, | 且每页不超过200K) |       |       |
| 序号   | 类别       |            | 文件名             | 称             |             | 操作    |       |
| 1    | 其他       | 1          | 核对单             | pdf           | 預览          | 下载 删除 |       |
|      |          |            |                 |               |             |       |       |
|      |          |            |                 |               | ÷           | 闭     | 上传/保存 |

图 随附单据上传成功

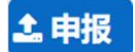

◆小提示:

申报时,必须保证电子口岸 IC 卡或 Ikey 正确连接在电脑中。

如果使用用户名+口令方式登录,必须保证登录账户内绑定的IC 卡或 Ikey 连接到电 脑中,并按照系统提示输入卡密码。否则系统给予提示"当前卡号 XXXX 与用户注册信 息卡号XXXX 不一致,无法进行申报"。

必须上传随附单据才能进行申报,否则系统弹出提示如下图:

| 提示        | ×  |
|-----------|----|
| 随附单据不能为空! |    |
|           | 确定 |

#### 图 申报随附单据校验提示

点击"申报"按钮,若录入的数据符合填写规范,则系统提示申报成功(如 下图)。申报状态变为"申报",此时数据不允许再修改。若系统对录入的内容 逻辑检查未通过,界面会提示相应错误信息。

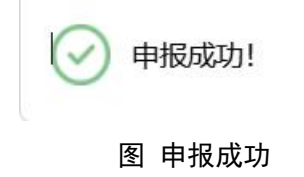

## 4.1.6.3 设备移出本单位使用

提供设备移出本单位使用数据的录入、暂存、打印、删除、申报等功能。

点击左侧菜单栏【减免税后续申请一科创共享管理一设备移出本单位使用】, 右侧界面展示如下图。

| ☰ 📢 首页                        | 设备移出本单位使用 S                                                         |                                 |         |                    |                                                                                                    |                        | ₩            | 关闭操作        |
|-------------------------------|---------------------------------------------------------------------|---------------------------------|---------|--------------------|----------------------------------------------------------------------------------------------------|------------------------|--------------|-------------|
| +新唱 監督存 前 删除                  | ⊖ 打印 ▶ 簡附单据                                                         |                                 |         |                    |                                                                                                    |                        |              | 土申报 ?       |
| 主管海                           | і <u>́</u>                                                          | 申报日期                            |         |                    | 申报                                                                                                    | 状态                     |              |             |
| 适用简易程序通知书编                    | 8                                                                   | 统一编号                            |         |                    | 同意设备移出通知书                                                                                                    | 編号                     |              |             |
| 申请单                           | 4Q                                                                  | 1 3                             |         |                    | 曾用名称                                                                                                    |                        |              |             |
| 3+ cb/Date                    | 姓名                                                                  | 职务                              |         |                    | 姓名                                                                                                    | 职务                     |              |             |
| /ZGETGR.                      | か公电话                                                                |                                 |         | 另份进口科研及器设备开放共享负责/  | 办公电话                                                                                                    | 电话号码                   |              |             |
| 管理单位屋                         | 性                                                                   |                                 |         | 单位通信地址             | 1£                                                                                                    |                        |              |             |
| 备                             | 涟                                                                   |                                 |         |                    |                                                                                                    |                        |              |             |
| where the state of the second |                                                                     |                                 |         |                    |                                                                                                    |                        |              |             |
| 头际升放共学育术                      |                                                                     |                                 |         |                    | 1997 A 14                                                                                                    |                        |              |             |
| 头际服务内容                        | f<br>775440+1/3                                                     | Final Activation (107)          |         | Pinh III           | 课题名称                                                                                                    |                        |              |             |
| 现日服劳时吗                        | 「「「「「「」」」「「」」」「「」」」「「」」」「「」」」「「」」」「「」」」「」」「」」」「」」」「」」」「」」」「」」」「」」」」 |                                 |         | Л                  | 20年春天時10日年10                                                                                                    |                        |              |             |
| /stc.ne                       | Contro Gena                                                         | POUSO CHEMA                     |         |                    | 交員19日/日/以至20年                                                                                                   |                        |              |             |
| 设备申请                          |                                                                     |                                 |         |                    |                                                                                                    |                        |              |             |
| 申请单                           | 位 8                                                                 | 1                               | 100     |                    | e 1                                                                                                    |                        |              |             |
|                               |                                                                     |                                 |         |                    |                                                                                                    |                        |              |             |
|                               | 已维护设备清单                                                             |                                 |         |                    | 移出设备清单                                                                                                    |                        |              |             |
| 输入征免税确认通知书编号                  | 导或报关单编号查询已维护设备                                                      |                                 |         |                    |                                                                                                    |                        |              |             |
| 输入征免税确认通知书编号                  | 号或报关单编号查询,多个编号之间使用逗号分隔                                              |                                 | 査询 💭 重置 | 前删除                |                                                                                                    |                        |              |             |
|                               |                                                                     |                                 |         |                    | and and the second second second second second second second second second second second second second second s |                        |              |             |
| □ 序号征免税确认通知日                  | B编号 报关甲编号 商品填号 商品名称 / 现格                                            | 型号   已维护数量 原数量   监<br>没有找到匹配的记录 | 1合成11日期 | ■ 序号征免税确认通知书编号 报关甲 | 騎号  時品填号  時品名称                                                                                                  | 現倍型号 申请移出数量 已非<br>沿有接到 |              | 2位11日期<br>1 |
|                               |                                                                     | 13C 191703-32_00033038          |         |                    |                                                                                                    | 10,13103               | JE MUH J KUX | <u>`</u>    |
|                               |                                                                     |                                 |         |                    |                                                                                                    |                        |              |             |
|                               |                                                                     |                                 |         |                    |                                                                                                    |                        |              |             |
|                               |                                                                     |                                 | > 0     |                    |                                                                                                    |                        |              |             |
|                               |                                                                     |                                 |         |                    |                                                                                                    |                        |              |             |

界面字段说明

- 主管海关: 必填, 可输入关区代码或名称调出参数。
- 申报日期: 返填,不可录入,申报成功后,系统自动生成。
- 申报状态: 返填,不可录入,系统自动生成。
- 适用简易程序通知书编号:必填,手工填写("简易程序申请-资质申请" 审核通过后海关会返回适用简易程序通知书编号),长度不超过 18 位 字节。
- 统一编号: 返填,不可录入,暂存或申报成功后,系统自动生成。

- 同意设备移出通知书编号: 返填,不可录入,海关审核通过后,系统自动返填。
- 申请单位统一社会信用代码: 返填,不可录入,系统根据适用简易程序
   通知书编号调取。
- 申请单位海关十位编码: 返填,不可录入,系统根据适用简易程序通知
   书编号调取。
- 申请单位公司名称: 返填,不可录入,系统根据适用简易程序通知书编 号调取。
- 申请单位曾用名称: 返填,不可录入,系统根据适用简易程序通知书编 号调取。
- 法定代表人姓名: 返填,不可录入,系统根据适用简易程序通知书编号 调取。
- 法定代表人职务: 返填,不可录入,系统根据适用简易程序通知书编号 调取。
- 法定代表人办公电话: 返填,不可录入,系统根据适用简易程序通知书 编号调取。
- 免税进口科研仪器设备开放共享负责人姓名: 返填,不可录入,系统根据适用简易程序通知书编号调取。
- 免税进口科研仪器设备开放共享负责人职务:返填,不可录入,系统根据适用简易程序通知书编号调取。
- 免税进口科研仪器设备开放共享负责人办公电话:返填,不可录入,系
   统根据适用简易程序通知书编号调取。
- 免税进口科研仪器设备开放共享负责人电话号码:返填,不可录入,系
   统根据适用简易程序通知书编号调取。
- **管理单位属性:** 返填,不可录入,系统根据适用简易程序通知书编号调取。
- **单位通信地址:** 返填,不可录入,系统根据适用简易程序通知书编号调 取。
- 备注: 非必填, 手工填写, 长度不超过 50 个汉字。

实际开放共享情况:

- 实际服务内容: 必填, 手工填写, 长度不超过 50 个汉字。
- 课题名称: 必填, 手工填写, 长度不超过 50 个汉字。
- 开放共享实际使用单位: 必填, 手工填写, 长度不超过 50 个汉字。
- 预计服务时间-开始时间: 必填,手工选择时间,格式: YYYY-MM-DD。
- 预计服务时间-结束时间: 必填, 手工选择时间, 格式: YYYY-MM-DD
- 开放共享实际使用单位: 必填, 手工填写, 长度不超过 50 个汉字。
- 联系人姓名: 必填, 手工填写, 长度不超过 20 个汉字。
- 联系人电话: 必填, 手工填写, 长度不超过 20 个数字。
- 设备移出后放置地址:必填,手工填写长度不超过 50 汉字。
   设备申请:
- 申请单位统一社会信用代码:必填,不可录入,由系统自动读取当前登录用户注册信息。
- 申请单位海关十位编码:必填,不可录入,由系统自动读取当前登录用 户注册信息。
- **申请单位公司名称:** 必填,不可录入,由系统自动读取当前登录用户注 册信息。

## ♦ 小提示:

# 在界面录入适用简易程序通知书编号后,回车,系统自动读取该适用简易程序通知 书下的设备清单信息,并显示在"已维护设备清单"下方列表中。

用户根据申报需要,可勾选某一行设备信息前的复选框,点击>,选中设备 移动至移出设备清单下;点击>>,所有设备移动至移出设备清单下。

"移出设备清单"设备信息中,只允许录入"申请移出数量"字段。但所输入的数量不能超过"已维护数量"。

不展示在移出设备清单中的设备表示不选择(不移出)该设备。

"移出设备清单"中的其他字段由适用简易程序通知书数据返填,不允许修 改。

"移出设备清单"板块下的设备表体,将在点击申报按钮后,向海关发送!

输入征免税通知书编号或报关单编号,点击查询,查询到对应设备信息,并显示在 列表中。

如果在所有表体最上方的复选框里打勾,所有表体都会被选中。示意图如下:

| 글 ◀ 首页 设备移出本单位使用 3                    |                                          |             |                                       | ▶ 关闭操作                                              |
|---------------------------------------|------------------------------------------|-------------|---------------------------------------|-----------------------------------------------------|
| +新增 智 將存 前 删除 🖨 打印 💪 随附单据             |                                          |             |                                       | ▲ 申报 ?                                              |
|                                       |                                          |             |                                       |                                                     |
| 实际升放共享情况                              |                                          |             | · 田田 ( 7 4)                           |                                                     |
| 头际服务时间 开始时间                           | () () () () () () () () () () () () () ( |             | · · · · · · · · · · · · · · · · · · · |                                                     |
| 新加加加加加加加加加加加加加加加加加加加加加加加加加加加加加加加加加加加加 | FF # # # # # # # # # # # # # # # # # #   | 555C        | 设备移出后放置地址                             |                                                     |
| 1000 C 1000 C 2 M                     | 1000 0 200                               |             | KHP CHARLEPOL                         |                                                     |
| 设备申请                                  |                                          |             |                                       |                                                     |
| 申请单位                                  |                                          |             | ~                                     |                                                     |
|                                       |                                          |             |                                       |                                                     |
| 已维护设备清单                               |                                          |             | 移出设备清单                                |                                                     |
| 输入征免税确认通知书编号或报关单编号查询已维护设备             |                                          |             |                                       |                                                     |
| 2                                     | Q 査询 ○ 重置                                | <b>五 副除</b> |                                       |                                                     |
| ✓ 序号 征免税确认通知书编号 报关单编号 商品项             | 号 商品名称                                   | ▶ 序号 征免税确   | 认通知 报关单编号 商品                          | <b>顾号 商品名称                                     </b> |
| V 1 2 1                               | 五氯一氟乙烷、四氮二氟乙 0131100%h2                  |             |                                       | 五氯一氟乙烷、四氯二氟乙 0 3 100%h2o 工                          |
|                                       | 76                                       |             |                                       | <u>ль</u>                                           |
|                                       |                                          | > 0         |                                       |                                                     |
|                                       |                                          |             |                                       |                                                     |
|                                       |                                          | <u>~</u>    |                                       |                                                     |
|                                       |                                          |             |                                       |                                                     |
|                                       |                                          |             |                                       |                                                     |
|                                       |                                          |             |                                       |                                                     |
|                                       |                                          |             |                                       |                                                     |
|                                       |                                          |             |                                       |                                                     |
| 思共 1 策记录                              |                                          | 尼共1条记录      |                                       |                                                     |

图 1 设备移出本单位使用表体

# 操作(按钮)

# +新增

始终为激活状态。点击新增按钮后,界面字段全部清空,可重新录入一票新 数据。

## 🖹 暂存

点击暂存按钮后,申报状态变为"暂存"。若系统对录入的内容逻辑检查未 通过,界面会提示相应错误信息。

## ◆小提示:

"海关入库成功"等申报状态时,暂存按钮置灰,不允许操作。

### 日打印

点击打印按钮后,系统弹出提示(如下图)。

| 01/0/0~20104 | II.                         |       |                  |
|--------------|-----------------------------|-------|------------------|
| 类型           | ● 设备移出本单位使用                 |       |                  |
| 打印格式         | ✔ 《设备移出本单位使用申请表》            | (     |                  |
| 打印机列表        | Brother MFC-L8900CDW series | ~     | 设为默认             |
| 打印范围         | 请键入页码或页码范围(用逗号分隔            | ,从文档开 | 头算起),例如:1,3,5-12 |
|              |                             |       |                  |
|              |                             |       |                  |

图 设备移出本单位使用打印

"类型"、"打印格式"为系统默认,可修改。用户根据本地打印机设置, 在"打印机列表"中进行选择。如果想将列表中的某个打印机设置为默认,选择 后点击后面"设置默认"白色按钮即可。"打印范围"无需录入。

点击"打印预览"蓝色按钮,系统展示预览页面(如下图)。点击"直接打 印"按钮,根据本地打印机的连接或设置直接进行打印。

◆小提示:

单据状态为暂存、申报、发往海关失败、发往海关成功、海关入库失败、海关入库 成功、海关退单、人工退单、"海关审核通过"时,均可打印《设备移出本单位使用申 请表》

### **血 删除**

点击删除按钮,系统提示是否要删除该票单据(如下图),点击确认后系统 删除相应的数据,同时界面字段全部清空,可重新录入一票数据。

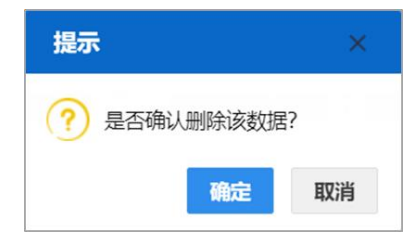

86

"海关入库成功、海关审批通过"等申报状态时,删除按钮置灰,不允许操作。 暂存状态的数据,删除后不可恢复,只能重新录入,请谨慎操作!

四 随附单据

◆小提示:

未上传随附单据时,不允许申报。

点击随附单据按钮,系统弹出上传窗口(如下图)。

| 随附自 | 自据上传     |      |         |             |           |           | ×           |
|-----|----------|------|---------|-------------|-----------|-----------|-------------|
| 随   | 的单据文件类别  |      |         |             |           |           |             |
|     | 选择随附文件 🤇 | 添加文件 | (提示: 只可 | 可上传后缀名为pdf的 | 文件, 单个文件; | 大小不能超过4M, | 且每页不超过200K) |
| 序号  | 类别       |      |         | 文件名称        |           |           | 操作          |
|     |          |      |         | 暂无数据        |           |           |             |
|     |          |      |         |             |           |           |             |
|     |          |      |         |             |           |           |             |
|     |          |      |         |             |           |           |             |
|     |          |      |         |             |           |           |             |
|     |          |      |         |             |           |           |             |
|     |          |      |         |             |           |           |             |
|     |          |      |         |             |           |           |             |
|     |          |      |         |             |           |           |             |
|     |          |      |         |             |           |           |             |
|     |          |      |         | 上传/保存       | 关闭        |           |             |

图 随附单据上传

"随附单据文件类别"字段可输入代码、或使用空格键调出参数选择。然后 点击"添加文件"白色按钮,在本地电脑中选择相应的 PDF 文件。同一种随附单 据文件类别,只允许上传一份 PDF 文件。

只允许上传后缀名为 pdf 的文件,单个文件大小不能超过 4MB,每页不超过 200KB。

## ◆小提示:

### 上传随附单据时,必须保证电子口岸 IC 卡或 Ikey 正确连接在电脑中。

上传完毕后,可点击"上传/保存"蓝色按钮,等待系统将 PDF 文件与贷款

抵押申请数据进行关联与保存。上传成功的界面如下图。可点击右侧"预览"、 "下载"、"删除"蓝色按钮,进行相应操作。

| 随附望 | 单据上传     |            |                  |               |             |      | ×     |
|-----|----------|------------|------------------|---------------|-------------|------|-------|
|     | 随附单据文件类别 |            |                  |               |             |      |       |
|     | 选择随附文件   | ◇添加文件 (提示: | :只可上传后缀名为pdf的文件, | 单个文件大小不能超过4M, | 且每页不超过200K) |      |       |
| 序号  | 类        | il 🗌       | 文件名              | 郗             |             | 操作   |       |
| 1   | 其他       | B1         | 核对单              | pdf           | 預览          | 下载删除 |       |
|     |          |            |                  |               | 2           | (闭   | 上传/保存 |

图 随附单据上传成功

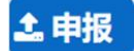

◆小提示:

申报时,必须保证电子口岸 IC 卡或 Ikey 正确连接在电脑中。

如果使用用户名+口令方式登录,必须保证登录账户内绑定的IC 卡或Ikey 连接到电脑中,并按照系统提示输入卡密码。否则系统给予提示"当前卡号 XXXX 与用户注册信息卡号 XXXX 不一致,无法进行申报"。

必须上传随附单据才能进行申报,否则系统弹出提示如下图:

| 提示        | ×  |
|-----------|----|
| 随附单据不能为空! |    |
|           | 确定 |

图 申报随附单据校验提示

点击"申报"按钮,若录入的数据符合填写规范,则系统提示申报成功(如下图)。申报状态变为"申报",此时数据不允许再修改。若系统对录入的内容

逻辑检查未通过,界面会提示相应错误信息。

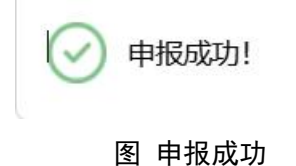

## 4.2 综合查询

可查询减免税后续管理的"货物补税、贷款抵押、合同备案、合同延期备案、 贷款抵押延期、贷款抵押(延期)结案、主体变更、解除监管、资质申请、设备 申请、暂停简易程序申请、设备移出本单位使用、年报管理、使用地点变更、税 款担保、税款担保延期、货物退运、异地监管、结束异地监管和货物结转等数据。

进入左侧菜单"综合查询",右侧展示界面如下图。

| Ξ 应用 2 中国国家 China Interr | 际贸易单一窗口<br>national Trade Single Window   减免税用 | 言续             |                 | 2 剑操作员   |        |
|--------------------------|------------------------------------------------|----------------|-----------------|----------|--------|
| 减免税后续 〈                  | 三 44 首页 综合查询 ◎                                 |                |                 |          | ▶ 关闭操作 |
| 减免政府结由法                  | Q、减免税后续查询(底色为黄色的字段无需                           | (联合时间查询)       |                 |          |        |
| (AAT)                    | 单证类型 贷款抵押                                      | 单据状态 单据状态      | 5               | ○ 后续管理编号 |        |
|                          | ○ 统—编号                                         | 最近操作时间 2024-10 | 0-22 2024-10-22 | 当天 本周 本月 | 三个月    |
| 综合查询                     |                                                |                | 0 6亩 9 曲苔       |          |        |
| 版本说明                     |                                                |                |                 |          |        |
|                          | ( <del>0</del> 1111)                           |                |                 |          |        |
|                          | □ 统一编号<br>□                                    | 后续管理编号         | 录入日期            | 当前状态     | 申报日期   |
|                          |                                                |                | 无符合查询条件的数据!     |          |        |
|                          |                                                |                |                 |          |        |
|                          |                                                |                |                 |          |        |
|                          |                                                |                |                 |          |        |
|                          |                                                |                |                 |          |        |
|                          |                                                |                |                 |          |        |
|                          |                                                |                |                 |          |        |
|                          |                                                |                |                 |          |        |
|                          |                                                |                |                 |          |        |
|                          |                                                |                |                 |          |        |
|                          |                                                |                |                 |          |        |
|                          |                                                |                |                 |          |        |
|                          |                                                |                |                 |          |        |

#### 图 综合查询

# 界面字段说明

界面各查询条件填写说明如下:

 单证类型:必填,直接输入参数代码、中文或使用空格键调出下拉菜单, 选择参数。

- 单据状态:选填,直接输入参数代码、中文或使用空格键调出下拉菜单, 选择参数。
- 统一编号: 勾选字段前的复选框后, 手工输入。
- 后续管理编号: 勾选字段前的复选框后, 手工输入。
- 最近操作时间-开始日期:不勾选"统一编号"和"后续管理编号"时必 填,将光标置于字段内,系统弹出日历框,选择日期即可。
- 最近操作时间-结束日期:不勾选"统一编号"和"后续管理编号"时必 填,将光标置于字段内,系统弹出日历框,选择日期即可。
- 日期周期快捷选项: 可选择当天、本周、本月、三个月

"开始日期"与"结束日期"期间范围,不能超过三个月。

◆小提示:

单证类型选择资质申请、设备申请时,后续管理编号变为通知书编号;

*单证类型选择暂停简易程序申请时,后续管理编号变为暂停适用简易程序通知书编* 号;

单证类型选择设备移出本单位使用时,后续管理编号变为同意设备移出通知书编号。

执行查询后界面如下图。点击"统一编号"栏内蓝色数字,系统自动跳转到 相应业务数据的界面,详细信息参见**第四篇**内相关内容,此处不再赘述。

| 三型用 デー目目的<br>China Interna<br>减免税后续 く | tional Tra | 単一図口 減失<br>ade Single Window<br>◀ 首页 综合查询 S                         | 9祝后续                        |                                                         |                                            | →<br>→<br>→<br>关闭操作 |
|---------------------------------------|------------|---------------------------------------------------------------------|-----------------------------|---------------------------------------------------------|--------------------------------------------|---------------------|
| 减免税后续申请 〈<br>综合查询 〉<br>综合查询           | 0          | <ul> <li>减免税后续查询(应色为黄色</li> <li>单证类型 贷款抵押</li> <li>○統一编号</li> </ul> | 的字段无需联合时间查询)<br>单振<br>最近操作  | 状态 单振状态<br>助词 2024-04-04 至 2024-06-22                   | <ul> <li>○ 后续管理場</li> <li>当天 本周</li> </ul> | 号<br>本月 三个月         |
| 版本说明                                  |            | 打印<br><b>族 編号</b><br>20240000001166713<br>20240000001166643         | 后续管理编号<br>-<br>RD7210240005 | <b>录入日期</b><br>2024-06-2110:17:52<br>2024-06-1814:22:13 | 当前状态<br>海关入库失败<br>海关审批通过                   | 中版日期<br>-<br>-      |
|                                       |            | 20240000001166489                                                   | -                           | 2024-05-13 14:41:23                                     | 汉仕海天乱切                                     |                     |

点击"当前状态"栏内的蓝色字体,**界面下方**展示相应的回执内容(如下图)。

| =                         | (首页综合                                                                   | 合查询 🕴                                                       |                        |                                                                                                  |             | ▶ 关闭操作                                             |
|---------------------------|-------------------------------------------------------------------------|-------------------------------------------------------------|------------------------|--------------------------------------------------------------------------------------------------|-------------|----------------------------------------------------|
|                           | 统一编号                                                                    | 后续管                                                         | 里编号                    | 录入日期                                                                                             | 当前状态        | 申报日期                                               |
|                           | 202400000001166                                                         |                                                             |                        | 2024-06-21 10:17:52                                                                              | 海关入库失败      | -                                                  |
|                           | 202400000001166                                                         | 6643 RD721                                                  | 0240005                | 2024-06-18 14:22:13                                                                              | 海关审批通过      | 2                                                  |
|                           | 202400000001166                                                         | - 6489                                                      |                        | 2024-05-13 14:41:23                                                                              | 发往海关成功      | 4                                                  |
|                           |                                                                         |                                                             |                        |                                                                                                  |             |                                                    |
| 总共 3 i<br><del>0</del> 打印 | 新记录<br>〕) (○ 刷新 ) (×:                                                   | 关闭)                                                         |                        | 减免 <mark>税</mark> 后续回执查询                                                                         |             |                                                    |
| 息共 3 ti<br>日 日<br>日<br>日  | 남己录<br>[) 〇 刷新 × :<br>序号 数据                                             | 关闭)                                                         | 后续管理编号                 | 减免损后续回快查询<br>通知书编号    回                                                                          | 执详细信息       | 回执助问                                               |
| 总共 3 i<br>● 打用<br>□       | <ul> <li>¥记录</li> <li>○ 刷新 × :</li> <li>序号 数据</li> <li>1 202</li> </ul> | 关闭<br><b>医中心统一编号</b><br>240000001166643                     | 后续管理编号<br>RD7210240005 | 减免税后续回换查询<br>通知书编号 回<br>海关审批图过 同                                                                 | 执详细信息       | <b>回执助问</b><br>2024-06-20 12:46:49                 |
| 息共 3 s<br>● 打用<br>〇<br>〇  | ¥记录<br>1 C 剛新 × 1<br><b>序号 数据</b><br>1 202<br>2 202                     | 关闭<br><b>图中心统一编号</b><br>240000001166643<br>2400000001166643 | 后续管理编号<br>RD7210240005 | <ul> <li>減免税后续回決直询</li> <li>通知书编号</li> <li>回</li> <li>満矢审批圏过</li> <li>同</li> <li>受理成功</li> </ul> | 执详细作意思<br>ອ | 回执时间<br>2024-06-20 12:46:49<br>2024-06-20 12:37:53 |

### 图 减免税后续回执查询

操作(按钮)

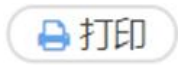

在查询结果列表中,勾选任意一条记录,点击打印白色按钮,系统弹出提示 (如下图)。

| 1 | 减免税后续打印 | l.                        |       |                  | × |
|---|---------|---------------------------|-------|------------------|---|
| Ĩ | 类型      | <ul> <li>贷款抵押</li> </ul>  |       |                  |   |
|   | 打印格式    | ✔ 《减免税货物贷款抵押申请表》          |       |                  |   |
|   | 打印机列表   | Brother DCP-7190DW (副本 1) | ~     | 设为默认             |   |
|   | 打印范围    | 请键入页码或页码范围(用逗号分隔,         | 从文档开新 | 头算起),例如:1,3,5-12 |   |

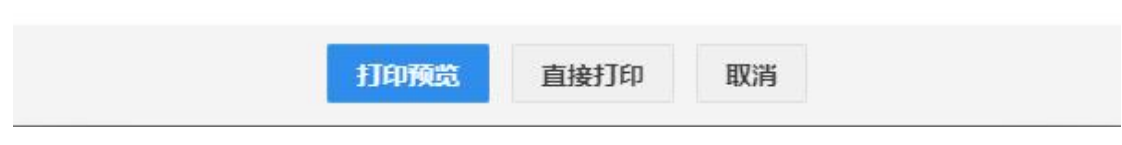

图 打印

"类型"为系统默认,不可修改。用户根据本地打印机设置,在"打印机列 表"中进行选择。如果想将列表中的某个打印机设置为默认,选择后点击后面"设 置默认"白色按钮即可。"打印范围"无需录入。

点击"打印预览"蓝色按钮,系统展示预览页面(如下图)。点击"直接打 印"按钮,根据本地打印机的连接或设置直接进行打印。

| 减免税申请人名称                  | 中国大恒(集团)有限公 | 司 海关注册                  | 前码 1108919038     |             | 统一社会信用代码 | 866524121000 | 064931     |
|---------------------------|-------------|-------------------------|-------------------|-------------|----------|--------------|------------|
| 金融机构名称                    | 1           | 申请抵押                    | 期職 2022年06月30日 至: | 2022年07月06日 |          |              |            |
| 征免税确认通知书编                 | 号 商品项号      | 商品名称                    | 规格型号              | 教堂          | 单位 加     | 总价 币制        | 进口放行日期     |
|                           |             |                         |                   |             |          |              |            |
|                           |             |                         |                   |             |          |              |            |
|                           |             |                         |                   |             |          |              |            |
|                           |             |                         |                   |             |          |              |            |
|                           |             |                         |                   |             |          |              |            |
|                           |             |                         |                   |             |          |              |            |
|                           |             |                         |                   |             |          |              |            |
|                           |             |                         |                   |             |          |              |            |
| 申请事项说明                    | 1           |                         |                   |             |          |              |            |
| 申请事项说明<br>备注              | 1           |                         |                   |             |          |              |            |
| 申请事項说明<br>备注<br>我公司(单位)承该 | 1<br>       | <b>非要行金融机构</b> 以外的自然人、8 | 去人成非法人组织办想贷款抵押    | 6           |          |              |            |
| 申请事項说明<br>备注<br>我公司(单位)承认 | 1           | <b>非概行金融机构以外的自然人、</b> 8 | 法人或非法人组织力强度被抵押    |             |          | 免税申请人(签考     | <b>I</b> D |

#### 减免税货物贷款抵押申请表

申报状态为暂存后的各类状态,都可以进行打印。

## こ刷新

在下方回执列表中,点击刷新白色按钮,可对回执信息进行刷新操作,以便 查看最新的回执记录。

# \* 关闭

在下方回执列表中,点击关闭白色按钮,系统自动关闭界面下方的"减免税 后续回执查询"列表。